# ระบบบริหารงานร้านขายของเล่น

Toy Shop Management System

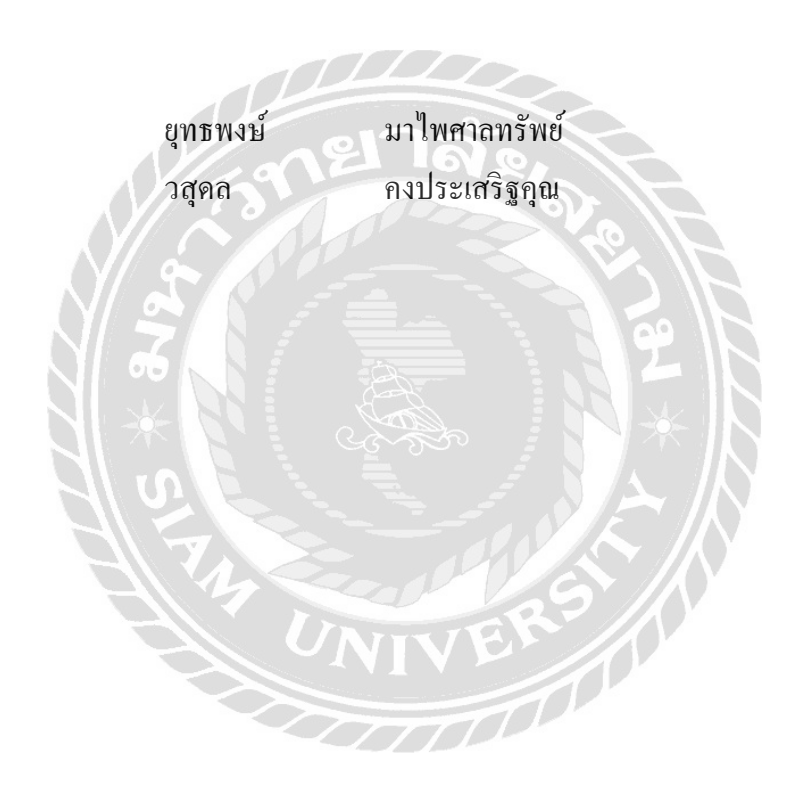

ภาคนิพนธ์นี้เป็นส่วนหนึ่งของการศึกษาตามหลักสูตรปริญญาบริหารธุรกิจบัณฑิต รายวิชาโครงงานด้านคอมพิวเตอร์ธุรกิจ ภาควิชาคอมพิวเตอร์ธรุกิจ คณะเทคโนโลยีสารสนเทศ มหาวิทยาลัยสยาม

พ.ศ.2562

| หัวข้อภาคนิพนธ์      | ระบบบริหารงา    | านร้านขายของเล่น |            |
|----------------------|-----------------|------------------|------------|
|                      | Toy Shop Mana   | agement System   |            |
| หน่วยกิตของภาคนิพนษ์ | 3 หน่วยกิด      |                  |            |
| คณะผู้จัดทำ          | นายยุทธพงษ์     | มาไพศาลทรัพย์    | 5705000019 |
|                      | นายวสุคล        | คงประเสริฐคุณ    | 5705000031 |
| อาจารย์ที่ปรึกษา     | อาจารย์ศรัญธร   | มั่งมี           |            |
| ระดับการศึกษา        | บริหารธุรกิจบัล | แฑิต             |            |
| สาขาวิชา             | คอมพิวเตอร์ธุร  | กิจ              |            |
| ปีการศึกษา           | 2561            |                  |            |
|                      |                 |                  |            |

อนุมัติให้ภากนิพนธ์นี้เป็นส่วนหนึ่งของการสึกษาตามหลักสูตรปริญญาตรีบริหารธุรกิจ บัณฑิต สาขาวิชากอมพิวเตอร์ธุรกิจ

คณะกรรมการสอบภาคนิพนธ์

ประชานกรรมการ

(ผศ.คร.ศักดิ์ชาย ตั้งวรรณวิทย์)

mm .....กรรมการสอบ

(อาจารย์ณรงศ์ฤทธิ์ สุคนธสิงห์)

d?ีมูลา มันมี อาจารย์ที่ปรึกษา

(อาจารย์ศรัญธร มั่งมี)

| หัวข้อภาคนิพนธ์      | ระบบบริหารงา     | นร้านขายของเล่น |            |
|----------------------|------------------|-----------------|------------|
| หน่วยกิตของภาคนิพนธ์ | 3 หน่วยกิต       |                 |            |
| คณะผู้จัดทำ          | นายยุทธพงษ์      | มาไพศาลทรัพย์   | 5705000019 |
|                      | นายวสุคล         | คงประเสริฐคุณ   | 5705000031 |
| อาจารย์ที่ปรึกษา     | อาจารย์ศรัญธร    | มั่งมี          |            |
| ระดับการศึกษา        | บริหารธุรกิจบัณ  | เฑิต            |            |
| สาขาวิชา             | คอมพิวเตอร์ธุรก์ | าิจ             |            |
| ปีการศึกษา           | 2562             |                 |            |

### บทคัดย่อ

วัตถุประสงค์ของการดำเนินโครงงานนี้ เพื่อพัฒนาโปรแกรมระบบบริหารจัดการร้าน ขายของเล่นโดยทางคณะผู้จัดทำ ได้ทำการค้นหา รวบรวมข้อมูล ต่างๆเพื่อนำมาวิเคราะห์หา ข้อบกพร่องและปรับปรุงให้ตรงกับความต้องการของผู้ใช้งาน โดยผู้ใช้สามารถค้นหาข้อมูลและ บันทึกข้อมูลสินค้าได้ ระบบนี้ได้พัฒนาระบบฐานข้อมูลและระบบบริหารจัดการร้านขายของเล่น โดยโปรแกรม Microsoft SQL Server 2008 R2 ในการสร้างฐานข้อมูล และ โปรแกรม Microsoft Visual Studio 2010 ในการออกแบบโปรแกรม ซึ่งโปรแกรมระบบบริหารจัดการร้านขายของเล่น สามารถช่วยตอบสนองความต้องการของผู้ใช้งานและช่วยให้ธุรกิจมีประสิทธิภาพมากขึ้น

คำสำคัญ: ฐานข้อมูล / บริหารจัดการร้าน / ร้านขายของเล่น

| Project Title   | Toy Shop Management System             |
|-----------------|----------------------------------------|
| Project Credits | 3 Credits                              |
| Candidate       | Mr. Yuttapong Mapaisansab 5705000019   |
|                 | Mr. Wasudon Kongprasurtkhun 5705000031 |
| Advisor         | Miss Saranthon maungmee                |
| Program         | Bachelor of Business Administration    |
| Field of Study  | Business Computer                      |
| Academic Year   | 2019                                   |

#### Abstract

The purpose of this project was to develop a toy store management system program. By that, the organizers has done the research and collected various information to analyze and improve the program in order to meet the needs of the users. By which, users can search for information and record information. This project has developed a database and toy store management system by using Microsoft SQL Server 2008 R2 to create a database and Microsoft Visual Studio 2010 to design the program. The toy store management system program can help meet the needs of users and help users' business be more efficient.

Keywords : Database / Shop Management / Toy Shop

| 1     | oved 1 | P.v. |  |
|-------|--------|------|--|
| App   | oved   | Dy   |  |
| R     |        |      |  |
| <br>N |        |      |  |
| 1     |        |      |  |

#### กิตติกรรมประกาศ

ภาคนิพนธ์ฉบับนี้จำทำขึ้นเพื่อเป็นส่วนหนึ่งของการศึกษาตามหลักสูตรปริญญา บริหารธุรกิจบัณฑิต สาขาวิชาคอมพิวเตอร์ธุรกิจ โดยสร้างและพัฒนาโปรแกรมระบบ บริหารงานร้านขายของเล่น ทางคณะผู้จัดทำได้ทำการรวบรวมข้อมูลเพื่อนำมาศึกษาและ วิเคราะห์ปัญหาและความต้องการของผู้ใช้งาน เพื่อปรับปรุงระบบเดิมที่มีข้อบกพร่องและ สามารถนำระบบไปปรับปรุงแก้ไขให้เหมาะสมกับการทำงานในปัจจุบัน และช่วยลด ข้อผิดพลาดรวมถึงข้อมูลสูญหายหรือผิดพลาดได้อีกด้วย

ทางคณะผู้จัดทำขอขอบพระคุณ อาจารย์ สรัญธร มั่งมี และคณาจารย์ คณะเทคโนโลยี สารสนเทศทุกท่านที่ให้ความช่วยเหลือและให้คำแนะนำต่างๆ ในการจัดทำภาพนิพนธ์ฉบับนี้ รวมถึงการ ตรวจสอบ แก้ไขข้อผิดพลาด และให้คำแนะนำในการแก้ไขจุดบกพร่องต่างๆ ขอขอบคุณเพื่อนๆ พี่ๆ ที่ให้คำแนะนำและให้ความช่วยเหลือการทำภากนิพนธ์นี้จนประสบ ความสำเร็จได้ด้วยดี

คณะผู้จัดทำ

# สารบัญ

|   | 91 |
|---|----|
| ห | นำ |

| บทคัด  | ย่อก                                  |
|--------|---------------------------------------|
| Abstra | nct ປ                                 |
| กิตติก | รรมประกาศค                            |
| สารบั  | Ŋı                                    |
| สารบั  | ญตาราง ฉ                              |
| สารบั  | ญภาพช                                 |
| บทที่  |                                       |
| 1      | ບທນຳ                                  |
|        | ความเป็นมาและความสำคัญของปัญหา1       |
|        | วัตถุประสงค์                          |
|        | กลุ่มเป้าหมาย                         |
|        | ขอบเขต                                |
|        | ขั้นตอนการคำเนินงาน                   |
|        | ประโยชน์ที่คาดว่าจะได้รับ             |
| 2      | แนวกิด ทฤษฎี และงานวิจัยที่เกี่ยวข้อง |
|        | ทฤษฎีที่เกี่ยวข้อง                    |
|        | เว็บไซต์ที่เกี่ยวข้อง                 |
|        | งานวิจัยที่เกี่ยวข้อง                 |
| 3      | การออกแบบและพัฒนาโปรแกรม              |
|        | การศึกษาข้อมูลเบื้องต้น               |
|        | การเก็บรวบรวมข้อมูล                   |
|        | การวิเคราะห์ระบบงาน                   |
|        | แผนผังการทำงานของระบบงานปัจจุบัน      |
|        | การออกแบบและพัฒนาโปรแกรม              |
|        |                                       |

# สารบัญ (ต่อ)

| บทที่                                    | หน้า |
|------------------------------------------|------|
| 4 ขั้นตอนการปฏิบัติงานและการทดสอบโปรแกรม |      |
| ขั้นตอนการปฏิบัติงาน                     | 44   |
| การทดสอบโปรแกรม                          | 57   |
| 5 สรุปผลการคำเนินงานและข้อเสนอแนะ        |      |
| สรุปผลการคำเนินงาน                       |      |
| ปัญหาและอุปสรรค                          |      |
| ข้อเสนอแนะ                               | 80   |
| บรรณานุกรม                               |      |
| ภาคผนวก                                  |      |
| ภาคผนวก ก การออกแบบระบบงาน               |      |
| Program Map                              | 83   |
| E-R Diagram                              |      |
| ภาคผนวก ข คู่มือการติดตั้งโปรแกรม        |      |
| Install Program                          | 101  |
| Restore Database                         |      |
| ภาคผนวก ค ตัวอย่างรายงาน                 |      |
| รายงานระบบ                               | 133  |
| ประวัติกณะผู้จัดทำ                       |      |

# สารบัญตาราง

| ตาราง | ที่                                         | เน้า |
|-------|---------------------------------------------|------|
| 3.1   | แสดงรายละเอียดของระบบงานปัจจุบัน            | . 20 |
| 3.2   | แสดงสภาพปัญหาที่เกิดจากระบบงานในปัจจุบัน    | . 21 |
| 3.3   | แสดงรายละเอียดของระบบงานปัจจุบัน            | . 40 |
| ก.1   | รายการตารางข้อมูล                           | . 84 |
| ก.2   | ตารางข้อมูลพนักงาน (Employee)               | . 84 |
| ก.3   | ตารางข้อมูลลูกค้า (Customer)                | . 85 |
| ก.4   | ตารางตัวแทนจำหน่าย (Supplier).              | . 85 |
| ก.5   | ตารางสินค้ำ (Product)                       | . 86 |
| ก.6   | ตารางการขายสินค้า (Orders)                  | . 86 |
| ก.7   | ตารางรายละเอียดสินค้ำ (OrderDetail)         | . 87 |
| ก.8   | ตารางสินก้ำชำรุด (Waste)                    | . 87 |
| ก.9   | ตารางรายละเอียดสินค้ำชำรุด (WasteDetail)    | . 87 |
| ก.10  | ตารางการสั่งซื้อสินค้า (PO)                 | . 87 |
| ก.11  | ตารางรายละเอียดการสั่งซื้อสินค้า (PODetail) | . 88 |
| ก.12  | ตารางการเคลมสินค้า (Cliam)                  | . 88 |
| ก.13  | ตารางรายละเอียดการเคลมสินค้า (CDetail)      | . 88 |
|       | NIVE                                        |      |
|       |                                             |      |
|       |                                             |      |

# สารบัญภาพ

| กาพที่ | 5<br>1                                                             | ข้า |
|--------|--------------------------------------------------------------------|-----|
|        |                                                                    | иг  |
| 2.1    | 193483 1411 15 9 14 14 14 14 14 14 14 14 14 14 14 14 14            | 6   |
| 2.2    | INSTATIN .NET Framework Stack                                      | 8   |
| 2.3    | http://page365.net/stock/                                          | 9   |
| 2.4    | http://thaiall.com/learn/sader.html                                | 10  |
| 2.5    | http://th.softonic.com/                                            | 11  |
| 2.6    | http://lazada.co.th/                                               | 12  |
| 2.7    | http://shopee.co.th                                                | 13  |
| 2.8    | ระบบร้านงายอะไหล่รถยนต์                                            | 14  |
| 2.9    | ระบบตรวจนับสินค้าคงคลัง บนอุปกรณ์คอมพิวเตอร์มือถือ                 | 15  |
| 2.10   | ระบบบริหารจัดการสต็อกเครื่องเซิฟเวอร์ บริษัท โปรอิมเมจ จำกัด       | 16  |
| 2.11   | ระบบการยืม-คืนโน้ตบุ๊กในหน่วยสนับสนุนระบบสารสนเทศ โรงพยาบาลพญาไท 3 | 17  |
| 2.12   | การพัฒนาเว็บไซต์ ศริทิพย์ คลาสสิก สตีลร์                           | 18  |
| 1.3    | แผนผังการทำงานของระบบปัจจุบัน                                      | 22  |
| 3.2    | หน้าจอLogin เข้าสู่ระบบ                                            | 23  |
| .33    | หน้าจอเมนูหลัก                                                     | 24  |
| .34    | หน้าข้อมูลตัวแทนจำหน่าย                                            | 25  |
| 3.5    | หน้าข้อมูลลูกค้า                                                   | 26  |
| .36    | หน้าข้อมูลพนักงาน                                                  | 27  |
| .37    | หน้าข้อมูลสินค้า                                                   | 28  |
| .38    | หน้าการสั่งซื้อสินค้า                                              | 29  |
| 3.9    | หน้าจอข้อมูลการขายสินค้า                                           | 30  |
| 3.10   | หน้าจอการเคลมสินค้า                                                | 40  |
| 3.11   | หน้าจอการรับสินค้า                                                 | 32  |
| 3.12   | หน้าจอการออกรายงาน                                                 | 33  |
| 3.13   | รายงานสรุปยอดขายสินค้า                                             | 34  |
| 3.14   | รายงานสรุปยอดสั่งซื้อสินค้า                                        | 35  |
|        | 1                                                                  |     |

| ภาพที่ | ้ำ หน้                                                                      | l |
|--------|-----------------------------------------------------------------------------|---|
| 3.15   | รายงานสรุปสินค้าคงเหลือ                                                     | 5 |
| 3.16   | สรุปยอคสินค้ำชำรุด                                                          | 7 |
| 3.17   | สรุปยอคเกลมสินค้า                                                           | 3 |
| 3.18   | การแสดงความสัมพันธ์ของข้อมูล                                                | ) |
| 3.19   | การออกแบบฐานข้อมูล                                                          | 1 |
| 3.20   | การออกแบบส่วนติดต่อกับผู้ใช้ระบบ                                            | 2 |
| 3.21   | แสดงการเขียนโปรแกรมเพื่อใช้ติดต่อกับฐานข้อมูล                               | 3 |
| 4.1    | หน้าจอเข้าสู่ระบบ                                                           | 1 |
| 4.2    | หน้าหลัก                                                                    | 5 |
| .43    | หน้าข้อมูลพนักงาน                                                           | 5 |
| 4.4    | หน้าจอสินค้า                                                                | 7 |
| 4.5    | หน้าข้อมูลตัวแทนจำหน่าย                                                     | 3 |
| 4.6    | หน้าข้อมูลลูกค้า                                                            | ) |
| 4.7    | หน้าข้อมูลสั่งซื้อสินค้า                                                    | ) |
| 4.8    | หน้าข้อมูลรับสินค้า                                                         | 1 |
| 4.9    | หน้าข้อมูลขายสินค้า                                                         | 2 |
| 4.10   | หน้าข้อมูลส่งคืนสินค้าชำรุด                                                 | 3 |
| 4.11   | หน้าข้อมูลเคลมสินค้า                                                        | 1 |
| 4.12   | หน้าข้อมูลรับคืนสินค้าเคลม                                                  | 5 |
| 4.13   | หน้าข้อมูลออกรายงานระบบ                                                     | 5 |
| 4.14   | แจ้งเตือน "ไม่สามารถเข้าระบบได้ โปรดตรวจสอบชื่อผู้ใช้และรหัสผ่านให้ถูกต้อง" | 7 |
| 4.15   | แจ้งเตือน "บันทึกข้อมูลพนักงานแล้ว"                                         | 7 |
| 4.16   | แจ้งเตือน "โปรคเลือกข้อมูลพนักงานที่ต้องการแก้ไข"                           | 3 |
| 4.17   | แจ้งเตือน "โปรคเลือกข้อมูลพนักงานที่ต้องการค้นหา"                           | ) |
| 4.18   | แจ้งเตือน "บันทึกข้อมูลลูกค้าแล้ว"                                          | ) |
| 4.19   | แจ้งเตือน "โปรคเลือกข้อมูลลูกค้าที่ต้องการแก้ไข"                            | 1 |

| หน้า | a<br>N                                                      | ภาพที |
|------|-------------------------------------------------------------|-------|
| 62   | แจ้งเตือน "โปรคเลือกข้อมูลพนักงานที่ต้องการค้นหา"           | 4.20  |
|      | แจ้งเตือน "โปรคเลือกข้อมูลตัวแทนจำหน่าย"                    | 4.21  |
| 64   | แจ้งเตือน "โปรคเลือกข้อมูลตัวแทนจำหน่ายที่ต้องการแก้ไข"     | 4.22  |
| 65   | แจ้งเตือน "โปรคเลือกข้อมูลตัวแทนจำหน่ายที่ต้องการค้นหา"     | 4.23  |
| 66   | แจ้งเตือน "บันทึกข้อมูลสินค้าแล้ว"                          | 4.24  |
| 67   | แจ้งเตือน "โปรคเลือกข้อมูลสินค้าที่ต้องการแก้ไข"            | 4.25  |
| 68   | แจ้งเตือน "บันทึกข้อมูลสินค้าแล้ว"                          | 4.26  |
| 69   | แจ้งเตือน "บันทึกการขายสินค้า"                              | 4.27  |
|      | แจ้งเตือน "โปรดเลือกรายการสินค้าก่อนเพิ่มรายการ"            | 4.28  |
| 71   | แจ้งเตือน "บันทึกรายการเคลมสินค้า"                          | 4.29  |
|      | แจ้งเตือน "บันทึกรายการสินค้าชำรุดแล้ว"                     | 4.30  |
|      | แจ้งเตือน "โปรคตรวจสอบค่าของจำนวนสินค้าชำรุค"               | 4.31  |
| 74   | แจ้งเตือน "บันทึกรายการสินค้าเคลม"                          | 4.32  |
| 75   | แจ้งเตือน "บันทึกการรับสินค้าเรียบร้อย"                     | 4.33  |
|      | แจ้งเตือน "บันทึกการรับคืนสินก้า"                           | 4.34  |
| 77   | แจ้งเตือน "บันทึกการสั่งซื้อสินค้า"                         | 4.35  |
| 78   | แจ้งเตือน "โปรดเลือกรายการสินค้าก่อนเพิ่มรายการ"            | 4.36  |
| 83   | Program Map                                                 | ก 1.  |
| 84   | E-R Diagram                                                 | ก.2   |
|      | Context Diagram ระบบร้านขายของเล่น                          | ก.3   |
| 91   | Data Flow Diagram Level 0 ระบบบริหารงานร้านขายของเล่น       | ก.4   |
|      | Data Flow Diagram Level 0 (ต่อ) ระบบบริหารงานร้านขายของเล่น | ก.5   |
|      | Data Flow Diagram Level 1 ของ Process 1: ข้อมูลพื้นฐาน      | ก.6   |
|      | Data Flow Diagram Level 1 ของ Process 2: สั่งซื้อสินค้า     | ก.7   |
|      | Data Flow Diagram Level 1 ของ Process 3: รับสินค้ำ          | ก.8   |
| 95   | Data Flow Diagram Level 1 ของ Process 4: ขายสินค้ำ          | ก.9   |

|        | U V                                                         |      |
|--------|-------------------------------------------------------------|------|
| ภาพที่ |                                                             | หน้า |
| ก.10   | Data Flow Diagram Level 1 ของ Process 5: สินค้ำชำรุด        | . 97 |
| ก.11   | Data Flow Diagram Level 1 ของ Process 6: ส่งเคลมสินค้า      | . 98 |
| ก.12   | Data Flow Diagram Level 1 ของ Process 7: รับคืนสินค้ำเคลม   | . 99 |
| ก.13   | Data Flow Diagram Level 1 ของ Process 8: ออกรายงาน          | 100  |
| ข.1    | หน้าจอเลือก DVD RW Drive (E:) Toy_Shop                      | 101  |
| ข.2    | Installation progress                                       | 102  |
| ข.3    | Please Choose Setup Language.                               | 103  |
| ข.4    | Preparing to install                                        | 103  |
| ข.5    | หน้าจอทำการติดตั้งSAP Crystal Reports                       | 104  |
| ข.6    | หน้าจอยอมรับเงื่อนไขการติดตั้งSAP Crystal Reports           | 105  |
| ข.7    | หน้าจอเริ่มต้นการติดตั้ง                                    | 106  |
| บ.8    | หน้าจอดำเนินการติดตั้ง                                      | 107  |
| ข.9    | หน้าจอการเสร็จสิ้นการติดตั้ง                                | 108  |
| ข.10   | เลือกที่ Icon Setup                                         | 109  |
| ข.11   | Preparing to install                                        | 110  |
| ข.12   | Setup ระบบบริหารงานร้านซ่อมคอมพิวเตอร์                      | 111  |
| ข.13   | Select Installation Folder.                                 | 112  |
| ข.14   | Confirm Installation                                        | 113  |
| ข.15   | Installation Complete                                       | 114  |
| V.16   | หน้าจอแสดง Icon Toy_Shop บน Desktop                         | 115  |
| ข.17   | เลือกที่ SQL Server Management Studio                       | 116  |
| V.18   | หน้าจอการ Login เข้าสู่โปรแกรม Microsoft SQL Server 2008 R2 | 117  |
| V.19   | หน้าจอการตั้งค่า Login                                      | 118  |
| ข.20   | หน้าจอการเลือก User                                         | 119  |
| ข.21   | หน้าจอการตั้งค่า Password                                   | 120  |

| ภาพที่ | ห                                       | น้ำ |
|--------|-----------------------------------------|-----|
| ข.22   | หน้าจอการตั้งก่า Status 1               | 21  |
| ข.23   | หน้าจอการ Restore Database 1            | 22  |
| ข.24   | หน้าจอเข้าสู่การ Restore Database 1     | 23  |
| ข.25   | หน้าจอการAdd ชื่อไฟล์ฐานข้อมูล 1        | 24  |
| ข.26   | หน้าจอการเลือกไฟล์ฐานข้อมูล 1           | 25  |
| ข.27   | หน้าจอการยืนยันชื่อไฟล์ฐานข้อมูล 1      | 26  |
| ข.28   | หน้าจอการติดตั้งฐานข้อมูล               | 27  |
| ข.29   | หน้าจอการตรวจสอบการติดตั้งฐานข้อมูล 1   | 28  |
| ข.30   | หน้าจอการติดตั้งฐานข้อมูลเสร็จสมบูรณ์ 1 | 28  |
| ค.1    | สรุปยอดขาย1                             | 29  |
| ค.2    | สรุปยอดเกลมสินก้า                       | 30  |
| ค.3    | สรุปยอคสั่งซื้อ1                        | 31  |
| ค.4    | สรุปสินค้าคงเหลือ                       | 32  |
| ค.5    | สรุปสินค้ำชำรุด1                        | 33  |
|        |                                         |     |
|        |                                         |     |
|        | NIV BY                                  |     |
|        |                                         |     |
|        |                                         |     |

# บทที่ 1 บทนำ

#### <u>ความเป็นมาและความสำคัญของปัญหา</u>

้ยุกสมัยปัจจุบันนี้ เทคโนโลยีต่างๆได้มีวิวัฒนาการไปอย่างรวคเร็ว ในปัจจุบันเทคโนโลยี นั้นได้เข้ามามีส่วนเกี่ยวข้องกับการใช้ชีวิตประจำวัน มนุษย์ได้พัฒนาเทคโนโลยีเพื่ออำนวยความ ้สะดวกสบายให้กับการทำกิจวัติประจำวันต่างๆ ได้รวดเร็วและมีประสิทธิภาพยิ่งขึ้น เช่น การนำ เครื่องจักรเข้ามาสู่วงการผลิตของโรงงานต่างๆ เพื่อช่วยลคระยะเวลาการทำงาน หรือ การคัคแปลง อุปกรณ์บางชนิดเพื่อการใช้งานได้หลากหลายมากขึ้น การสร้างพอร์ต ยูเอสบี ที่ช่วยเพิ่มจำนวนของ พอร์ตให้มากขึ้น การตรวจสอบหาข้อผิดพลาดด้วยโปรแกรมตรวจสอบหาจุดบกพร่อง ทั้งนี้ ด้วย ความสามารถของเทคโนโลยีที่มีวิวัฒนาการอยู่ตลอด ทำให้ผู้คนในยุคสมัยปัจจุบันนั้น จำเป็นต้องมี การใช้คอมพิวเตอร์ในการชีวิตประจำวัน โดยหลากหลายองค์กรได้นำคอมพิวเตอร์มาประยุกต์ใช้ให้ เกิดประโยชน์สูงสุดแก่องก์กร ทั้งในด้านของฮาร์ดแวร์ ซอฟต์แวร์ รวมถึงระบบเครือข่ายอินเตอร์เน็ต และระบบคอมพิวเตอร์ ในบางธุรกิจนั้นจำเป็นต้องมีการทำงานอยู่ตลอดเวลา เพื่ออำนวยกวามสะดวก ให้กับถูกค้าอยู่ตลอดเวลา จากที่ได้กล่าวมาข้างต้น จึงทำให้เห็นได้ว่า เทคโนโลยีสารสนเทศใน ้ ปัจจุบันนั้น มีความจำเป็นต่อการทำงานทั้งในธุรกิจขนาคเล็ก รวมไปถึงเศรษฐกิจระคับโลกในการ ช่วยขยายโอกาสทางเศรฐกิจและการตรวจสอบถึงเศรษฐกิจโลกในปัจจุบันอีกด้วย ดังนั้นการที่ธุรกิจ ต่างๆ จะดำเนินการไปในทิศทางที่ต้องการเพื่อให้ประสบความสำเร็จ องค์การต่างๆ จึงจำเป็นต้องมี ระบบสารสนเทศในการคำเนินการเพื่อให้มีประสิทธิภาพ ทั้งภายในองค์กรและภายนอกองค์กร เพื่อให้เข้าทันกับเทคโนโลยีในปัจจบัน

จากการที่คณะผู้จัดทำได้เห็นถึงปัญหาในการจัดเก็บสินค้าและอุปกรณ์ต่างๆ จึงได้ มักจะมี กวามผิดพลาดเกิดขึ้นเสมอ ดังนั้นทางคณะผู้จัดทำจึงมีแนวคิดที่จัดทำโปรแกรมการตรวจสอบการเก็บ สินค้าต่างๆ เพื่อช่วยลดอัตราความผิดพลาด และความเสียหายที่สามารถเกิดขึ้นในอนาคตได้ และช่วย ในการตรวจสอบสินค้าต่างๆ เพื่อเพิ่มความสะดวกสบายให้กับผู้ใช้งานสามารถช่วยให้ค้นหาอุปกรณ์ ที่ต้องการเบิกออก เพื่อนำมาใช้งานได้โดยที่ ผู้ดูแล และผู้ใช้งานสามารถมีความเข้าใจตรงกัน ในด้าน การนำอุปกรณ์ต่างๆ ออกมาใช้งาน เพื่อลดความสับสนกันระหว่างผู้ใช้งาน และผู้ดูแลระบบ และช่วย ลดความผิดพลาดในการนับจำนวนอุปกรณ์กงคลัง

### <u>วัตถุประสงค์</u>

เพื่อออกแบบและพัฒนาระบบบริหารงานร้ำนงายของเล่น

### <u>กลุ่มเป้าหมาย</u>

พนักงาน และผู้ประกอบการธุรกิจร้านขายของเล่น

#### <u>ขอบเขต</u>

- 1. คุณสมบัติของร้านขายของเล่น มีคังนี้
  - 1.1 การจัดการข้อมูลพื้นฐานสามารถ เพิ่ม แก้ไข และ ค้นหาข้อมูล
    - 1.1.1 ข้อมูลพนักงาน
    - 1.1.2 ข้อมูลผู้จัดจำหน่าย
    - 1.1.3 ข้อมูลการสินค้า
    - 1.1.4 ข้อมูลลูกค้า
  - 1.2 การขายสินค้า
    - 1.2.1 ค้นหาสินค้า
    - 1.2.2 ตรวจสอบการขายสินค้า
    - 1.2.3 ทำรายการขาย
    - 1.2.4 บันทึกรายการขาย
    - 1.2.5 ปรับลดจำนวนคงเหลือ
    - 1.2.6 พิมพ์ใบเสร็จสินค้า
  - 1.3 การสั่งซื้อสินค้า
    - 1.3.1 ค้นหาตัวแทนจำหน่าย
    - 1.3.2 ทำรายการสั่งซื้อสินค้า
    - 1.3.3 บันทึกรายการสั่งซื้อสินค้า
    - 1.3.4 พิมพ์ใบสั่งซื้อสินค้า
  - 1.4 รับรายการสั่งซื้อสินค้า
    - 1.4.1 ตรวจสอบการสั่งซื้อสินค้า
    - 1.4.2 ทำรายการรับสินค้า
    - 1.4.4 บันทึกรายการรับสินค้า

- 1.4.5 ปรับเพิ่มจำนวนคงเหลือ
- 1.4.6 บันทึกข้อมูลสต๊อกเก็บ
- 1.5 การจัดการข้อมูลสินค้าชำรุด
  - 1.5.1 ค้นหาสินค้าชำรุด
  - 1.5.2 ทำรายการสินค้าชำรุด
  - 1.5.3 บันทึกข้อมูลสินค้าชำรุด
  - 1.5.4 ปรับถุดจำนวนสินค้าชำรุด
- 1.6 การเคลมสินค้า
  - 1.6.1 ก้นหาสินค้าชำรุด
  - 1.6.2 ทำรายการเคลมสินค้า
  - 1.6.3 บันทึกรายการเคลมสินค้า
  - 1.6.4 ปรับเพิ่มจำนวนสินค้าภายในสต็อก
- 1.7 ระบบออกรายงาน
  - 1.7.1 รายงานสินค้าคงเหลือ
  - 1.7.2 รายงานสรุปการสั่งซื้อ
  - 1.7.3 รายงานสรุปการขาย
  - 1.7.4 รายงานสินค้ำชำรุด
  - 1.7.5 รายงานสรุปการเคลมสินค้า
  - 1.7.6 พิมพ์รายงาน
- 2. คุณสมบัติของฮาร์คแวร์
  - 2.1 ฮาร์ดแวร์สำหรับผู้พัฒนาระบบ
    - 2.1.1 CPU Intel Core 2 Duo E75002.93 GHz.
    - 2.1.2 Hard Disk 500.00 GB.
    - 2.1.3 RAM 2.00 GB.
    - 2.1.4 DVD-RW Drive
  - 2.2 ฮาร์ดแวร์สำหรับผู้ใช้ระบบ
    - 2.2.1 CPU Intel Core 2 Duo E73002.67 GHz. หรือสูงกว่า
    - 2.2.2 Hard Diskมีพื้นที่เหลือไม่น้อยกว่า 10.00 GB.

- 2.2.3 RAM 512.00 MB. หรือสูงกว่า
- 2.2.4 CD-ROM Drive
- 2.2.5 เครื่อง Printer
- คุณสมบัติของซอฟต์แวร์
  - 3.1 ซอฟต์แวร์สาหรับผู้พัฒนาระบบ
    - 3.1.1 Microsoft Windows 7 Professional Service Pack 1
    - 3.1.2 Microsoft Visual Studio 2010
    - 3.1.3 Microsoft SQL Server 2008 R2
    - 3.1.4 Microsoft Office Visio 2010
    - 3.1.5 Microsoft Office Word 2010
    - 3.1.6 Adobe Photoshop CS3
  - 3.2 ซอฟต์แวร์สาหรับผู้ใช้ระบบ
    - 3.2.1 Microsoft Windows 7 Professional Service Pack 1 หรือสูงกว่า
    - 3.2.2 Microsoft.NET Framework 4
    - 3.2.3 Microsoft SQL Server 2008 R2
    - 3.2.4 โปรแกรมระบบร้านขายของเล่น

#### <u>ขั้นตอนการดำเนินงาน</u>

ในการจัดทำระบบบริหารงานร้านของเล่นคณะผู้จัดทำได้ทำการศึกษาข้อมูล การดำเนินงาน ดังนี้

- ทำความเข้าใจเกี่ยวกับระบบงานเดิม โดยทำการเก็บข้อมูลจากเจ้าของร้าน และ พนักงาน ร้านขายของเล่น จากความผิดพลาดที่เกิดขึ้นจากระบบเดิม
- คณะผู้จัดทำได้ทำการรวบรวม และเก็บข้อมูลจากการสรุปปัญหาที่พบต่างๆจาก ระบบเดิม โดยคณะผู้จัดทำจะทำการค้นหาข้อมูลในแต่ละหัวข้อปัญหาที่เกิดขึ้น โดย ใช้การสอบถามข้อมูลจากผู้ประกอบการหลายๆแห่ง
- วิเคราะห์ระบบ โดยนำข้อมูลทั้งหมดที่ได้มา รวบรวมและแบ่งเป็นแบบแผนในการ ออกแบบ Data Flow Diagram และ E-R Diagram เพื่อนำมาจัดทำระบบฐานข้อมูล ของระบบร้านขายสินค้าของเล่น

- ออกแบบระบบงาน ซึ่งเป็นส่วนที่ทำการติดต่อกับผู้ใช้งาน จึงจำเป็นต้องคำนึงถึง ความสะดวกสบายของผู้ใช้งานเป็นหลัก โดยรวบรวมปัญหาที่เกิดขึ้น และนำมา พัฒนาระบบให้ผู้ใช้งานสามารถใช้งานได้ตามที่ผู้ใช้ต้องการ
- 5. การพัฒนา และจัดทำเอกสารจัดทำคู่มือการใช้งานของระบบร้านขายของเล่น
- กดสอบการทำงานของระบบร้านขายของเล่นเพื่อทำการหาข้อผิดพลาด และหา แนวทางในการปรับปรุงข้อผิดพลาดที่เกิดขึ้น
- มีการติดตามผลจากการใช้งานจริงระบบบริหารงานร้านขายของเล่น โดยมีการ ประเมินผลการใช้งานจริงเพื่อตรวจสอบถึงความพึงพอใจของผู้ใช้งาน

### <u>ประโยชน์ที่คาคว่าจะได้รับ</u>

- 1. ช่วยในการบริหารงานภายในธุรกิจร้านขายของเล่น
- 2. ช่วยลดความซับซ้อนของข้อมูล
- 3. ช่วยลดปัญหาข้อมูลสูญหาย

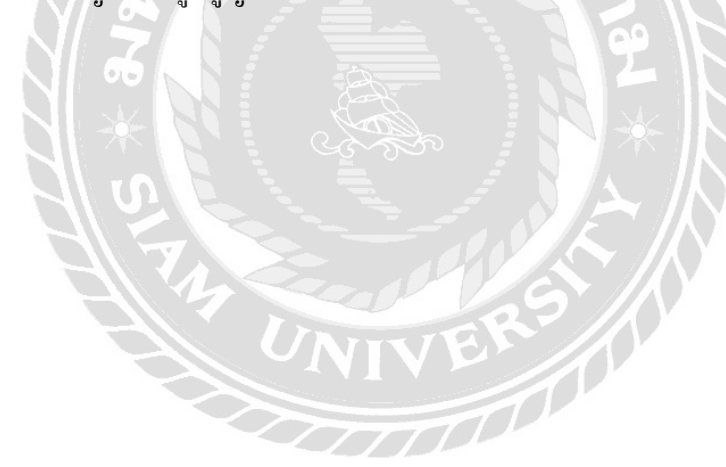

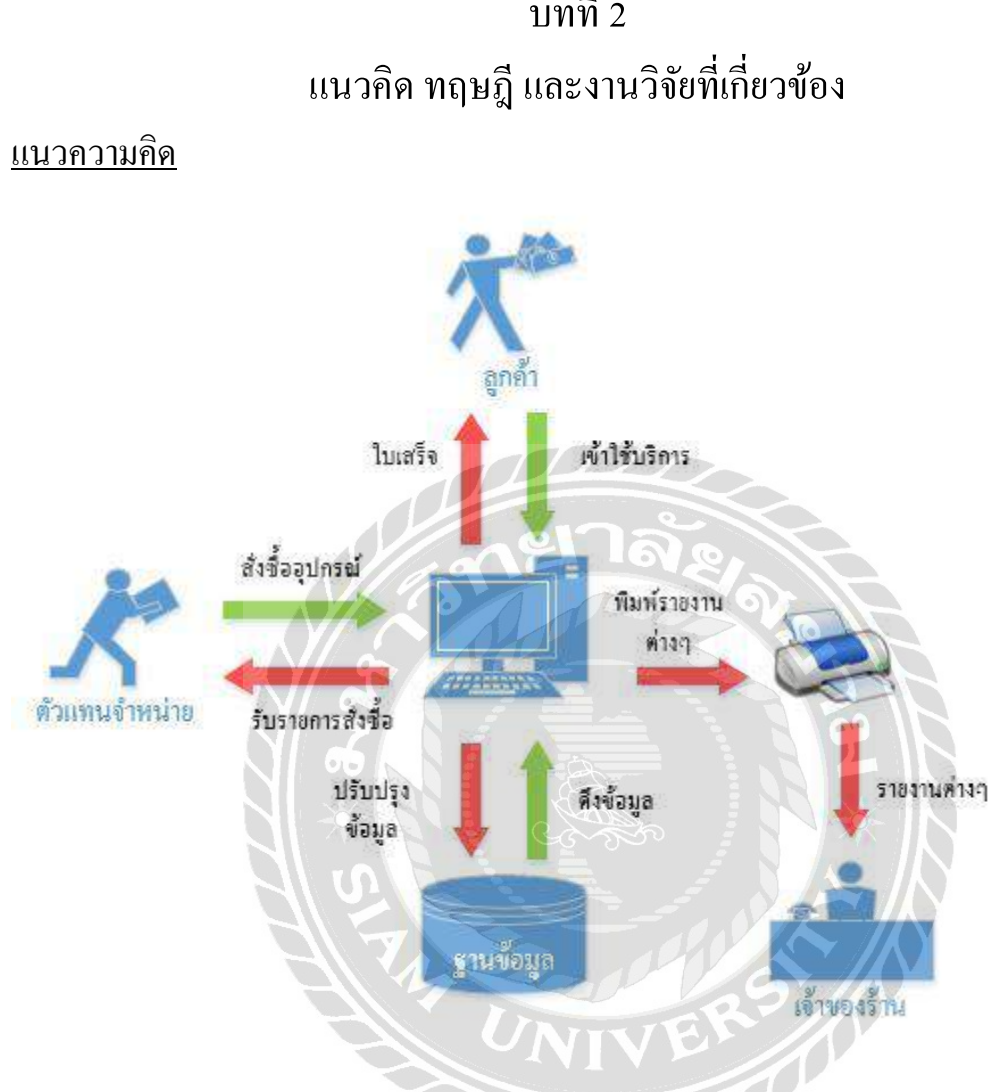

บทที่ 2

ภาพที่ 2.1 โครงสร้างการทำงานของระบบ

้โครงสร้างการทำงานของระบบบริหารร้านขายของเล่น เป็นระบบการจัดการร้านขายของเล่น โดยใช้โปรแกรม Microsoft Visual Studio 2010 เป็นเครื่องมือในการพัฒนา และ โปรแกรม Microsoft SQL Server 2008 R2 เป็นฐานข้อมูล ระบบบริหารงานร้านขายของเล่น เป็นระบบที่มีการทำงาน แบ่งเป็น 7 ส่วนคือ 1. การจัดการข้อมูลพื้นฐาน 2. การขายสินค้า 3. การสั่งซื่อสินค้า 4.การรับรายการ ที่สั่งซื้อ 5. การจัดการข้อมูลสินค้าที่ชำรุด 6. การเคลมสินค้า 7. การออกรายงาน

### <u>ทฤษฎีที่เกี่ยวข้อง</u>

1. ระบบฐานข้อมูล (Database system)

ระบบฐานข้อมูล เป็นระบบที่รวบรวมข้อมูลต่างๆ ที่เกี่ยวข้องเข้าไว้ด้วยกันอย่างมีระบบ และ ข้อมูลต่างๆ ที่ชัดเจน ในฐานข้อมูลนั้นจะประกอบไปด้วยแฟ้มข้อมูลหลากหลายแฟ้มที่มีข้อมูลที่มี ความสัมพันธ์กันอย่างเป็นระบบและวิธีการใช้งานข้อมูลของฐานข้อมูลของฐานข้อมูลจะมีความ แตกต่างออกไปจากแฟ้มข้อมูล และการใช้งานของฐานข้อมูลจะประกอบไปด้วยฐานข้อมูล Database Management System (DBMS) ซึ่งผู้ใช้ต้องใช้งานฐานข้อมูลผ่านทางระบบการจัดการฐานข้อมูล (ทวีรัตน์ นวลช่วย, 2557)

1. ประโยชน์ของฐานข้อมูล (Database Benefits)

- 1.1.1 ลดการเก็บข้อมูลที่ซ้ำซ้อน เพราะมีกนใช้ข้อมูลนี้หลายกน เมื่อใช้ระบบ ฐานข้อมูลจะช่วยลดความซ้ำซ้อนของข้อมูลลดน้อยลงได้
- 1.1.2 รักษาความถูกต้องของข้อมูล เนื่องจากฐานข้อมูลมีเพียงฐานข้อมูลเดียวในกรณี ที่มีข้อมูลชุดเดียวกันอยู่ ข้อมูลเหล่านี้จะต้องตรงกันด้วย และการแก้ไขข้อมูล จะแก้ไขให้ถูกต้องตรงตามกันหมด
- 1.1.3 การป้องกันและการรักษาความปลอดภัยของข้อมูลก็จะทำได้สะดวก โดย สามารถทำได้โดยเฉพาะผู้ที่เกี่ยวข้องกับตัวฐานข้อมูลเท่านั้น

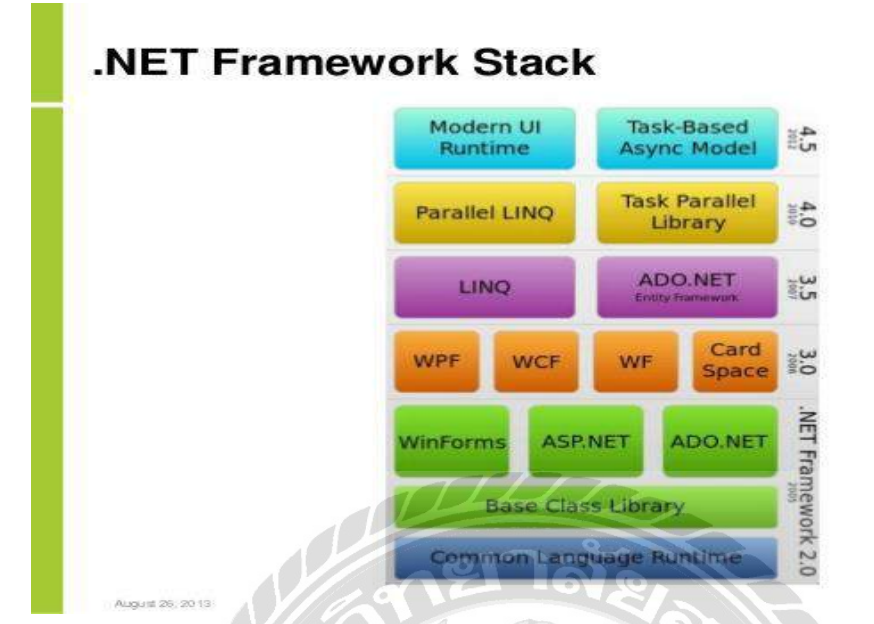

ภาพที่ 2.2 โครงสร้าง .NET Framework Stack

#### .Net Framework

NET Framework เป็นแพลตฟอร์มสำหรับพัฒนาซอฟต์แวร์ที่รองรับภาษาคอตเน็ตมากกว่า 40 ภาษา ซึ่งมี Library เป็นจำนวนมากสำหรับการเขียนโปรแกรม รวมถึงบริหารการคำเนินการของโปรแกรม บน .NET Framework โดย Library นั้นได้รวมถึงส่วนต่อประสานกับผู้ใช้ การเชื่อมต่อฐานข้อมูล วิทยาการเข้ารหัสลับ อัลกอริทึม การเชื่อมต่อเกรือข่ายกอมพิวเตอร์ และการพัฒนาเว็บแอปพลิเกชัน โดย .NET Framework มีส่วนประกอบ ภายในแบ่งออกเป็น 3 ชั้นใหญ่ๆ คือ

 Programming Language: เป็นรูปแบบของ ภาษา ที่ ออกแบบ มาเพื่อให้สามารถทำงาน ในสภาวะที่เป็น .NET ได้โดยที่ทาง Microsoft ได้เปิดตัว ภาษาหลัก ๆที่จะใช้ใน การพัฒนา บน .NET นี้ 3ภาษา C# เป็น ภาษา ใหม่ ที่ Microsoft พัฒนา มาจาก C++ กับ JAVA เป็นหลัก VB.NET เป็น ภาษา ที่ พัฒนา มาจาก Visual Basic ในเวอร์ชั่น 6.0 JScript.net เป็น ภาษา ที่ พัฒนา มา จาก JScript ซึ่งเป็น JavaScript ในเวอร์ชั่น ของ Microsoft

2. Base Classes Library: Library นั้นเปรียบเสมือน ชุดคำสั่งสำเร็จรูป ย่อยๆที่เพิ่มเข้ามา ซึ่ง ส่วนใหญ่จะเป็น ชุดคำสั่ง ที่ต้องใช้งานอยู่เป็นประจำ ดังนั้นจึงมีผู้คิดค้น เครื่องอำนวยความสะดวก ใน การเขียนโปรแกรม ซึ่ง Library ใน ภาษา ต่างๆส่วนใหญ่จะอยู่ใน รูปแบบไฟล์ incould แต่ถ้าเป็น ASP สิ่งที่เป็น library ก็คือ component ต่างๆนั่นเอง ซึ่งภายในระบบ .NET จะสร้างสิ่งที่เรียกว่าเป็น Library พื้นฐานขึ้น ทำให้ไม่ว่าจะใช้ ภาษา ใดในการพัฒนา โปรแกรม ก็สามารถที่จะเรียกใช้ Library ที่เป็นตัวเดียวกันได้หมด

3. Common Language Runtime (CLR) : นับเป็น สิ่งสำคัญ แทบจะที่สุดของระบบ .NET นี้ ก็ว่าได้ เพราะ CLR ที่ว่านี้มีหน้าที่ทำให้ โปรแกรมที่เขียนขึ้นมาด้วย ภาษาต่างๆกัน กลายเป็น ภาษา รูปแบบ มาตรฐาน เดียวกัน ทั้งหมด เราเรียก ภาษา ที่ว่านี้ว่า Intermediate language (IL) ซึ่งเมื่อ ด้องการที่จะรัน โปรแกรม ใด CLR ที่ว่านี้จะ ตรวจสอบ เครื่องที่รันว่ามี สภาวะแวดล้อม การทำงาน เช่นใดหลังจากนั้นก็จะ คอมไพล์ เป็น โปรแกรม ที่เหมาะสมต่อ การทำงาน ของเครื่องนั้น ทำให้เรา สามารถใช้งาน โปรแกรม ต่างๆ ได้อย่างมี ประสิทธุภาพสูงสุด ในแต่ละเครื่อง (http://programmai.blogspot.com/p/net-framework.html, 2554)

## <u>เว็บไซต์ที่เกี่ยวข้อง</u>

จากการที่คณะผู้จัดทำได้ศึกษาข้อมูลในการพัฒนาระบบสตีอกอุปกรณ์คอมพิวเตอร์ พบว่ามี เว็บไซต์ที่มีข้อมูลเกี่ยวข้องกับการพัฒนาระบบสตีอกเป็นจำนวนมาก ทางกณะผู้จัดทำจึงได้ทำการ เลือกเว็บไซต์บางส่วนเพื่อนำมาใช้เป็นแนวทางในการพัฒนาระบบ ดังนี้

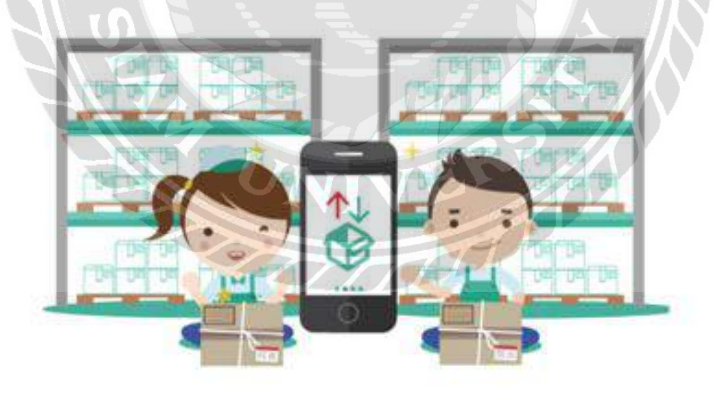

ภาพที่ 2.3 https//www.page365.net/stock/

เว็บไซต์เกี่ยวกับการจัดการสต็อกสินค้าและการซื้อสินค้า มีการลงรายละเอียดการจัดสินค้าคง คลังให้มีประสิทธิภาพ

# พัวอย่างของ Relation schema ของ Northwind

- Categories (CategoryID, CategoryName, Description, Picture)
  Customers (CustomerID, CompanyName, ContactName, ContactTitle, Address, City, Region, PostalCode, Country,

- Products (<u>ProductU</u>, ProductName, SupplierID, CategoryID, GuantityPerUnit, UnitPrice, UnitSINStock, UnitSINStock,

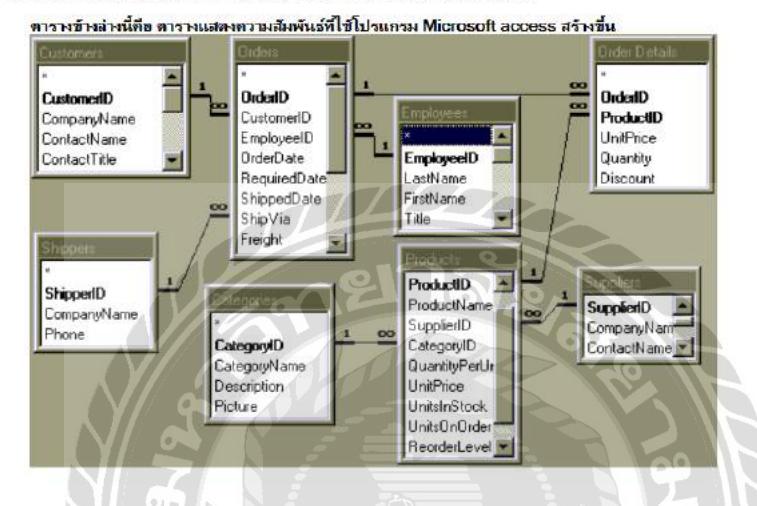

ภาพที่ 2.4 http//www.thaiall.com/learn/sader.html

เว็บไซต์เกี่ยวกับการออกแบบฐานข้อมูล ส่วนประกอบของ E-R Model การกำหนด Entity การ เชื่อมโยงความสัมพันธ์ Relationship ในออกแบบฐานข้อมูลโดยใช้โปรแกรม Microsoft Accessใน การออกแบบ

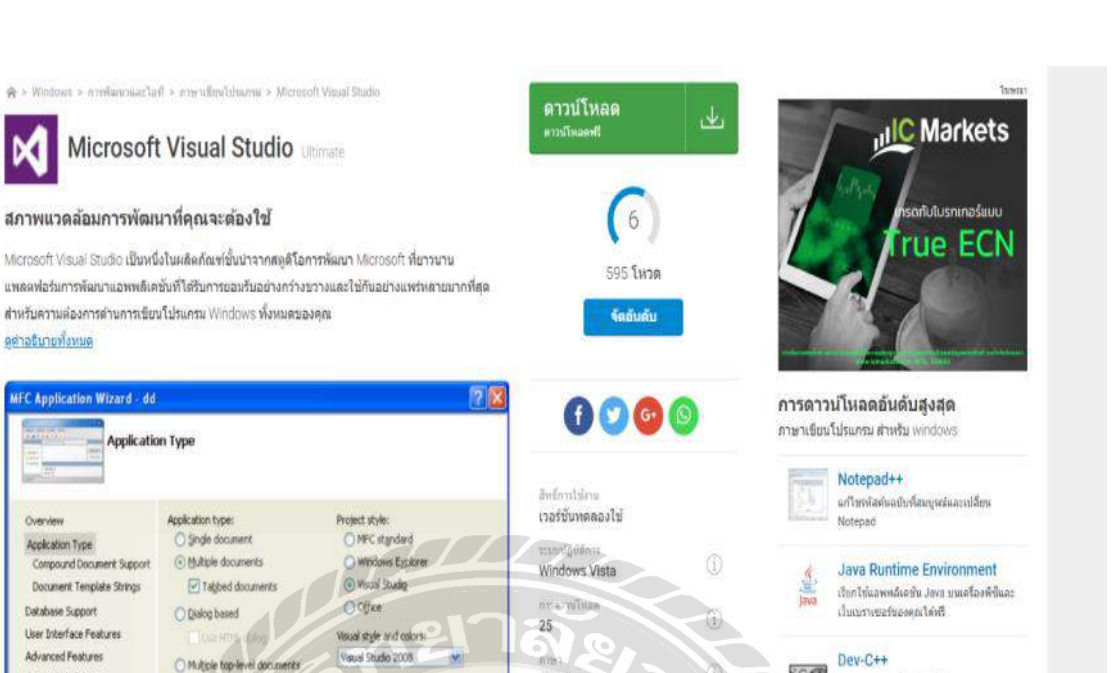

CfT

00

รุ่มขนออกแบบสร้างสตุดิโอ

Visual Studio 2013 สร้างและไหล้เคริ่งของคุณเอง

ภาพที่ 2.5 https//th.softonic.com/

Enable visual Ryle switching

• Use MFC in a shared DLL

Use of MEC:

อังกฤษ

Ultimate

(676)

Microsoft | โปรแกรมเพิ่มเดิม

D

ดด่าอธิบายทั้งหมด

Application Type

Database Support

User Interface Features

Advanced Features

Generated Classes

ข้อดี

IFC Application Wizard - dd

Compound Document Support

Document Template Strings

Application Type

Document/Yow architecture support

. ພ່ວເສີຍ

Resource language:

Inglés (Estados Unidos)

เว็บไซต์ที่ให้บริการดาวน์โหลด ซอฟต์แวร์หลายโปรแกรม มีทั้งโปรแกรมสำหรับวินโดส์และ โปรแกรมสำหรับการทำงานด้วยระบบเว็บไซต์

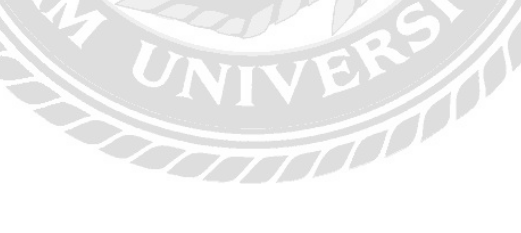

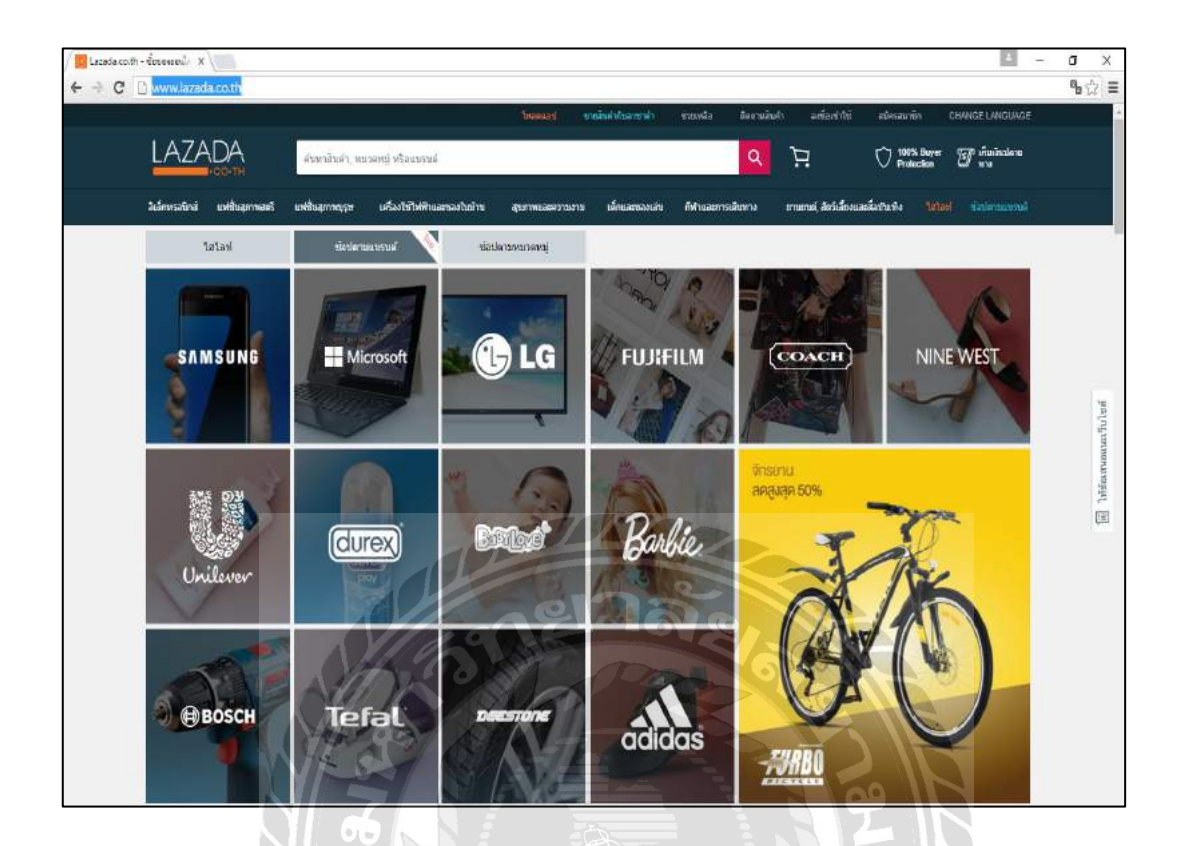

ภาพที่ 2.6 http://www.lazada.co.th/

เป็นเว็บไซต์เกี่ยวกับการงายสินค้าออนไลน์ โดยเว็บไซต์มีการจัดแยกประเภทหมวดหมู่สินค้า มีระบบสมักรสมาชิกสำหรับลูกค้า ระบบการก้นหาสินก้า การเลือกชมเลือกซื้อสินก้า และลูกก้า สามารถสั่งซื้อสินก้าผ่านทางเว็บไซต์ได้

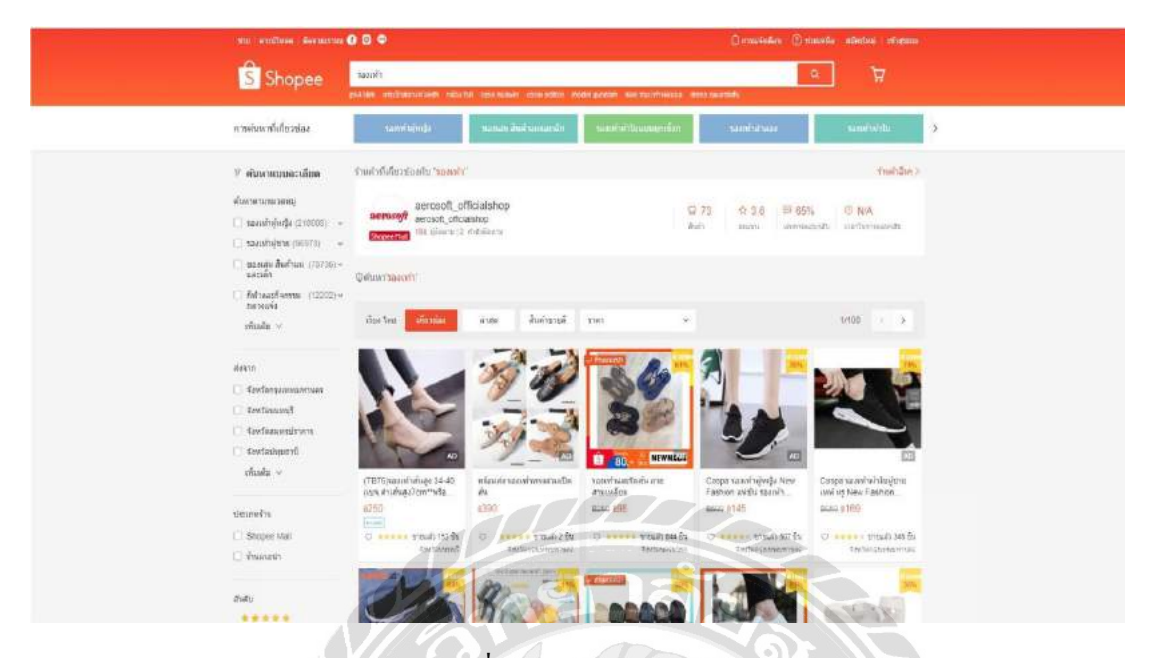

ภาพที่ 2.7 https://shopee.co.th

เป็นเว็บไซต์ขายรองเท้าประเภทต่างๆ มีการสั่งซื้อรองเท้าในราคาที่ถูก มีการสมัครสมาชิกเพื่อ ทำการถ็อกอินเข้าไปใช้งานเว็บไซต์ มีการแยกประเภทสินค้าไว้เป็นสัดส่วน

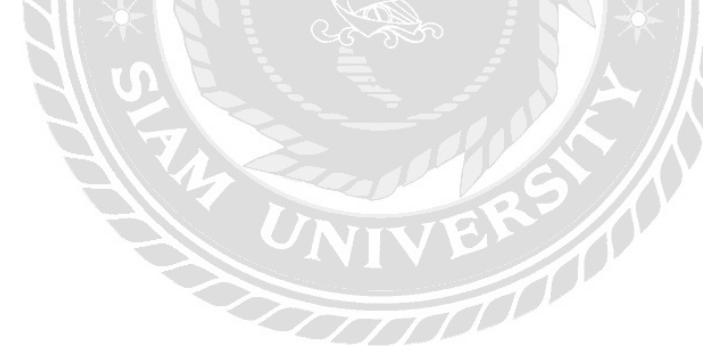

### <u>งานวิจัยที่เกี่ยวข้อง</u>

การจะพัฒนาระบบต้องมีการศึกษาข้อมูลระบบงานเพื่อปรับปรุงแก้ไขให้สามารถพัฒนา ระบบงานใหม่ ให้มีประสิทธิภาพมากยิ่งขึ้น โดยใช้ระบบงานเดิมในการเป็นตัวอย่างการพัฒนาระบบ ให้มีความสมบูรณ์มากขึ้น

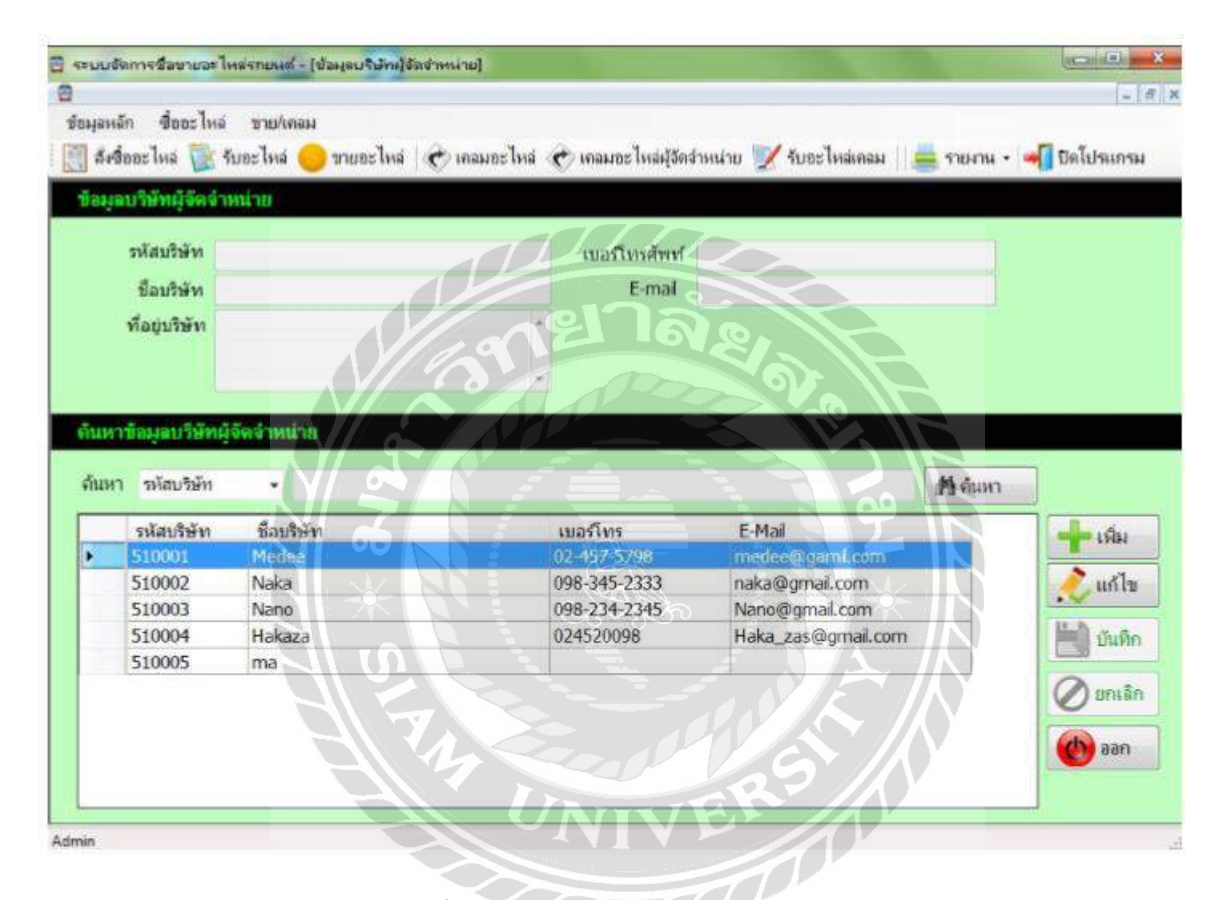

ภาพที่ 2.8 ระบบร้านขายอะไหล่รถยนต์

สุภัสสรา เสาแก้ว อรรถพล ชัยชูเชิด และนิรินธน์ ชุนหจันทร์ (2560) ภาควิชาคอมพิวเตอร์ ธุรกิจ คณะเทคโนโลยีสารสนเทศ มหาวิทยาลัยสยาม ได้พัฒนาระบบร้านขายอะไหล่รถยนต์ เพื่อ อำนวยความสะดวก และช่วยลดความผิดพลาด ซ้ำซ้อนของข้อมูลในการทำงาน ผู้พัฒนาใช้โปรแกรม Microsoft Visual Studio 2012 ในการพัฒนา และโปรแกรม Microsoft SQL Server 2008 R2ในการ จัดการฐานข้อมูล

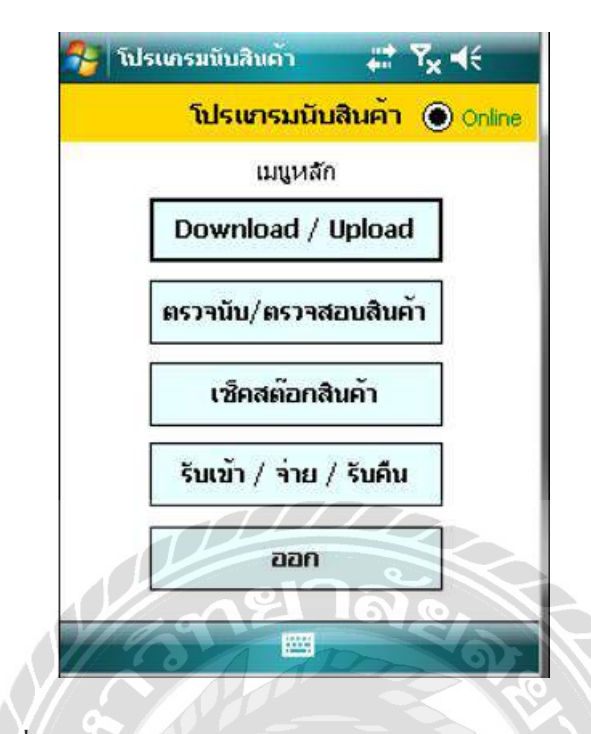

## ภาพที่ 2.9 ระบบตรวจนับสินก้ำกงกลัง บนอุปกรณ์กอมพิวเตอร์มือถือ

ศรัณย์ ฤทัยวัฒน์ และอดิศร แสงสวาสดิ์ (2559) ภาควิชาเทคโนโลยีสารสนเทศ คณะ เทคโนโลยีสารสนเทศ มหาวิทยาลัยสยาม ได้พัฒนาระบบตรวจนับสินค้าคงคลัง บนอุปกรณ์ คอมพิวเตอร์มือถือ เพื่อศึกษาถึงความเหมาะสมในการเลือกใช้งานซอฟต์แวร์สำหรับการพัฒนาระบบ ตรวจนับสินค้าคงคลังบนอุปกรณ์คอมพิวเตอร์มือถือ ผู้พัฒนาใช้โปรแกรม Microsoft Visual Studio 2008 ในการพัฒนา และโปรแกรม Microsoft SQL Server 2008 ในการจัดการฐานข้อมูล

| gifen              | ніі<br>ІІІІ ёвотерісний | Gennsloya                | 🔍 ค์แหารามของอื่มค        | 🔔 จัดสิมท์การคาม             | 001411111                   |                                 |                             |                                             |
|--------------------|-------------------------|--------------------------|---------------------------|------------------------------|-----------------------------|---------------------------------|-----------------------------|---------------------------------------------|
| าขอเเดียคะครื่อน   | รรณวอร์                 |                          |                           |                              | Ohio Ali Comercia           |                                 |                             |                                             |
| เลขที่การรับ       |                         |                          | รายคะเสียหตุปกรณ์         |                              |                             | หมืองานที่เมือ                  |                             |                                             |
| horighter          |                         | -                        |                           |                              |                             |                                 |                             |                                             |
| จัดกุปกรณ์         |                         |                          | รับที่                    | 26 WQBD7MU 2560              | <b>B-</b>                   | 2040009                         | 26 mgannu 25                | 50 (ii+                                     |
| ประเภทชุปกรณ์      |                         |                          | ประเภษฐาณส                | nātı +                       |                             |                                 |                             |                                             |
| onius Ha           |                         |                          | do tas                    | o the o Meter                | c unăn                      | (Jaron )                        | 🔊 olintage                  | l lada                                      |
| เลขรีเกษ           | ໃນ ວາໂສອູປຄາ            | ส์ ชื่อรูปกาส์           | ประเภท                    | ulnuel pervicence            | i internet                  | mioar                           | นที่เบิด วันที่             | 6a                                          |
| • \$0002<br>\$0003 | C0001<br>C0002<br>C0002 | DELL<br>LENOVO           | Swish L<br>DRACI<br>DRACI | n cach<br>ni d.dov           | ได้สาน<br>ได้สาน<br>คณสิก   | ຕາໃຊເພ<br>ນະສິຫາ<br>ທີ່ອະຫຼີສັກ | 1 24 WC<br>25 WG            | 1965 260 2560<br>2561 2560<br>2562 2061 002 |
| \$0002<br>\$0001   | C0002<br>C0002<br>C0002 | DELL<br>LENOVO<br>LENOVO | Swishi<br>DRACI<br>DRACI  | 1 080<br>1 3.404<br>at 0.207 | ได้งาน<br>ได้งาน<br>เหตุลิก | สปัญญา<br>มะสิสา<br>ถึงพิศัก    | 1 24 Wd<br>29 Wd<br>0 10 Wd | 「市市市市                                       |

ภาพที่ 2.10 ระบบบริหารจัดการสต็อกเครื่องเซิฟเวอร์ บริษัท โปรอิมเมจฯ จำกัด

0000000

มะลิสา สมรฤทธิ์ สุปัญญา ดอกสันเทียะ และชนัมพร รัตนาภิรมย์ (2559) ภาควิชา กอมพิวเตอร์ธุรกิจ คณะเทคโนโลยีสารสนเทศ มหาวิทยาลัยสยาม ได้พัฒนาระบบบริหารจัดการ สต็อกเครื่องเซิฟเวอร์ บริษัท โปรอิมเมจ<u>ๆ</u> จำกัด เพื่อจัดเก็บข้อมูลอุปกรณ์เครื่องคอมพิวเตอร์ เซิร์ฟเวอร์ และอุปกรณ์ที่เกี่ยวข้อง ผู้พัฒนาใช้โปรแกรม Microsoft Visual Studio 2010 ในการพัฒนา และโปรแกรม Microsoft SQL Server 2008 R2 ในการจัดการฐานข้อมูล

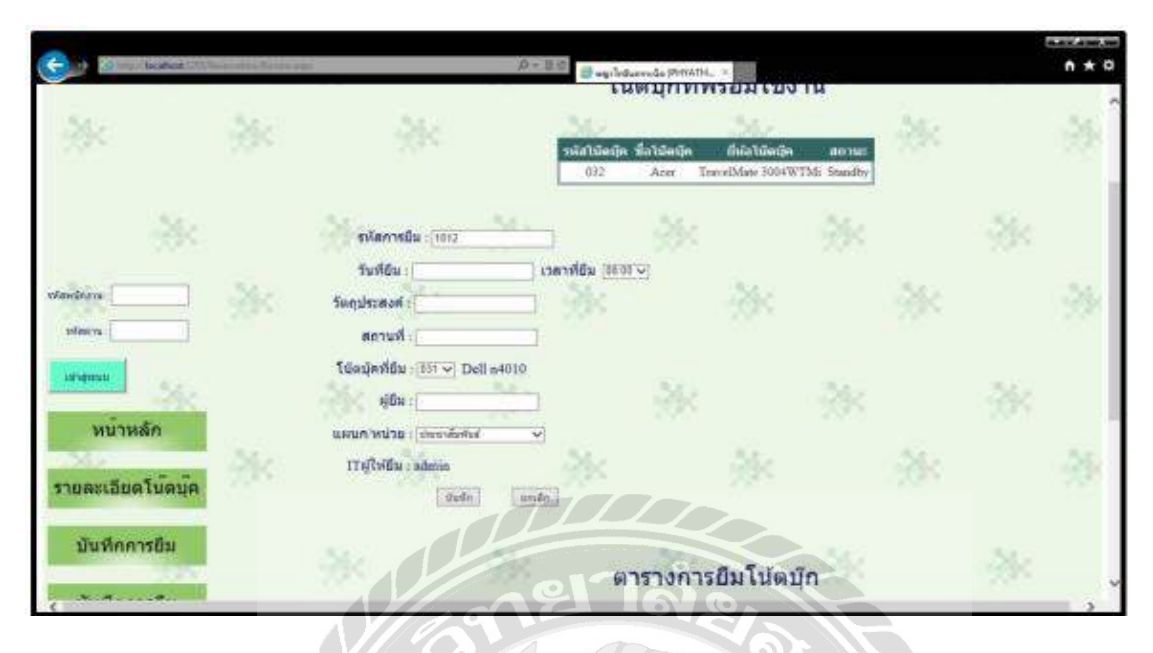

ภาพที่ 2.11 ระบบการยืม-คืนโน้ตบุ๊กใน หน่วยสนับสนุนระบบสารสนเทศ โรงพยาบาลพญาไท 3

สันติ อิสระพาณิชย์ (2556) ภาควิชาคอมพิวเตอร์ธุรกิจ คณะเทคโนโลยีสารสนเทศ มหาวิทยาลัยสยาม ได้พัฒนาระบบการยืม-คืน โน้ตบุ๊กในหน่วยสนับสนุนระบบสารสนเทศ โรงพยาบาลพญาไท 3 ให้เป็นระบบนำคอมพิวเตอร์มาใช้งานแทนที่การใช้กระคาษแบบเดิม ซึ่งลด ความยุ่งยากซับซ้อน เครื่องมือที่ใช้ในการพัฒนาเป็นโปรแกรม Microsoft Visual Studio 2010 ในการ พัฒนา และโปรแกรม Microsoft SQL Server 2008 R2 ในการจัดการฐานข้อมูล

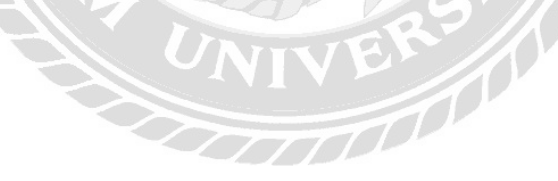

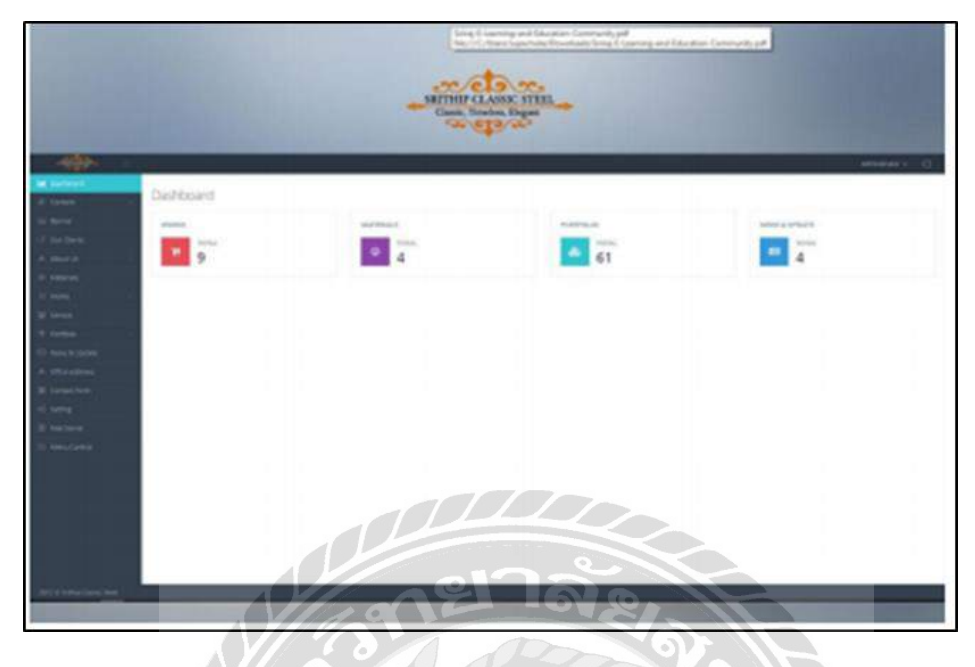

ภาพที่ 2.12 การพัฒนาเว็บไซต์ ศรีทิพย์ คลาสสิค สตีล

ศุภโชค พงษ์จิตปรีอาทร และธีระศักดิ์ ไชยยะ (2559) สาขาวิชาวิทยาการคอมพิวเตอร์ คณะ วิทยาศาสตร์ มหาวิทยาลัยสยาม โครงงานการพัฒนาเว็บไซต์ ศรีทิพย์ คลาสสิค สตีล เพื่อให้เว็บไซต์ดู มีความทันสมัยมากขึ้น และยังรองรับการทำงานได้กับทุกอุปกรณ์ สามารถเพิ่ม แก้ไข และลบ ข้อมูล ได้โดยไม่ต้องทำการแก้ไขผ่านฐานข้อมูล โดยตรง และพัฒนาระบบโดยใช้โปรแกรม Microsoft Visual Studio 2010 และใช้โปรแกรม Microsoft SQL Server 2000 ในการจัดการฐานข้อมูล

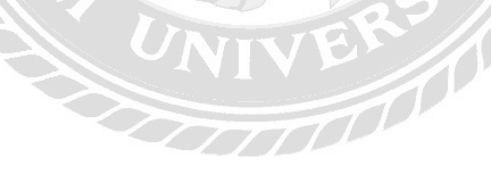

# บทที่ 3

# การออกแบบและพัฒนาโปรแกรม

## <u>การศึกษาข้อมูลเบื้องต้น</u>

จากการศึกษาข้อมูลและลักษณะการคำเนินงานของระบบขายของเล่น ทำให้พบปัญหาการ คำเนินงานคังต่อไปนี้

- การเก็บข้อมูลส่วนใหญ่จะอยู่ในรูปของการบันทึกลงในกระคาษ ซึ่งอาจทำให้ข้อมูลชำรุด หรือเกิดการสูญหายได้ง่าย
- การค้นหาข้อมูลสินค้าต้องใช้เวลานานพอสมควร เนื่องจากสืบค้นหาข้อมูลสินค้าข้อนหลังได้ ยาก เพราะเอกสารนั้นมีจำนวนมาก
- การตรวจสอบสินค้าคงเหลือยังมีความไม่แน่นอน เนื่องจากตรวจเช็คสินค้าคงเหลือผิดพลาด ทำให้ไม่ทราบถึงยอดสินค้าคงเหลือที่แท้จริง
- ปัญหาเกี่ยวกับการออกรายงานสรุปยอดต่างๆ เนื่องจากต้องไปค้นหาจากแฟ้มข้อมูลข้อนหลัง ก่อนแล้วจึงทำการจัดทำรายงาน ซึ่งมีความล่าช้า และขาดรูปแบบที่เป็นมาตรฐานทำให้ข้อมูล ขาดความน่าเชื่อถือ

### <u>การเก็บรวบรวมข้อมูล</u>

คณะผู้จัดทำสอบถามข้อมูลเกี่ยวกับเว็บไซต์ขายของเล่นว่ามีหลักการทำงานอย่างไรบ้าง เช่น การขายสินค้า การสั่งซื้อสินค้าจากผู้จัดจำหน่าย การเก็บรายละเอียดของสินค้าเพื่อที่คณะผู้จัดทำจะได้ นำมาพัฒนาระบบเพื่อให้มีความรวดเร็วยิ่งขึ้น มีการเก็บรวบรวมข้อมูลส่วนของข้อมูลบนอินเทอร์เน็ต โดยเก็บข้อมูลจากเว็บไซต์ที่เกี่ยวข้อง เพื่อใช้ในการศึกษาหาข้อมูลและนำมาประยุกต์ใช้กับการพัฒนา เว็บไซต์ เก็บรวบรวมข้อมูลภาษาที่จะเขียนในระบบ ทั้งในอินเทอร์เน็ต และหนังสือที่เกี่ยวกับภาษา C# เพื่อนำข้อมูลมาช่วยในการออกแบบพัฒนาโปรแกรม

## <u>การวิเคราะห์ระบบงาน</u>

จากการที่คณะผู้จัดทำได้ศึกษาข้อมูลจากเว็บไซต์ขายของเล่นมาอย่างละเอียดทำให้ทราบถึง ลักษณะการดำเนินงาน ปัญหาและความต้องการเพื่อให้สอดคล้องกับการทำงานของระบบ จึงได้ทำ การวิเคราะห์รายละเอียดของระบบงานต่างๆ ได้ดังนี้

<u>ตารางที่ 3.1</u> แสดงรายละเอียดของระบบงานปัจจุบัน

| งานกิจกรรม/                     | รายละเอียดของงานกิจกรรม/                                                                    | เอกสารที่เกี่ยวข้อง             | ผู้รับผิดชอบ               |
|---------------------------------|---------------------------------------------------------------------------------------------|---------------------------------|----------------------------|
| การจัดเก็บข้อมูล<br>ผู้ดูแลระบบ | จัดเกีบข้อมูลผู้ดูแลระบบลงสมุด<br>บันทึก                                                    | สมุคบันทึกข้อมูล<br>ผู้ดูแลระบบ | เจ้าของร้าน<br>ผู้ดูแลระบบ |
| การจัดเก็บข้อมูล<br>สินค้า      | จัดเก็บบันทึกข้อมูลสินก้าลงในสมุด<br>บันทึก                                                 | สมุดบันทึกข้อมูลสินค้ำ          | ผู้ดูแลระบบ                |
| การสั่งซื้อสินค้า               | ทำการสั่งซื้อสินค้ากับผู้จัดจำหน่าย<br>โดยตรง                                               | ใบสั่งซื้อ                      | เจ้าของร้าน                |
| การขายสินค้ำ                    | งายสินก้ำให้กับถูกก้าโดยตรงผู้ดูแถ<br>ระบบจะเก็บบันทึกข้อมุถการขายถง<br>สมุดบันทึก          | สมุดบันทึกการขาย<br>สินค้า      | ผู้ดูแถระบบ                |
| การรับสินค้า                    | ผู้จัดจำหน่ายส่งสินก้ามาพร้อมกับ<br>ใบสั่งซื้อผู้ดูแลระบบจะเก็บบันทึก<br>ข้อมูลลงสมุคบันทึก | สมุดบันทึกการรับ<br>สินค้า      | เจ้าของร้าน<br>ผู้ดูแถระบบ |
| การเช็คสตีอกสินค้า              | ใช้การตรวจนับตามจำนวนสินก้า                                                                 | สมุคบันทึกข้อมูลสินค้า          | ผู้ดูแถระบบ                |
| การเปลี่ยนคืนสินค้า             | เปลี่ยนสินค้าจากสินค้าที่ผู้ดูแลระบบ<br>ตรวจพบ                                              | ใบเสร็จ                         | ผู้ดูแลระบบ                |

|                            | •                                                                                                    |                                       |
|----------------------------|----------------------------------------------------------------------------------------------------|---------------------------------------|
| a                          | <b>a a a</b>                                                                                                    | ରା ଏକ କ                               |
| ຫຼາ <del>ແ</del> ງ 990 2 2 | ູແສດງຄາຍຢູ່ຄາຍເຄີຍຄາຍຂອງເປ                                                                                                    | ຈາງເປັງເປັລລາງງາ                      |
| 911JIN713.Z                | 11 CLARING CONTRACT CONTRACT | <b>1101010000</b>                     |
|                            |                                                                                                    | · · · · · · · · · · · · · · · · · · · |

| งานกิจกรรม/          | ปัญหา                              | ความต้องการ                    |
|----------------------|------------------------------------|--------------------------------|
| การจัดเก็บ และ       | ข้อมูลอาจตกหล่นไปบ้างเนื่องจาก     | ทำการตรวจและจัดเก็บ โดยข้อมูล  |
| บันทึกข้อมูลต่างๆ    | บันทึกลงสมุค หรือมีการจคซ้ำของ     | ไม่ตกหล่น                      |
|                      | ผู้ดูแลระบบ                        | เก็บข้อมูลรวคเร็ว และถูกต้อง   |
| 2การสั่งซื้อสินค้า . | 1ใช้เวลานานในการค้นหาข้อมูล .      | สามารถค้นหาข้อมูลได้รวดเร็ว    |
|                      | ในการสั่งซื้อ                      | ถูกต้องและสะดวกในการค้นหา      |
|                      | 2ค้นหารายชื่อผู้จัดจำหน่ายได้ยาก . |                                |
| ตรวจสอบสินค้ำใน      | ตรวจสอบคลังสินค้าทำได้ล่าช้า       | สามารถตรวจสอบสินค้าได้อย่าง    |
| สตีอก                | เนื่องจากสินค้ามีหลายประเภท        | สะดวกและครบถ้วน                |
| S                    | 6                                  | สามารถจัดเรียงลำดับสินค้ำเพื่อ |
|                      | * Charles                          | สะดวกในการค้นหา                |
| การเปลี่ยนสินค้า     | ทำได้ยาก เนื่องจากต้องเช็ค         | สามารถตรวจสอบหมายเลขสินค้ำ     |
|                      | หมายเลขสินค้าให้ตรงกับ             | และสามรถดูรายละเอียดได้        |
|                      | ฐานข้อมูลในการทำการเปลี่ยน         |                                |
|                      | สินค้า                             |                                |
| การออกรายงาน         | การสรุปยอดต่างๆ เป็นไปอย่าง        | สามารถออกรายงานได้อย่าง        |
|                      | ล่าช้าใช้เวลานาน                   | รวดเร็ว                        |
|                      | การคำนวณ และรวบรวมข้อมูลยัง        | รายงานที่ได้มีความถูกต้อง      |
|                      | ผิดพถาด                            |                                |

<u>แผนผังการทำงานของระบบงานปัจจุบัน</u>

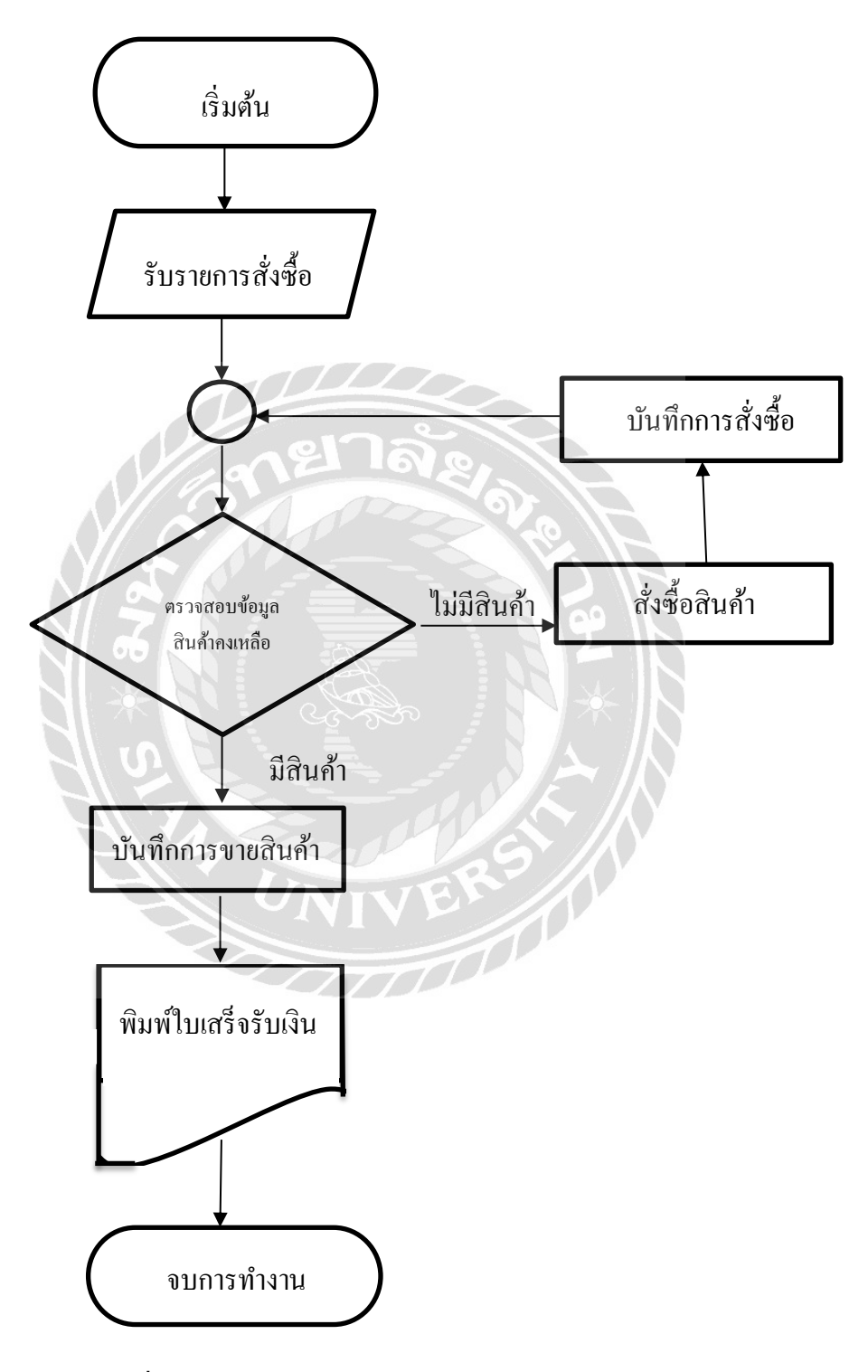

ภาพที่ 3.1 แผนผังระบบงานปัจจุบัน

# <u>การออกแบบและพัฒนาโปรแกรม</u>

# การออกแบบส่วนนำข้อมูล

| ระบบบริเ | <u> </u>                           | มายของเล่น |
|----------|------------------------------------|------------|
|          | ชื่อผู้ใช้<br>รหัสผ่าน<br>เข้าระบบ | ปิดโปรแกรม |

ภาพที่ 3.2 หน้าจอเข้าสู่ระบบ

แสดงหน้าจอของการเข้าสู่ระบบ ของผู้ดูแลระบบมีการกรอกข้อมูลการเข้าสู่ระบบและพาส เวิร์คสำหรับเข้าระบบ
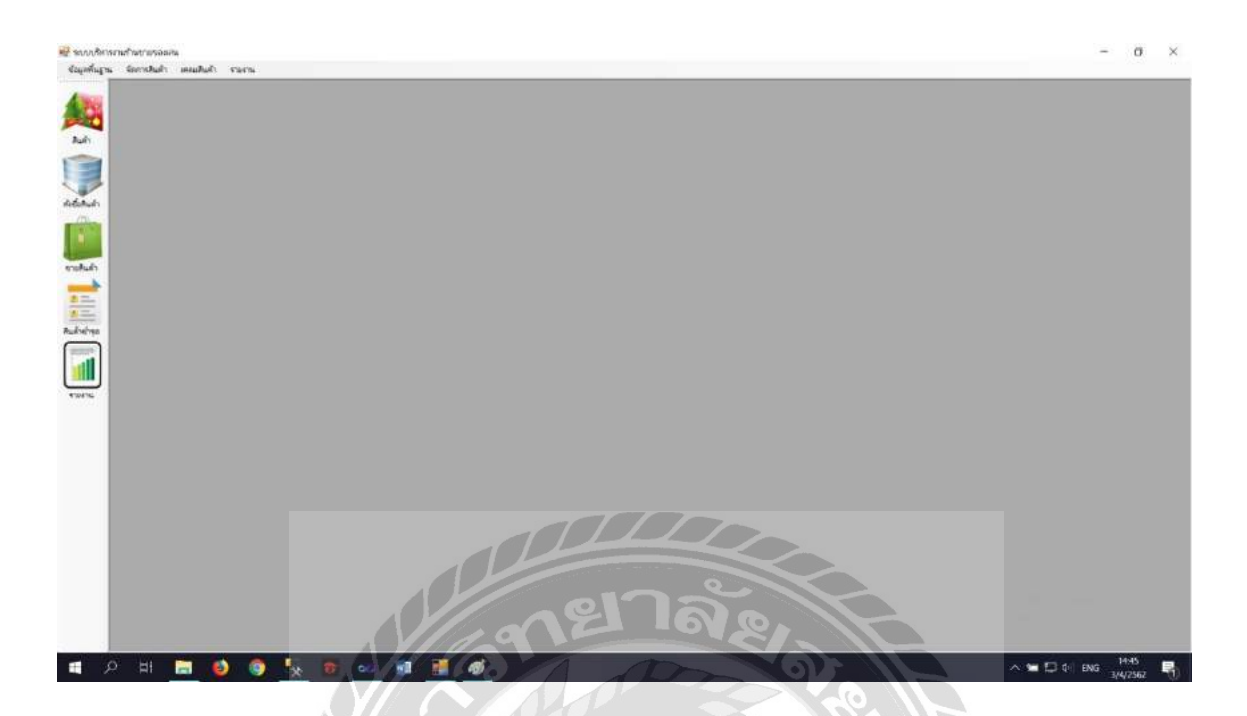

ภาพที่ 3.3 หน้าหลัก

แสดงหน้าเมนูในการเข้าใช้งานโปรแกรมโดยมีหน้าต่างๆ เช่น หน้าสินค้า หน้าสั่งซื้อสินค้า ขายสินค้า สินค้าชำรุด รายงาน

| ารจัสตัวแหนส่วาดปวย  |                                                  | เมลร์อิอตอ          |                       | 🗍 เพิ่ม     |  |
|----------------------|--------------------------------------------------|---------------------|-----------------------|-------------|--|
| ชื่อด้านพนจำหน่าย    |                                                  | uileri              |                       | 📝 แก้ไข     |  |
| đaj                  |                                                  | สัฒนา               |                       |             |  |
| mag                  |                                                  | สถานะด้านหน่ อีดต่อ |                       | (E) dann    |  |
|                      |                                                  | BUILDER JUNE        |                       | Breaker     |  |
| สันหาข้อมูลด้วยทนจำห | สาย                                              |                     |                       |             |  |
| ประเภทการอันหา       | รพัสตัวแทนจำหน่าย 🗸 น้อม                         | <b>ส</b> ุลสันหว    | ເພີ່ມ ທີ່ແທງ          |             |  |
| าเกิสด้าแทน          | ชื่อสำเหนจำหน่าย                                 | เบลร์ติดต่อ         | สีเหล                 | สถานะด้วเทน |  |
| × 1                  | บริษัท SuperToy สำคัด                            | 081-777-8888        | supertoy@gmail.com    | Ausia       |  |
|                      |                                                  | ADA FEE CORR        | nanatow@siam.edu      | ñacia       |  |
| 2                    | บรีษัท นานาของเสน จำกัด                          | 0000-0000           | manoroyigonani.com    |             |  |
| 2 3                  | บริษัท นามาของเสม จำกัด<br>บริษัท ลองท่าดู จำกัด | 089-445-7777        | LongTumDoghotmail.com | őaria –     |  |
| 2<br>3               | บใช้ท นานาของเสน จำกัด<br>บใช้ท ลองท่าอุ จำกัด   | 089-445-7777        | LongTumDo@hotmail.com | đinta -     |  |
| 2<br>3               | บใช้ท นานาของเสน จำกัด<br>บใช้ท ลองท่ายุ จำกัด   | 089-445-7777        | LongTumDo@hotmail.com | đ sota      |  |
| 2<br>3               | บใช้ท นานาของเสน จำกัด<br>บใช้ท ลองท่าอุ จำกัด   | 089-445-7777        | LongTumDoghotmail.com | đ sola      |  |

ภาพที่ 3.4 หน้าข้อมูลตัวแทนจำหน่าย

แสดงหน้าจอการเพิ่มข้อมูลและแก้ไขข้อมูลตัวแทนจำหน่ายโดยมีการเพิ่มข้อมูล เช่น รหัส ตัวแทนจำหน่าย ชื่อตัวแทนจำหน่าย ที่อยู่ เบอร์ติดต่อ แฟ๊กซ์ อีเมล สถานะตัวแทนจำหน่าย

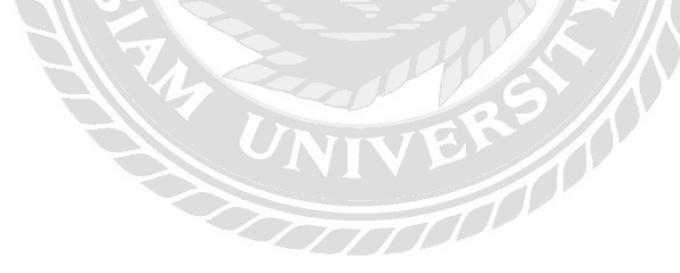

| มนรุษยุกทาง<br>รุษธุญญา   | เบลร์อีอต่อ                     | 📄 เพิ่ม                                                                                                    |             |  |
|---------------------------|---------------------------------|----------------------------------------------------------------------------------------------------|-------------|--|
| รือสามัว                  |                                 |                                                                                                    |             |  |
|                           | interna                         | I MITT                                                                                                    |             |  |
| มอยู่                     | - 0INA                          |                                                                                                    |             |  |
|                           | สถานะลูกล้ำ คืดต่อ              | - Dama                                                                                                    |             |  |
|                           | *                               | 0.00                                                                                                    |             |  |
| สันหารัสมุลลุกล้า         |                                 | <b>B</b> .                                                                                                    |             |  |
| ประเภทการจันหา ระโสลุกค่า | <ul> <li>มือมูลกันหา</li> </ul> | Counte (State)                                                                                                    |             |  |
| รหัสลุกล้ำ ชื่อลุกล้ำ     | เบอร์ติดต่อ                     | สีเมเล                                                                                                    | สถานะล้วแทน |  |
| 🔹 1 อะเจ้าทั่วไป          |                                 |                                                                                                    | ติลต่อ      |  |
|                           |                                 | and the second second sec | Revie       |  |
| 2 สมาวน เอกเทศ            | 02-111-1111                     | saman@siam.edu                                                                                                    | sissea      |  |
| 2 สมาน เอกเทง             | 02-111-1111                     | saman@siam.edu                                                                                                    | inina 1     |  |
| 2 สมาน เอกเทท             | 02-111-1111                     | saman@siam.edu                                                                                                    | (unita      |  |
| 2 สมาวน เอกเมพา           | 02-111-1111                     | saman@siam.edu                                                                                                    | , Huma      |  |
| 2 สมาน เอกเพร             | 02-111-1111                     | saman@siam.edu                                                                                                    | www.a       |  |
| 2 BUTHLIDOUR              | 02-111-1111                     | saman@siam.edu                                                                                                    | wana -      |  |
| 2 aunu Lanum              | 02-111-1111                     | saman@siam.edu                                                                                                    | (Lines)     |  |
| 2 aunu Lonum              | 02-111-1111                     | saman@siam.edu                                                                                                    | 01493       |  |
| 2 BUTILLENUM              | 02-111-1111                     | saman@siam edu                                                                                                    | 99999       |  |
| 2 aurus Lancom            | 02-111-1111                     | saman@siam edu                                                                                                    | 01493       |  |
| 2. BUTULLENUM             | 02-111-1111                     | saman@siam.edu                                                                                                    | 01452       |  |
| 2 aprili Lonum            | 02-111-1111                     | saman@siam.edu                                                                                                    | 00000       |  |
| 2 BUTILLIBIUM             | 02-111-1111                     | saman@siam.edu                                                                                                    | 191993      |  |
| 2. автоционня             | 02-111-1111                     | saman@siam.edu                                                                                                    | 0000        |  |
| 2. арты цанзия            | 02-111-1111                     | saman@siam.edu                                                                                                    |             |  |

ภาพที่ 3.5 หน้าข้อมูลลูกค้า

แสดงหน้าจอปรับปรุงแก้ไขข้อมูลลูกค้า เพื่อทำการแก้ไขข้อมูลลูกค้า ตลอดจนการเพิ่มข้อมูลลูกค้า

| ข้อมูลหมักงาน         |                        |                        |                  |                |                        |
|-----------------------|------------------------|------------------------|------------------|----------------|------------------------|
| าหัสหมักงาน           |                        | เบอร์ดีดต่อ            |                  | 📄 เพื่อง       |                        |
| ชื่อ-สกุลหนักงาน      |                        | อีเมงล                 |                  |                |                        |
| ที่อย่                | 1                      | สถานะหนักงาน ที่ว่าวะห | a U              | efin 🔪         |                        |
|                       |                        | ย่าหนดสิทธิ์หน้องาน    |                  | (T) Outre      |                        |
|                       |                        | ปัสผู้ใช้ระบบ          |                  |                |                        |
| เลขบัดรประชาชน        |                        | รหัสม่าน               |                  | CO durant      |                        |
| วัน/เดือนปีเกิด       | 3 เมษายน 2562 🗊        | - สิทธิ์มณ์กลาน 🛞 หนัก | มาน O แจลมินระบบ |                |                        |
|                       |                        | 1                      |                  |                |                        |
| าหัสหมักงาน           | ชื่อ-สกุลหนักงาน       | เบอร์ติดต่อ            | สิทชิพนักงาน สถา | านะหนักงาน     |                        |
| <ul> <li>1</li> </ul> | ยุทรพอส์ มาไรดามกรัพย์ | 0895084844             | และผ่านระบบ รไวล | 744            |                        |
| 2                     | าสลอ คงประเสรีฐกุณ     | 0829654550             | แอลมีนระบบ ท้าง" | ONA CONTRACTOR |                        |
|                       |                        |                        |                  |                |                        |
|                       |                        |                        |                  | 0              | A second second second |

ภาพที่ 3.6 หน้าข้อมูลพนักงาน

แสดงการเพิ่มและแก้ไขข้อมูลของพนักงานโดยมีการใส่ข้อมูลเช่น รหัสพนักงาน ชื่อ-สกุล ที่ อยู่ เลขบัตรประชาชน วัน/เดือน/ปีเกิด เบอร์ติดต่อ อีเมล์ สถานะพนักงาน ชื่อผู้ใช้ระบบ รหัสผ่าน สิทธ์พนักงาน

| and   | ລສັນຄຳ        |                                                                     | _                                                                             |                        |                                        |                              |  |
|-------|---------------|---------------------------------------------------------------------|-------------------------------------------------------------------------------|------------------------|----------------------------------------|------------------------------|--|
| miad  | สินค้า        |                                                                     | จ่านวนสินก้าลงเหลือ                                                           |                        |                                        | 1 เพิ่ม                      |  |
| Int   | ในด้า         |                                                                     | ຈຳນວນສຳາຸລ                                                                    |                        |                                        | and the                      |  |
| 1168  | ละเฉียดสันด้า |                                                                     | ^ จำนวนรองปลียน                                                               |                        |                                        | Linita .                     |  |
|       |               |                                                                     | ราอาทุน                                                                       |                        | มาท                                    | () auto                      |  |
|       |               |                                                                     | ราลาชวยปลัก                                                                   |                        | มาท                                    | The second second            |  |
|       |               |                                                                     | - ราดาชายส่ง                                                                  |                        | มาท                                    |                              |  |
| สำเภ  | พรสำหรับข     | utility SuperToy (16)                                               | ແດງພະສົນຄັງ ກາຍ                                                               |                        |                                        |                              |  |
|       |               | and a state of a state                                              | -                                                                             |                        |                                        |                              |  |
| สันหา | กษัญลุลสินกำ  | a                                                                   |                                                                               | 100                    |                                        |                              |  |
| their | เภทการจันหว   | รทัลสินต์ว                                                          | ข้อมูลกันทา                                                                   |                        | พัฒหา                                  |                              |  |
|       | หลัสสีนล้า    | ชื่อสินถ้า                                                          | ด้วแทนจำหน่าย                                                                 | ข่านาน ข้<br>สินถับ ส่ | 11<br>11<br>11<br>11<br>11<br>11<br>11 | านวนรอ สถานะ<br>เสียน สันล้า |  |
|       | 1             | ากนังกับวิทยุ                                                       | บริษัท SuperToy สำคัด                                                         | 20                     | 0                                      | 0 1010                       |  |
|       | 2             | เครื่องป็นบังคับ รุ่น A#303                                         | บริษัท SuperToy สำคัด                                                         | 20                     | 0                                      | טרע 0                        |  |
|       |               |                                                                     | 1. The summary which don't                                                    | 50                     | 0                                      | 0 1118                       |  |
|       | 3             | ชุลเครื่องครัว Set A                                                | Taplical in un Libertraint is suite                                           | 27/14                  |                                        |                              |  |
|       | 3<br>4        | ชุลเครื่องครัว Set A<br>ชุลเกราะ Iron man สีแลง                     | บริษัท นานาของเล่น จำกัด<br>บริษัท นานาของเล่น จำกัด                          | 70                     | 0                                      | 0 טרע                        |  |
| -     | 3<br>4<br>5   | ชุดเกรื่องกรัว Set A<br>ชุดเกราะ Iron man สีแดง<br>ด้วล่อสำหรับเด็ก | บริษัท นานาของเล่น จำกัด<br>บริษัท นานาของเล่น จำกัด<br>บริษัท SuperToy จำกัด | 70<br>50               | 0                                      | פרנד 0<br>שרנד 0             |  |

ภาพที่ 3.7 หน้าข้อมูลสินค้า

แสดงการเพิ่มและแก้ไขข้อมูลสินค้าโดยมีการใส่ข้อมูลสินค้า เช่น รหัสสินค้า ชื่อสินค้า รายละเอียดสินค้า ชื่อตัวแทนจำหน่าย รากาทุน รากาขายปลีก รากาขายส่ง ราการวม สถานะสินค้า และสามารถก้นหาข้อมูลสินก้ากงเหลือ

| ข้อมู | <i>ุลการสัง</i> ชื่อสันล์า  |                       |        |                    |               |  |                  |
|-------|-----------------------------|-----------------------|--------|--------------------|---------------|--|------------------|
| รหัส  | เป็นสังชื่อ                 |                       | 3      | faa                |               |  |                  |
| านที  | Adulla                      |                       | 1000   | and a start of     |               |  |                  |
| Bai   | สัวสทนจำหน่าย               | ยริษัท SuperToy จำกัด |        |                    |               |  |                  |
| ากมี  | กวานสังชื่อ                 |                       | i or   | แล๊ก               |               |  |                  |
|       |                             |                       |        |                    |               |  |                  |
| 3.00  | สาวาสังสันคำ<br>ารอัสสันด้า |                       | จำนวน  | ราคา               | -             |  |                  |
|       |                             |                       |        |                    | 🐻 เพิ่มรายการ |  |                  |
|       | อบ รบอัส                    | ສັນດ້າ ສິສສັນດ້າ      | ບັນແວນ | 5363               | 1001100       |  |                  |
|       |                             |                       |        | THUC .             | THE THE       |  |                  |
|       |                             |                       |        |                    |               |  |                  |
|       |                             |                       |        |                    |               |  |                  |
|       |                             |                       |        |                    |               |  |                  |
|       |                             |                       |        |                    |               |  |                  |
|       |                             |                       |        |                    |               |  |                  |
|       |                             |                       |        |                    |               |  |                  |
|       |                             |                       |        |                    |               |  |                  |
|       |                             |                       |        |                    |               |  |                  |
|       |                             |                       |        | Barrosc            | 0 100         |  |                  |
|       |                             |                       |        | รพาสุทธิ           | 0) som        |  |                  |
|       |                             |                       |        | ราหาสุทธิ          | 0] 10M        |  |                  |
|       |                             |                       |        | ราคาสุทธิ          | 0] INN        |  |                  |
|       |                             |                       |        | รพาสุทธิ           | 0 um          |  |                  |
|       |                             |                       |        | าหาสุทธิ           | 0) มาท        |  |                  |
|       |                             |                       |        | анына:             | 0] irm        |  |                  |
|       |                             |                       |        | 51010F             | 0 irm         |  |                  |
|       |                             |                       |        | BINERSE<br>BINERSE | 0 um          |  | Activate Windows |
|       |                             |                       |        | анына:             | 0jum          |  | Activate Windows |

ภาพที่ 3.8 หน้าการสั่งซื้อสินค้า

แสดงหน้าจอการเพิ่มข้อมูลการสั่งซื้อสินค้าโดยมีการใส่ข้อมูลเช่น รหัสใบสั่งซื้อ วันที่สั่งซื้อ ชื่อตัวแทนจำหน่าย พนักงานสั่งซื้อ รหัสสินค้า ชื่อสินค้า จำนวน รากาสินค้า

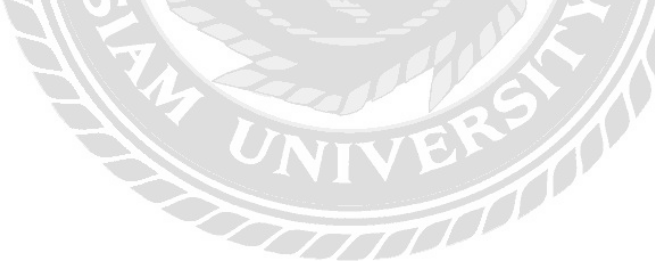

|             | An            |              |        |           |       |             |                              |                 |             |            |
|-------------|---------------|--------------|--------|-----------|-------|-------------|------------------------------|-----------------|-------------|------------|
| ลัสโมหาย    | 4             |              | DIP    |           | 10 Au | การการสินกั |                              |                 |             |            |
| เพิ่มาย     | 3 เมษายา      | u 2562       | (Day)  | 100       |       |             |                              |                 |             |            |
| เขซีออูกค้า | ลูกล้าทั่วไ   | ม            | m      | An        | STUR  | กรสันดา     |                              |                 | Pro est     |            |
| มักงานขาย   | แทธษณ์        | มาโพสาลทวังป | - Con  | iăn l     | 150-  |             |                              |                 | 27 rase     | Unian      |
|             | . Advented to |              |        |           |       | รพัฒสินด้า  | ชื่อสินด้า                   | สำหวน<br>สันด้า | ราคาขายปลีก | ราสาขายลัง |
| างอีสสินอ้า |               | ชื่อสินล้า   | จำนวน  | ราคา      |       | 1           | ากมีอดับวิทย                 | -40             | 200         | 150        |
|             |               |              |        |           |       | 2           | เครื่องป็นปังคับ รุ่น Air303 | 30              | 750         | 600        |
| au -        | รหัสสินล้า    | ชื่อสินค้า   | ส่วนวน | ราคา      |       | 3           | ของครื่องครัว Set A          | 50              | 400         | 350        |
|             |               |              |        |           |       | 4           | ชุดเกราะ Iron man สีแดง      | 70              | 1,500       | 1,200      |
|             |               |              |        |           |       | 5           | ด้วล่อสำหรับเล็ก             | 50              | 50          | 30         |
|             |               |              |        |           |       | 6           | ด้อนของเล่นเด็ก              | 5               | 15          | 14         |
|             |               |              |        | รางกลุทธิ |       |             |                              |                 |             |            |
|             |               |              |        | 0P        |       |             |                              |                 |             |            |

ภาพที่ 3.9 หน้าจอข้อมูลการขายสินค้า

หน้าจอแสดงผลการขายสินก้ำมีการพิมพ์ใบเสร็จรับเงิน การกำนวณจำนวนเงิน รวมถึงการ ปรับจำนวนกงเหลือของสินก้ำต่างๆ

|                    | în                    |           |                                            |
|--------------------|-----------------------|-----------|--------------------------------------------|
| าลัสใบเลลม         | 5                     | (T) sites |                                            |
| วันที่ส่งเดลม      | 3 เมษายน 2562         | 63        |                                            |
| ชื่อด้านเทณจำหน่าย |                       | D C Buin  |                                            |
| หมักงานสงเกลม      | ยุทธพงษ์ มาไหสาสทรัพป | 🔂 ยกเล็ก  |                                            |
|                    |                       |           | 👻 ข่อสุดทัพยามส่วยมาะที่ได้ในสำหรังสุด     |
| รายการสินดำเดอม    |                       |           | ข้อมูลด้วยหน้าหน้าหลือสินล้าข่างล          |
| รหัสสันคำ          | ปือสินอำ              | รานาน     | 🕎 tāan 🔂 pritān                            |
|                    |                       |           | รบัสด้วยหน่วยน่วย ชื่อด้วยหน่วย            |
|                    |                       |           | <ul> <li>1 ปรัสพ SuperToy จำกัด</li> </ul> |
|                    |                       |           |                                            |
|                    |                       |           |                                            |
|                    |                       |           |                                            |
|                    |                       |           |                                            |
|                    |                       |           |                                            |
|                    |                       |           |                                            |
| -                  | _                     |           |                                            |
| -                  | _                     | _         |                                            |
|                    | _                     |           |                                            |
|                    |                       |           |                                            |
|                    |                       |           |                                            |
|                    |                       |           |                                            |
|                    |                       |           |                                            |
|                    |                       |           |                                            |
|                    |                       |           | Activate Windows                           |

ภาพที่ 3.10 หน้าจอการเคลมสินค้า

หน้าจอแสดงผลการเคลมรายการสินค้าโดยมีการแสดงข้อมูลต่างๆ เช่น รหัสใบเคลม วันที่ ส่งเคลม ชื่อตัวแทนจำหน่าย พนักงานผู้ส่งเคลม

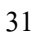

| าร์สใบ    | มส์เสีอ         |            |              |               |     |        |                     |            |                        |         |          |   |
|-----------|-----------------|------------|--------------|---------------|-----|--------|---------------------|------------|------------------------|---------|----------|---|
| รันที่ส่ง | do.             |            |              | -             |     | Ne das | หาไปย์เชื่อด้างชื่อ |            |                        |         |          | × |
| านที่รับ  | ເສັນຄ້າ         |            |              | E man         |     | lud    | ไปซื้อล้างวัน       |            |                        |         |          |   |
| ชื่อด้าน  | เพนจำคน่าย      |            |              | Bento         |     |        |                     |            |                        | tilan 🔝 | ອີຫາເລັກ |   |
| รายการ    | าสินจำหิสังชื่อ |            |              |               |     | Г      | เลขที่ไบส์เชื่อ     | วันที่สื่อ | สำเหนจำหน่าย           | 576     | าสุทธิ   |   |
|           | รหัสสินด้า      | ชื่อสินด้า | จำนวนสังชื่อ | จำนานรับ      | -   |        | 2                   | 24/3/2562  | มรีมีท SuperToy จำกัด  |         | 9,500    |   |
|           |                 |            |              |               |     |        | 6                   | 3/4/2562   | บริษัท ลองท่าลุ ร่าทัด |         | 50       |   |
|           | erminan I       | DUMANT I   | The same of  | ( in mill     | 1   |        |                     |            |                        |         |          |   |
|           | erisinas I      | 2 DIREAT   |              | e na na tu    | 716 |        |                     |            |                        |         |          |   |
|           | erisitian I     | 2 Distri   |              | e file de l'U | 516 |        |                     |            |                        | _       |          |   |

ภาพที่ 3.11 หน้าจอการรับสินค้า

หน้าจอแสดงผลการรับสินค้าหลังสั่งซื้อสินค้าโดยมีการแสดงข้อมูล รหัสใบสั่งซื้อ วันที่สั่งซื้อ วันที่รับสินค้า ชื่อตัวแทนจำหน่าย รหัสสินค้า ชื่อสินค้า จำนวนสินค้า ราคา

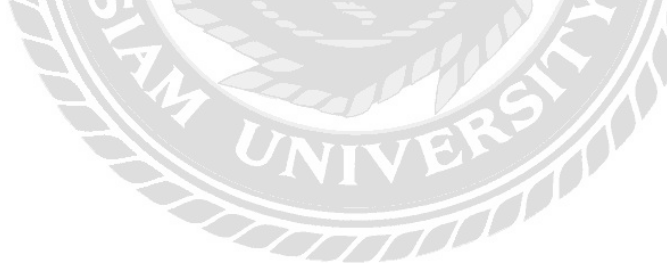

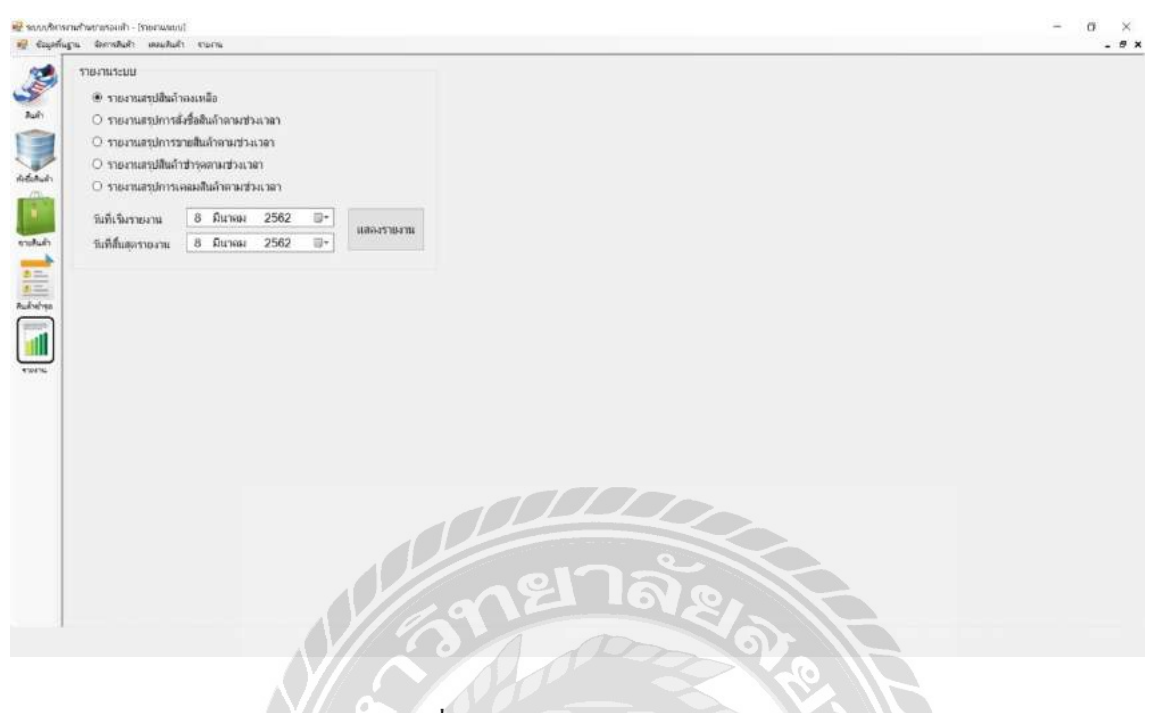

ภาพที่ 3.12 หน้าจอการออกรายงาน

หน้าจอแสดงเมนูการออกรายงานต่างๆ โดยมีการแบ่งประเภทของรายงาน รวมถึงมีการกำหนด วันที่ออกรายงาน

1000

### <u>การออกแบบส่วนผลลัพธ์</u>

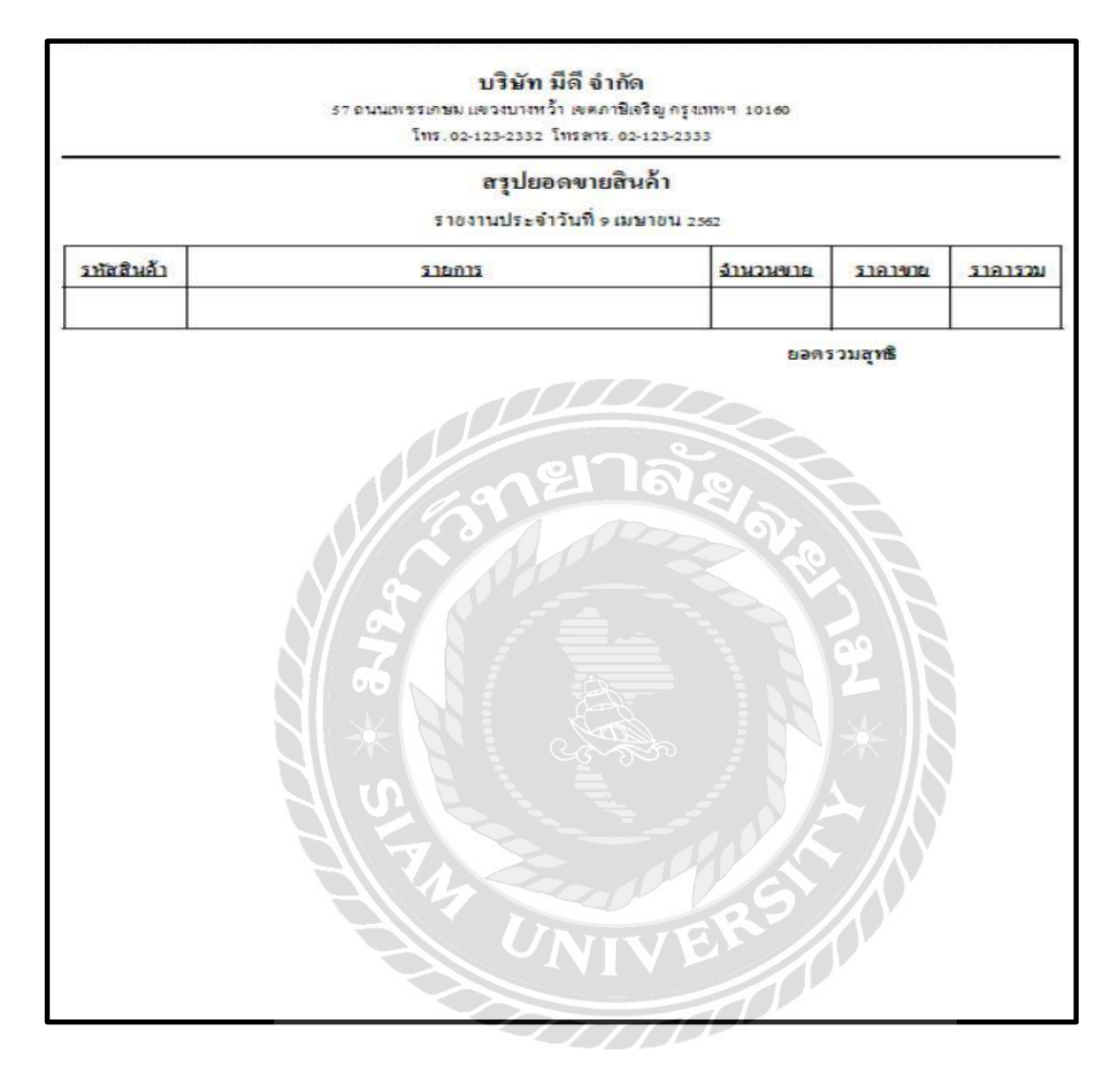

ภาพที่ 3.13 รายงานสรุปยอดขายสินค้า

หน้าจอแสดงรายงานสรุปขอดขายสินค้า โดยมีการแสดงรหัสสินค้า รายการสินค้า จำนวน สินค้าขายออก ราคาขาย ราการวม

|           | โทร.02-123-2332 โทระ<br>สรุปยอดสั่ง | กร. 02-123-2333<br>เชื้อสินค้า |                        |         |
|-----------|-------------------------------------|--------------------------------|------------------------|---------|
|           | ราองานประจำวันร์                    | ที่ 9 เมษายน 2562              |                        |         |
| ษัท Super | Toy จำกัด                           |                                | 2                      | 1       |
| รหัสสินคำ | รายการ                              | <u>จำนวนซือ</u>                | <u>ราคาซือ</u>         | 5101520 |
| 1         | รถบังคับวิทธุ                       | 10                             | 100                    | 1,000   |
| 2         | เครื่องบินบังคับ รุ่น Air303        | 5                              | 500                    | 2,500   |
| 5         | ด้วต่อสำหรับเด็ก                    | 13                             | 20                     | 260     |
|           | 22                                  |                                | ราคารวม<br>สังสิ้อสทธิ | 3,760   |
|           |                                     | Elen                           | สงขอสุทธ               | 3,760   |
|           |                                     |                                |                        |         |
|           |                                     |                                |                        |         |
|           |                                     |                                |                        |         |
|           |                                     |                                |                        |         |
|           | 676                                 |                                | 184                    |         |
|           | € <b>76</b>                         |                                | a<br>]92<br>★          |         |
|           | S 2 2 2                             |                                | ° 181 *                |         |
|           | 8688<br>* 5                         |                                | e 7 2 4                |         |
|           | S S S                               |                                |                        |         |

ภาพที่ 3.14 รายงานสรุปยอดการสั่งซื้อสินค้า

หน้าจอแสดงข้อมูลสรุปการสั่งซื้อสินค้าต่างๆเพื่อนำไปขายต่อให้กับลูกค้า โดยมี รหัสสินค้า รายการสินค้า จำนวนที่สั่งซื้อ ราคาซื้อ ราคารวม

#### บริษัท มีดี จำกัด

57 ถนนเพชรเคยม แขวงบางหว้า เขตภาษิเจริญ ครุงเทพฯ 10160

โทร. 02-123-2332 โทรตาร. 02-123-2333

#### สรุปยอดสินค้าคงเหลือ

ราองานประจำวันที่ 9 เมษายน 2562

ปรียัท SuperToy อำกัด

| <u>รหัสสินค้า</u> | <u>รายการ</u>                | <u>จำนวน</u><br>สินค้าคงเหลือ | <u>จำนวน</u><br>สินค้าชำรุด | <u>จำนวน</u><br><u>สินค้าส่งเคลม</u> |
|-------------------|------------------------------|-------------------------------|-----------------------------|--------------------------------------|
| 1                 | รถบังคับวิทอุ                | 40                            | 0                           | 5                                    |
| 2                 | เครื่องบินบังคับ รุ่น Air303 | 35                            | 0                           | 0                                    |
| 5                 | ตัวต่อสำหรับเด็ก             | 49                            | 0                           | 0                                    |

#### บริษัท นานาของเล่น จำกัด

| <u>รหัสสินค้า</u>                | <u>5181115</u>              | <u>จำนวน</u><br><u>สินค้าคงเหลือ</u> | <u>จำนวน</u><br>สิน <u>ล้าชำรุต</u> | <u>จำนวน</u><br>สินค้าส่งเคลม |
|----------------------------------|-----------------------------|--------------------------------------|-------------------------------------|-------------------------------|
| 3                                | ชุดเครื่องครัว Set A        | 50                                   | 6° 0                                | 0                             |
| 4                                | ชุดเกราะ Iron man สีแดง     | 58                                   | 0                                   | 0                             |
| 7                                | คิวบิส                      | 40                                   | 0-0-0                               | 0                             |
| บริษัท ลองเ                      | ring sinta                  |                                      | $ \rightarrow h $                   |                               |
| บริษัท <sub>สอง1</sub>           | ring sinta                  |                                      | $ \rightarrow h $                   |                               |
| บริษัท ลอง1<br><u>รหัสสินค้า</u> | ทำตู จำกัด<br><u>รายการ</u> | <u>จำนวน</u><br>สินค้าคงเหลือ        | <u>จำนวน</u><br>สินล้ำข้ารด         | <u>จำนวน</u><br>สินค้าส่งเคลม |

ภาพที่ 3.15 รายงานสรุปสินค้าคงเหลือ

หน้าจอแสดงสรุปสินก้าคงเหลือภายในสตีอกสินก้า โดยมีการแสดงรหัสสินก้า รายการสินก้า กงเหลือ จำนวนสินก้ากงเหลือ จำนวนสินก้าชำรุด จำนวนสินก้าส่งเกลม

|                   | โทร.02-123-2332 โทรสาร.02-123-2333                  |                         |
|-------------------|-----------------------------------------------------|-------------------------|
|                   | สรุบยอตสนคาขารูต<br>รายงาบประจำวันที่ ๑ เมษายน 2992 |                         |
| SUN Suna          | -T 1150                                             |                         |
| <u>รหัสสินค้า</u> | <u>518ñ15</u>                                       | <u>อำนวนสินล้าชำร</u> ุ |
| 1                 | รถบังคับวิทอุ                                       | 5                       |
|                   | anella<br>2                                         | 607-TEP                 |

ภาพที่ 3.16 สรุปยอคสินค้ำชำรุด

หน้าจอแสดงสรุปสินค้ายอดสินค้าชำรุด โดยมีการแสดงรหัสสินค้า รายการสินค้า จำนวนสินค้าชำรุด

| สรุปยอดเคลมสินค้า               |               |                  |  |  |  |
|---------------------------------|---------------|------------------|--|--|--|
| รายงานประจำวันที่ 9 เมษายน 2562 |               |                  |  |  |  |
| ปริษัท Super Toy จำกัด          |               |                  |  |  |  |
| รหัสสินค้า                      | <u>รายการ</u> | <u>จำนวนเคลม</u> |  |  |  |
| 1                               | รถบังคับวิทอุ | 5                |  |  |  |
|                                 |               | 202 E            |  |  |  |

ภาพที่ 3.17 สรุปยอดเคลมสินค้า

หน้าจอแสดงสรุปยอดการเคลมสินค้า โดยมีการแสดงรหัสสินค้า รายการสินค้า จำนวนสินค้าส่งเคลม

#### 3. การออกแบบฐานข้อมูล

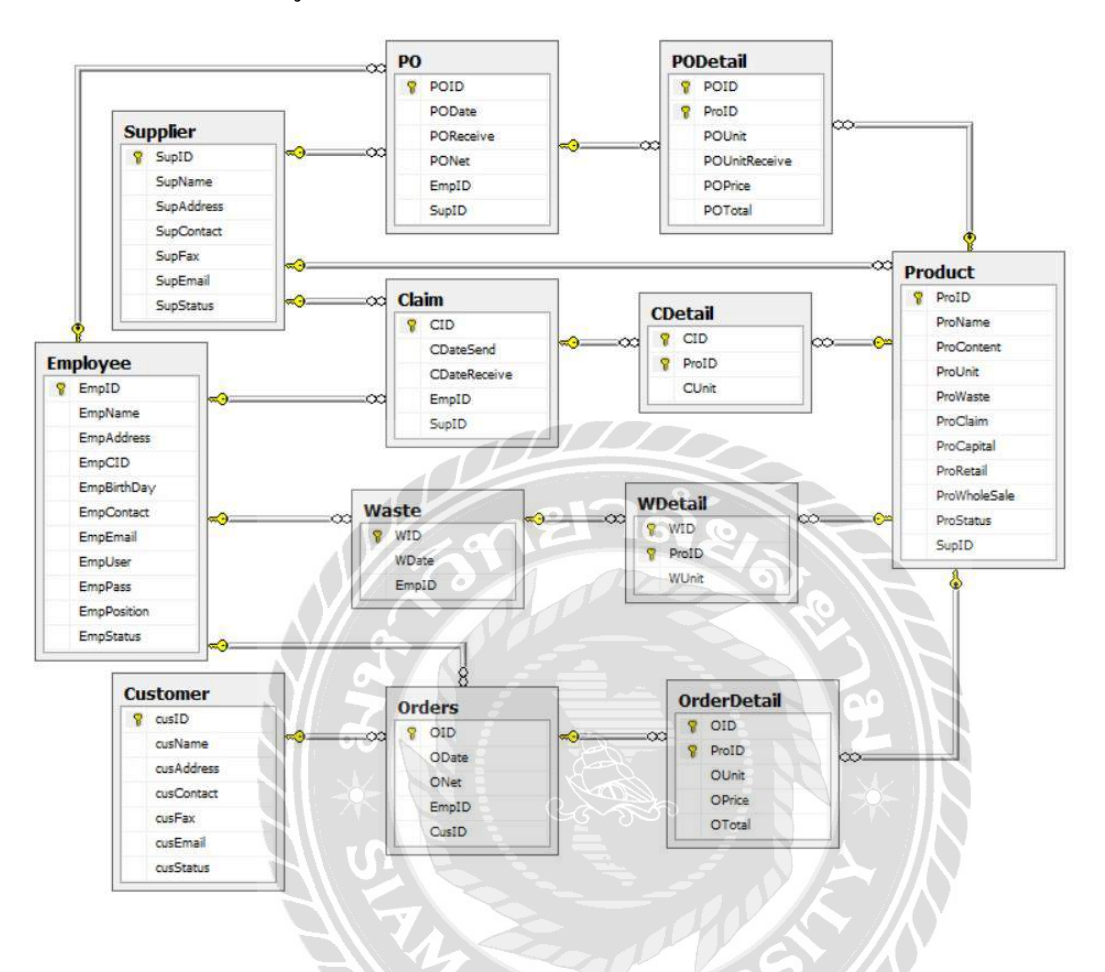

ภาพที่ 3.18 การแสดงความสัมพันธ์ของข้อมูล

| ชื่อตาราง   | คำอธิบาย                   |
|-------------|----------------------------|
| Product     | ตารางสินค้า                |
| Employee    | ตารางข้อมูลพนักงาน         |
| Customer    | ตารางข้อมูลลูกค้า          |
| Supplier    | ตารางข้อมูลผู้จัดจำหน่าย   |
| Orders      | ตารางข้อมูลการขาย          |
| OrderDetail | ตารางรายละเอียดการงาย      |
| Waste       | ตารางข้อมูลสินค้าชำรุด     |
| WDetail     | ตารางรายละเอียดสินค้าชำรุด |
| Claim       | ตารางรายข้อมูลเคลมสินค้า   |
| CDetail     | ตารางรายละเอียดเคลมสินค้ำ  |
| РО          | ตารางข้อมูลการซื้อ         |
| PODetail    | ตารางรายละเอียดการซื้อ     |

# <u>ตารางที่ 3.3</u> แสดงรายละเอียดของระบบงานปัจจุบัน

### 4 การพัฒนาโปรแกรม

4.1 การออกแบบฐานข้อมูล โดยใช้โปรแกรม Microsoft SQL Server 2008 R2

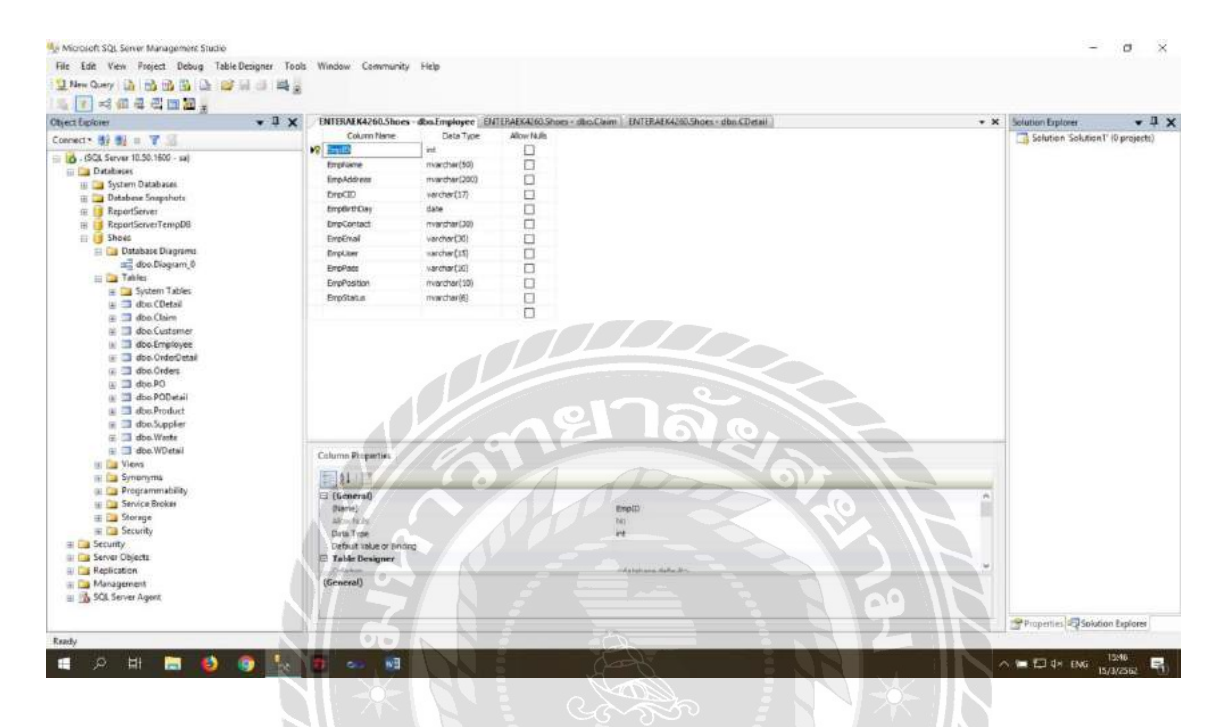

() ภาพที่ 3.19 การออกแบบฐานข้อมูล

| Toolbex - 1                                                                                                    | KinileportSummary/3                                                                                                    | IrmReportes [Design] | Im Purchase Browsers                                                                                                    | ImParchaseBrowselcs (Design) | ħmi                                                                                        | Purchaseus (Design)                 | frmProductus (Design) x | <ul> <li>Solution Explorer</li> </ul>                                                                                                    |                                                                                                    |     |
|----------------------------------------------------------------------------------------------------|----------------------------------------------------------------------------------------------------|----------------------|----------------------------------------------------------------------------------------------------|------------------------------|--------------------------------------------------------------------------------------------|-------------------------------------|-------------------------|----------------------------------------------------------------------------------------------------|----------------------------------------------------------------------------------------------------|-----|
| Since Hole Composition     Honore     Cachesification     Cachesification     ReportClem     ReportClem        | รัฐสมุลสัมภั<br>รัฐมูลสินค้า<br>รัฐสินค้า<br>วิตสินค้า<br>กายระเรียดสินค้า<br>กับสารรัฐเตินค้า<br>นั่นการรัฐเตินค้า<br>นั่นเการรัฐเตินค้า |                      | <ul> <li>จำนวนอิงค้าด</li> <li>จำนวนอิงค้าด</li> <li>จำนวนอิงค้าด</li> <li>จำนวนอิบดี</li> <li>จำนวนอิบดี</li> <li>จำการของอิง</li> <li>จำการของอิง</li> <li>จำการของอิงค์</li> <li>จ</li> <li>จำการของอิงค์</li> <li>จ</li> <li>จำการของอิงค์</li> </ul> | ані<br>и<br><br>() Аш        | (คู่<br>(คู่<br>()<br>()<br>()<br>()<br>()<br>()<br>()<br>()<br>()<br>()<br>()<br>()<br>() | ີ ເຈັນ<br>ທີ່ ແກ້ໄອ<br>ເຫຼີ ເປັນທີກ |                         | Arminerspece<br>frmi.orgin.cs<br>frmi.orgin.cs<br>frmi.orgi | eta<br>aeta<br>uuca<br>oorooteeta<br>arronoteeta<br>arronoteeta<br>arro | -   |
| ReportSumPO     ReportSumProduct     ReportSumWaste     ReportSumWaste     Ad Windows Forms                                                                                                    | วกัล<br>สินต์า                                                                                                    | ชื่อสินล้ำ           | โซฟ ควะเหม                                                                                                    | จำนาย จำนาย<br>สินก้า        | in<br>In                                                                                   | 4311714<br>58<br>10 alfleni         | สกาน:<br>มินล้า         | Properties<br>frmProduct System W<br>12 11 III - 11<br>1 MinimumSize                                                                                                    | indows.Forms.Form<br>0, 0                                                                                                    | × • |
| Common Controls  Control Controls  Control Button Concoll/Blox Controls Controls Co |                                                                                                    | 12%                  |                                                                                                    |                              |                                                                                            | 26                                  |                         | Opacity<br>Pedding<br>RightToLeft<br>RightToLeft<br>RightToLeft<br>Scienkon<br>Scienkon<br>Scienkon<br>Scienkon<br>Scienkon<br>Teet<br>Teet<br>Teet<br>The text associated wi                                                                                                    | 10/5<br>Q. Q. D. O<br>No<br>Robe<br>True<br>True<br>1112, 666<br>Auto<br>Window/Defaulti.ocat<br>Window/Defaulti.ocat<br>Usignatus<br>Fate                                                                                                    |     |

## 4.2 การออกแบบส่วนติดต่อกับผู้ใช้ โดยใช้โปรแกรม Microsoft Visual Studio 2010

ภาพที่ 3.20 การออกแบบส่วนติคต่อกับผู้ใช้ระบบ

### 4.3 การเขียน โปรแกรมติดต่อกับฐานข้อมูลด้วยภาษา C#

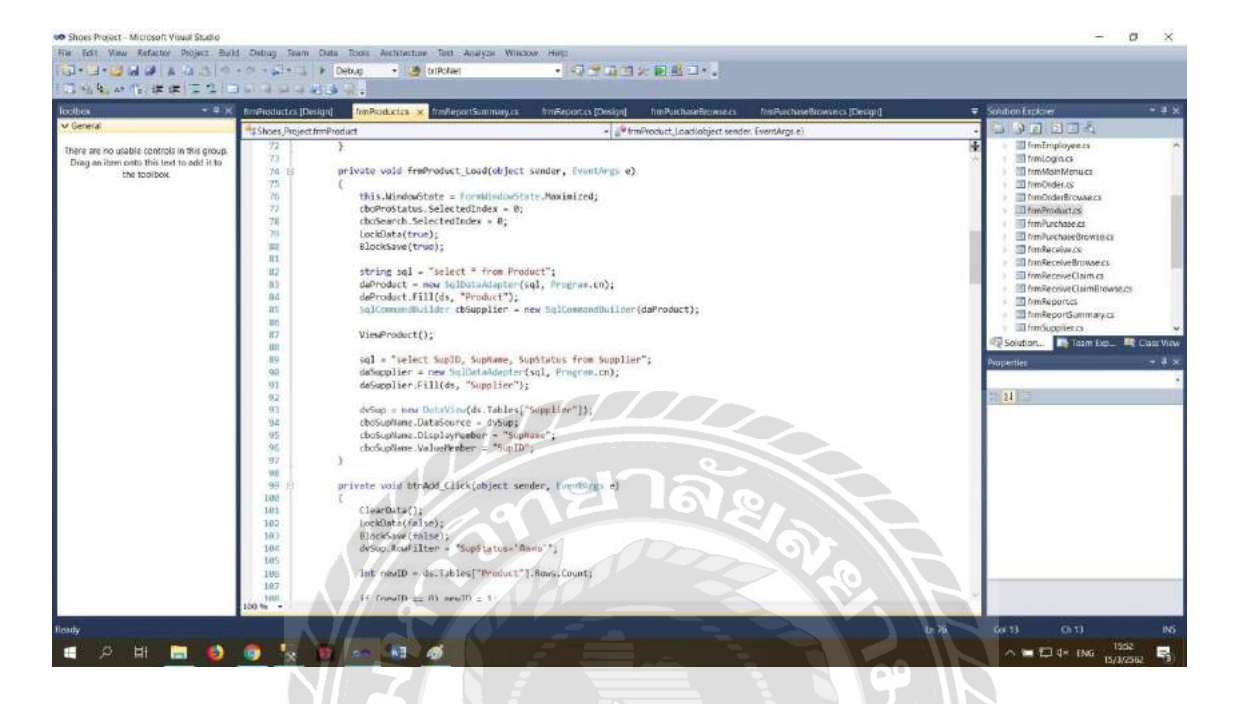

## ภาพที่ 3.21 แสดงการเขียนโปรแกรมเพื่อใช้ติดต่อกับฐานข้อมูล

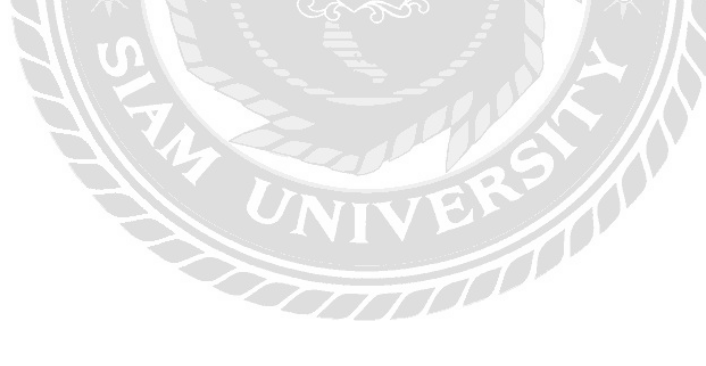

# บทที่ 4 ผลการปฏิบัติตามโครงงาน

<u>ขั้นตอนการปฏิบัติงาน</u>

| ระบบบริ | หารงานร้าน             | ขายของเล่น |
|---------|------------------------|------------|
|         | ชื่อผู้ใช้<br>รหัสผ่าน |            |
|         | ເນັ້າຈະບບ              | ปิตโปรแกรม |

ภาพที่ 4.1 หน้าจอเข้าสู่ระบบ

หน้าแรกสำหรับการใช้งานระบบคือการเข้าโปรแกรมผ่านทางการ Login ซึ่งมีขั้นตอนการ ปฏิบัติงานคังนี้

- 1. ใส่รหัสผู้ใช้ที่ช่อง ชื่อผู้ใช้
- 2. ใส่รหัสผ่านที่ช่อง รหัสผ่าน
- คลิกปุ่ม เข้าระบบ เพื่อเข้าสู่ระบบ
- 4. คลิกปุ่ม ปิด เพื่อปิดโปรแกรม

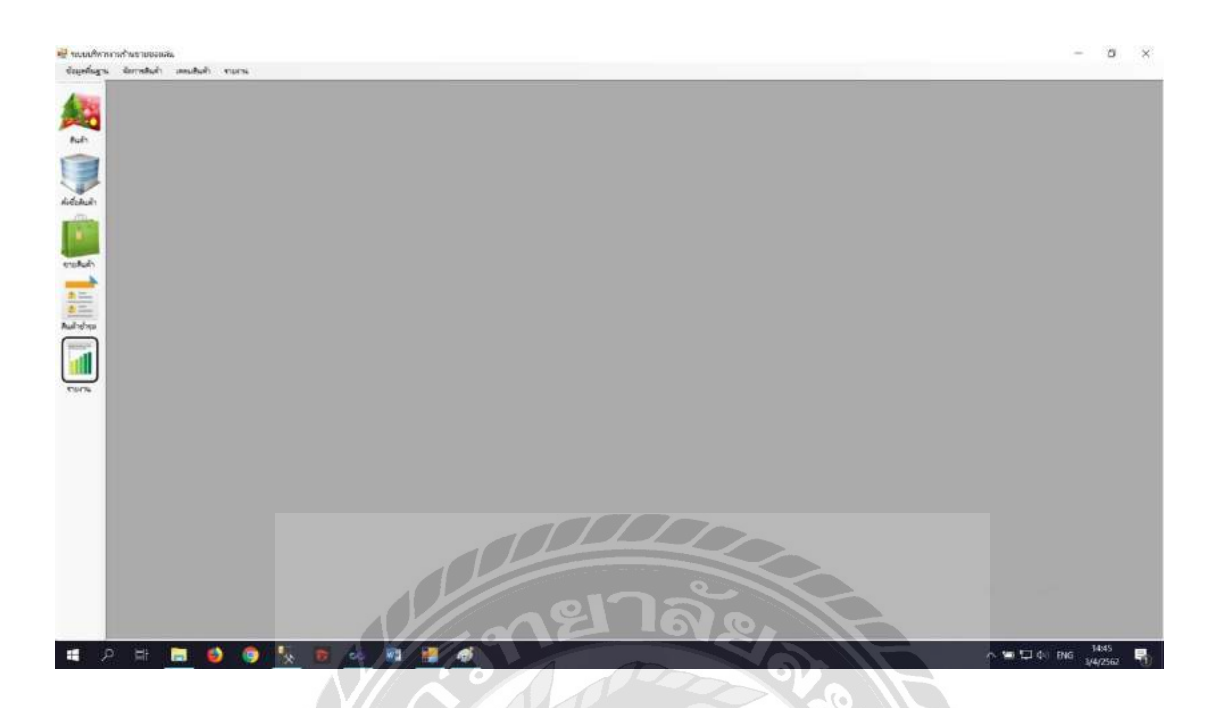

ภาพที่ 4.2 หน้าหลัก

หลังจากเข้าสู่ระบบเรียบร้อยแล้ว ผู้ใช้งานจะพบเมนูของระบบทั้งหมด 4 ส่วน คังต่อไปนี้

- 1. ข้อมูลพื้นฐาน
- 2. จัดการสินค้า
- 3. ข้อมูลสินค้า
- 4. รายงาน

| 22022200             | à                 | - 11                  | 11                                                |                                                                                                    |          |  |
|----------------------|-------------------|-----------------------|---------------------------------------------------|----------------------------------------------------------------------------------------------------|----------|--|
| nindors<br>formulars |                   | cuerflone -           |                                                   | (i) where <                                                                                                    |          |  |
| 20-milentari-rite    |                   | Ban                   |                                                   | Rulls <                                                                                                    |          |  |
| ····                 | ~                 | domain the factor     | penine .                                          | Ellips                                                                                                    |          |  |
| 6 P                  | /                 | - Ballenow            |                                                   | - FR                                                                                                    | <b>7</b> |  |
| สมโคปาราณ            | 24/24             | mair                  |                                                   |                                                                                                    |          |  |
| Brides/Bride         | 8 Deves 2562      | illy Bedeslarm        | # veloces O anderessy                             | عد                                                                                                    |          |  |
| demonstern           | [sindum v]        | Sayahan               | aun 📄                                             |                                                                                                    |          |  |
| deuteenadian         | ร สามชัสสุข       | Sayadiar)             | atan (                                            |                                                                                                    |          |  |
| workingler.          | So-arjantilhette  | saideea               | Bedselvinu                                        | ermoniorm                                                                                                    |          |  |
|                      |                   |                       |                                                   |                                                                                                    |          |  |
| •                    | andrest motion    | 9020302               | (Abidbattati                                      | risma -                                                                                                    |          |  |
| •                    | Belles enter      | inter-relation        | philipper)                                        | three and the second second se |          |  |
|                      | - Privet maint    |                       | andraw                                            | theme in the second second second second second second second second second second second second second second                                                                                                    |          |  |
| •                    | and estimation    | (925277)<br>(9257792) | andress .                                         | fina I                                                                                                    |          |  |
| •                    | anles main        |                       | and the second                                    | <del>113</del>                                                                                                    |          |  |
| · •                  | : Philipet inclus |                       | u andierie en en en en en en en en en en en en en | form                                                                                                    |          |  |
|                      | -Pelant motion    | 80000                 |                                                   | form                                                                                                    |          |  |
| •                    | -Pelant molim     | 1000007               |                                                   |                                                                                                    |          |  |
|                      | -Pelant molim     |                       |                                                   |                                                                                                    |          |  |
|                      | Andread and Jun   |                       |                                                   |                                                                                                    |          |  |

ภาพที่ 4.3 หน้าข้อมูลพนักงาน

หน้าข้อมูลพนักงาน สามารถเพิ่มรหัสข้อมูลพนักงาน ชื่อพนักงาน สถานะ ชื่อผู้ใช้ระบบ และรหัสผ่าน และบันทึก แก้ไขข้อมูลพนักงาน โดยสามารถเพิ่ม บันทึกและ แก้ไขข้อมูลได้ ดังต่อไปนี้

- คลิกปุ่มเมื่อต้องการเพิ่มพนักงาน
- คลิกปุ่มเมื่อต้องการแก้ไขข้อมูลพนักงาน
- คลิกปุ่มเมื่อต้องการบันทึกข้อมูลพนักงาน
- คลิกปุ่มเมื่อต้องการยกเลิกข้อมูลพนักงาน
- กลิกปุ่มเพื่อทำการค้นหาข้อมูลพนักงานที่ต้องการ
- สามารถเพิ่มข้อมูลพนักงานได้

| - Stationary                       |                                                                                                    | 8 <u>8 8 8</u> |
|------------------------------------|----------------------------------------------------------------------------------------------------|----------------|
| visibility                         | d'urméhai sonnéla 🧧 🕴 👘 séla                                                                                                    | 47             |
| fatulo                             | randre 9 Pulle                                                                                                    |                |
| reachedado                         | trouvelles e manual                                                                                                    | r L'           |
|                                    | tienes I'm                                                                                                    | 27             |
| and 1                              | namesta una di contracti di contracti di con | 371            |
| 1ei                                |                                                                                                    | 4- <u>[-]</u>  |
| disconcilitation of the ADDA shows | depinde - annotado (re                                                                                                    |                |
| ก่องรัสสุดสินก้า                   |                                                                                                    |                |
| danamina materia                   | - Smjachars 5                                                                                                    |                |
| E Long and                         | IND IND DOD                                                                                                    | avia I         |
| sindula Seduit                     | inte discontinuity Auliy stripe college                                                                                                    | Bolt           |
| t Assos                            | 40 (yilah ADDA yisanating yila 55 0 0 0                                                                                                    | *** ·          |
|                                    |                                                                                                    |                |
|                                    |                                                                                                    |                |
|                                    |                                                                                                    |                |
|                                    |                                                                                                    |                |
|                                    |                                                                                                    |                |
| -                                  |                                                                                                    |                |
|                                    |                                                                                                    |                |
|                                    |                                                                                                    |                |
|                                    |                                                                                                    |                |
|                                    |                                                                                                    |                |

ภาพที่ 4.4 หน้าข้อมูลสินค้า

หน้าข้อมูลสินค้าจะบอกถึงรายละเอียดของสินค้าต่างๆ เช่น รหัสสินค้า ชื่อสินค้า รายละเอียด ซีเรียล ประเภทสินค้า โดยสามารถเพิ่มข้อมูล แก้ไขข้อมูล บันทึกข้อมูลสามารถใช้ งาน ได้ดังต่อไปนี้

- 1. กลิกปุ่มเมื่อต้องการเพิ่มสินค้าเข้าไปในสต๊อก
- คลิกปุ่มเมื่อต้องการแก้ไขข้อมูลสินค้า
- กลิกปุ่มเมื่อต้องการบันทึกข้อมูลสินก้า
- คลิกปุ่มเมื่อต้องการยกเลิกข้อมูลสินค้า
- คลิกปุ่มเมื่อต้องการค้นหา

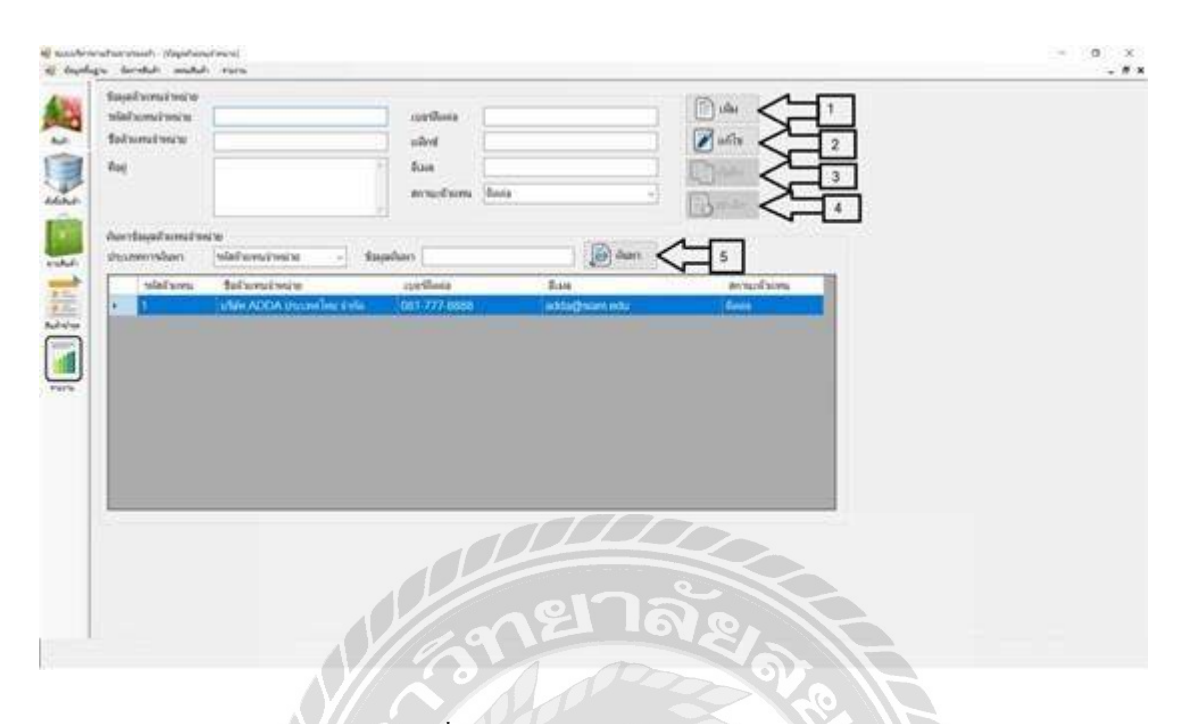

ภาพที่ 4.5 หน้าข้อมูลตัวแทนจำหน่าย

หน้าข้อมูลตัวแทนจำหน่ายจะบอกถึงรายละเอียดของผู้แทนจำหน่าย เช่น รหัสตัวแทน จำหน่าย ชื่อตัวแทนจำหน่าย เบอร์ติดต่อ สถานะตัวแทนจำหน่าย สามารถเพิ่มข้อมูล แก้ไขข้อมูล บันทึกข้อมูลสามารถใช้ งานได้ดังต่อไปนี้

- กลิกปุ่มเมื่อต้องการเพิ่มพนักงาน
- คลิกปุ่มเมื่อต้องการแก้ไขข้อมูลพนักงาน
- คลิกปุ่มเมื่อต้องการบันทึกข้อมูลพนักงาน
- คลิกปุ่มเมื่อต้องการยกเลิกข้อมูลพนักงาน
- กลิกปุ่มเพื่อทำการค้นหาข้อมูลพนักงานที่ต้องการ
- สามารถเพิ่มข้อมูลพนักงานได้

| rlegale                         | usetkee                         |  |
|---------------------------------|---------------------------------|--|
| Seguin                          | uled Rule 2                     |  |
| fast                            | fan X                           |  |
| 6 E>                            | annuardh Assa                   |  |
|                                 |                                 |  |
| Assertasymptol's                |                                 |  |
| dagaan silayah                  | - taphan 5                      |  |
| rilaged cleant                  | เลขมีเสล สิงค สาวมรับเหน        |  |
| <ul> <li>Topological</li> </ul> |                                 |  |
| 2 dainte cancinit               | 02-311-1111 saman@sium.edu dues |  |
|                                 |                                 |  |
|                                 |                                 |  |
|                                 |                                 |  |
|                                 |                                 |  |
|                                 |                                 |  |
|                                 |                                 |  |
|                                 |                                 |  |
|                                 |                                 |  |
|                                 |                                 |  |
|                                 |                                 |  |
|                                 |                                 |  |
|                                 |                                 |  |
|                                 |                                 |  |
|                                 |                                 |  |
|                                 |                                 |  |
|                                 | - el Jain                       |  |

## ภาพที่ 4.6 หน้าข้อมูลลูกค้า

หน้าข้อมูลลูกค้าจะบอกถึงรายละเอียดของลูกค้า เช่น รหัสการลูกค้า ชื่อลูกค้า เบอร์ติดต่อ อีเมล์ สถานะลูกค้า โดยสามารถเพิ่ม แก้ไข บันทึก และค้นหาข้อมูลลูกค้าได้ ดังต่อไปนี้

- 1. คลิกปุ่มเมื่อต้องการเพิ่มลูกค้า
- คลิกปุ่มเมื่อต้องการแก้ไขข้อมูลลูกค้า
- คลิกปุ่มเมื่อต้องการบันทึกข้อมูลลูกค้า
- คลิกปุ่มเมื่อต้องการยกเลิกข้อมูลลูกค้า
- คลิกปุ่มเพื่อทำการค้นหาข้อมูลลูกค้าที่ต้องการ
- สามารถเพิ่มข้อมูลลูกค้าได้

| high davallah ana                                                                                                    | ali, vanu                                                        |              | - 0 |
|----------------------------------------------------------------------------------------------------|------------------------------------------------------------------|--------------|-----|
| Supervickshul<br>Niklada<br>Suktada<br>Suktada<br>Nikranistana<br>Nikranistana<br>Nikran | Vities ADDA strucesibes Polis<br>4<br>Salash<br>Salash<br>Salash |              |     |
|                                                                                                    |                                                                  |              |     |
|                                                                                                    |                                                                  | versed 0.ave |     |

ภาพที่ 4.7 หน้าข้อมูลสั่งซื้อสินค้า

หน้าข้อมูลการสั่งซื้อสินค้าจะบอกรายละเอียคการสั่งซื้อสินค้า เช่น รหัสใบสั่งซื้อ วันที่ สั่งซื้อ ชื่อตัวแทนจำหน่าย พนักงานผู้สั่งซื้อ โดยสามารถเพิ่ม แก้ไข และบันทึกข้อมูลได้ ดังนี้

- คลิกปุ่มเมื่อต้องการเพิ่มข้อมูลการสั่งซื้อ
- คลิกปุ่มเมื่อต้องการบันทึกข้อมูลการสั่งซื้อ
- กลิกปุ่มเมื่อต้องการยกเลิกข้อมูลการสั่งซื้อ
- ค้นหาข้อมูลที่ต้องการสั่งซื้อ
- คลิกปุ่มเมื่อต้องการทำรายการสั่งซื้อ

| a densital analysis ware                                  |                  |  |
|-----------------------------------------------------------|------------------|--|
| faceborninge<br>valutes<br>sates<br>tabates<br>falamenese |                  |  |
| turnshultikide<br>siehelt febets                          | FRETR. TWY TWYTH |  |
|                                                           |                  |  |
|                                                           |                  |  |
|                                                           | vwaet            |  |
|                                                           |                  |  |
|                                                           | el Ja            |  |
|                                                           | 167.0            |  |

ภาพที่ 4.8 หน้าข้อมูลรับสินค้า

หน้าข้อมูลรับสินค้าจะบอกรายละเอียดการสินค้าที่สั่งซื้อและรอรับสินค้า เช่น รหัสใบสั่ง ซื้อ วันที่สั่งซื้อ ชื่อตัวแทนจำหน่าย ชื่อตัวแทนจำหน่าย โดยสามารถ บันทึกข้อมูลรับสินค้าได้ ดังนี้

- กลิกปุ่มเมื่อต้องการก้นหาข้อมูลการสั่งซื้อ
- คลิกปุ่มเมื่อต้องการบันทึกข้อมูลการสั่งซื้อ
- คลิกปุ่มเมื่อต้องการยกเลิกข้อมูลการสั่งซื้อ

| sector and trans                   |                                                                                                    |  |
|------------------------------------|----------------------------------------------------------------------------------------------------|--|
| lajamentalah                       |                                                                                                    |  |
| delusio<br>local                   |                                                                                                    |  |
| wfamily                            |                                                                                                    |  |
| durane .                           |                                                                                                    |  |
| 4                                  |                                                                                                    |  |
|                                    |                                                                                                    |  |
| and a second second                |                                                                                                    |  |
| an salabata fabata                 | ENN THE PARTY III                                                                                                    |  |
| and the second dama and the second | a water and a water of                                                                                                    |  |
|                                    |                                                                                                    |  |
|                                    |                                                                                                    |  |
|                                    |                                                                                                    |  |
|                                    |                                                                                                    |  |
|                                    |                                                                                                    |  |
|                                    |                                                                                                    |  |
|                                    |                                                                                                    |  |
|                                    | THE UP OF DE LE DE LE DE |  |
|                                    | Treated 0 area                                                                                                    |  |
|                                    | Transfer [                                                                                                    |  |
|                                    | veved 0 unv                                                                                                    |  |
|                                    | wu 0 mw                                                                                                    |  |
|                                    | Terrated                                                                                                    |  |
|                                    | Twitted 0 pm                                                                                                    |  |
|                                    | Twind 0 um                                                                                                    |  |
|                                    | Twind 0 um                                                                                                    |  |

## ภาพที่ 4.9 หน้าข้อมูลขายสินค้า

หน้าข้อมูลขายสินค้าจะบอกรายละเอียดการขายสินค้า เช่น รหัสใบขาย วันที่ขาย ชื่อลูกค้า พนักงานขาย โดยสามารถ บันทึกข้อมูลรับสินค้าได้ ดังนี้

- 1. คลิกปุ่มเมื่อต้องการเพิ่มข้อมูลการขาย
- กลิกปุ่มเมื่อต้องการบันทึกข้อมูลการขาย
- คลิกปุ่มเมื่อต้องการยกเลิกข้อมูลการขาย
- 4. ค้นหาข้อมูลที่ต้องการขาย
- คลิกปุ่มเพื่อเพิ่มรายการงาย

| is somethick analysis more |                                                                                                    |  |
|----------------------------|----------------------------------------------------------------------------------------------------|--|
| fajabal virus              |                                                                                                    |  |
| sieloztnyi<br>Sult         |                                                                                                    |  |
| whente                     |                                                                                                    |  |
| vandalates                 |                                                                                                    |  |
| sidula fabala              | two Constants                                                                                                    |  |
|                            |                                                                                                    |  |
| an - Alexandry ( 194094)   | THE CONTRACT OF A DESCRIPTION OF A DESCRIPTION OF A DESCR |  |
|                            |                                                                                                    |  |
|                            |                                                                                                    |  |
|                            |                                                                                                    |  |
|                            |                                                                                                    |  |
| 5                          |                                                                                                    |  |
|                            |                                                                                                    |  |
|                            |                                                                                                    |  |
|                            |                                                                                                    |  |
|                            |                                                                                                    |  |
|                            |                                                                                                    |  |
|                            |                                                                                                    |  |
|                            |                                                                                                    |  |
|                            |                                                                                                    |  |
|                            |                                                                                                    |  |
|                            | ายาลัง                                                                                                    |  |
|                            | ายาลัย                                                                                                    |  |

ภาพที่ 4.10 หน้าข้อมูลส่งคืนสินค้าชำรุด

หน้าข้อมูลส่งลืนสินล้ำชำรุดจะบอกรายละเอียดสินล้ำชำรุด เช่น รหัสใบชำรุด วันที่ พนักงานขาย โดยสามารถ บันทึกข้อมูลรับสินล้ำได้ ดังนี้

- กลิกปุ่มเมื่อต้องการเพิ่มข้อมูลสินค้าชำรุด
- กลิกปุ่มเมื่อต้องการบันทึกข้อมูลสินค้าชำรุด
- กลิกปุ่มเมื่อต้องการยกเลิกข้อมูลสินค้าชำรุด
- คลิกปุ่มเพื่อเพิ่มรายสินค้าชำรุด

| ge benduk aukuk runa                                                                                                    |  |
|----------------------------------------------------------------------------------------------------|--|
| Ingermandah                                                                                                    |  |
|                                                                                                    |  |
| talemanary 2                                                                                                    |  |
|                                                                                                    |  |
| <u>н</u>                                                                                                    |  |
| Territolitate                                                                                                    |  |
| Transvito / Canada / Canada |  |
|                                                                                                    |  |
|                                                                                                    |  |
|                                                                                                    |  |
|                                                                                                    |  |
| 6 (1)                                                                                                    |  |
|                                                                                                    |  |
|                                                                                                    |  |
|                                                                                                    |  |
|                                                                                                    |  |
|                                                                                                    |  |
|                                                                                                    |  |
|                                                                                                    |  |
|                                                                                                    |  |
|                                                                                                    |  |
|                                                                                                    |  |
|                                                                                                    |  |

ภาพที่ 4.11 หน้าข้อมูลเคลมสินค้า

หน้าข้อมูลเคลมสินค้าจะบอกรายละเอียดการขายสินค้า เช่น รหัสใบเคลม วันที่เคลม ชื่อ ตัวแทนจำหน่าย พนักงานส่งเคลม โดยสามารถ บันทึกข้อมูลรับสินค้าได้ ดังนี้

- กลิกปุ่มเมื่อต้องการเพิ่มข้อมูลการเกลม
- 2. คลิกปุ่มเมื่อต้องการบันทึกข้อมูลการเคลม
- คลิกปุ่มเมื่อต้องการยกเลิกข้อมูลการเคลม
- 4. ค้นหาข้อมูลตัวแทนจำหน่าย

| i understationen sigelikatione<br>18 darber: Bridet miket vers                                                                                                    |          | - D X | - 0 × |
|----------------------------------------------------------------------------------------------------|----------|-------|-------|
| Says Schladi Laas<br>Says Schladi Laas<br>Sata Sas<br>Sata Sata<br>Sata Sata<br>Sata Sata<br>Sata<br>Sata Sata<br>Sata Sata<br>Sata Sata<br>Sa |          |       |       |
|                                                                                                    |          |       |       |
|                                                                                                    | 13121610 | 62    |       |

ภาพที่ 4.12 หน้าข้อมูลรับคืนสินค้าเคลม

หน้าข้อมูลรับคืนสินค้าเกลมจะบอกรายละเอียดการรับสินค้าที่ส่งเกลม เช่น รหัสใบเกลม วันที่ส่งเกลม ชื่อตัวแทนจำหน่าย พนักงานส่งเกลม โดยสามารถ ก้นหาข้อมูลสินค้าได้ ดังนี้

- 1. คลิกปุ่มเมื่อต้องการค้นหาข้อมูลการเคลม
- 2. คลิกปุ่มเมื่อต้องการบันทึกข้อมูลการขาย
- คลิกปุ่มเมื่อต้องการยกเลิกข้อมูลการขาย

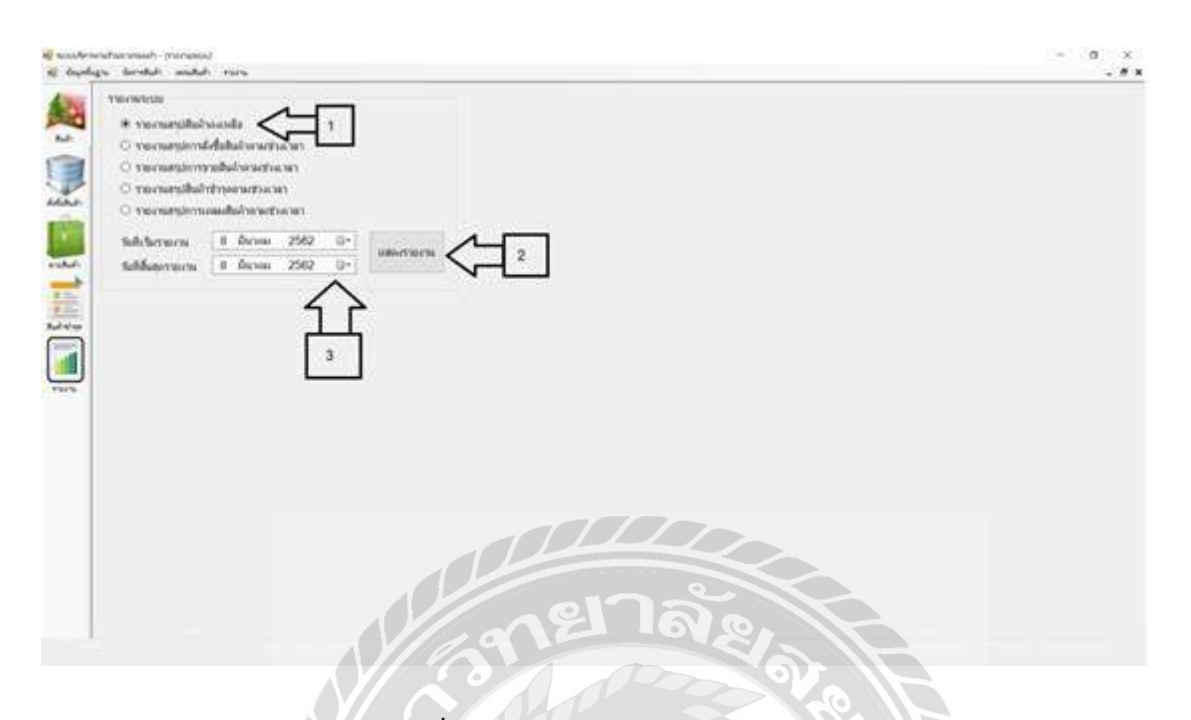

ภาพที่ 4.13 หน้าข้อมูลออกรายงานระบบ

หน้าข้อมูลออกรายงานระบบ เป็นการออกรายงานระบบแบบต่างๆภายในวันที่กำหนด

00000

- 1. คลิกปุ่มเพื่อเลือกประเภทรายงานที่ต้องการ
- 2. คลิกปุ่มเมื่อต้องการแสดงข้อมูลรายงาน
- กลิกปุ่มเมื่อต้องการเลือกวันที่ต้องการออกรายงาน

### 4.2 การทดสอบโปรแกรม

้ผู้จัดทำโกรงงานได้ป้องกันข้อผิดพลาดของระบบดังต่อไปนี้

| - | ชื่อผู้ใช้ | Admin |    | ข้อความ               | ×                                      |
|---|------------|-------|----|-----------------------|----------------------------------------|
|   | รหัสผ่าน   | ••••• | •• | 🚺 ใแสามารถเข้าระบุปล้ | ໂປรດທຣາຈອີວມູໃຫ້ແລະຮາກັສພາເພີ່ແຕັດໜ້ວນ |

ภาพที่ 4.14 แจ้งเตือน "ไม่สามารถเข้าระบบได้ โปรดตรวจสอบชื่อผู้ใช้และรหัสผ่านให้ถูกต้อง"

เมื่อผู้ใช้ใส่ข้อมูลรหัสผ่าน หรือชื่อผู้ใช้ไม่ถูกต้องจะปรากฏกล่องข้อความแจ้งเตือนว่า "ไม่ สามารถเข้าระบบได้ โปรดตรวจสอบชื่อผู้ใช้และรหัสผ่านให้ถูกต้อง"

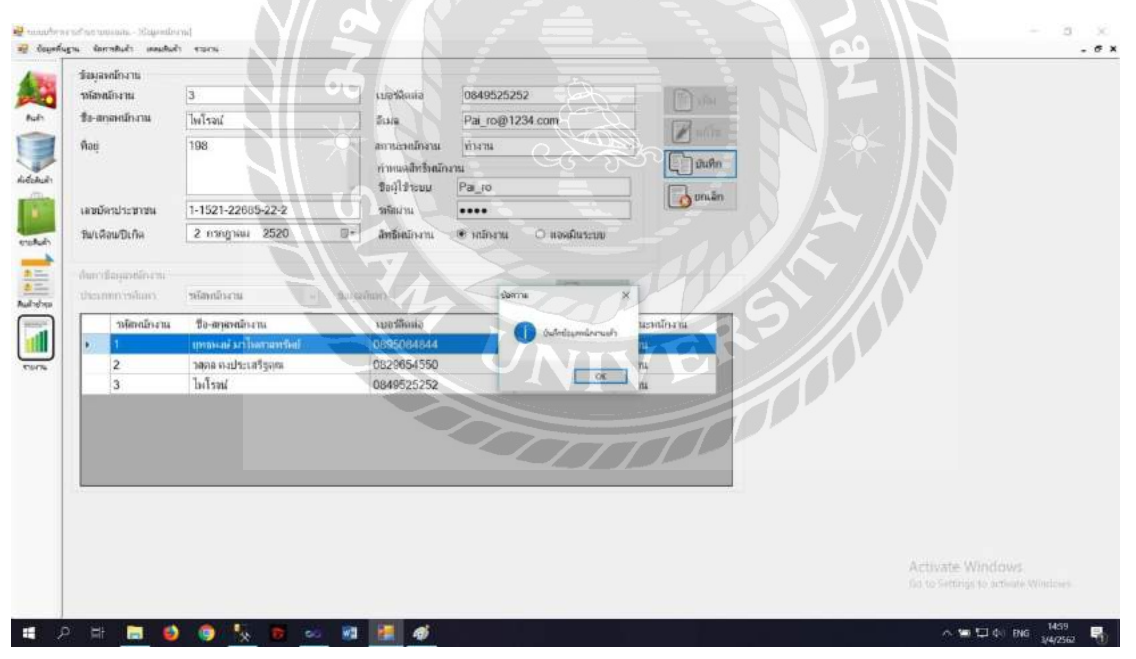

ภาพที่ 4.15 แจ้งเตือน "บันทึกข้อมูลพนักงานแล้ว"

เมื่อผู้ใช้ใส่ข้อมูลในรายการครบแล้ว คลิกปุ่มบันทึกจะปรากฏกล่องข้อความแจ้งเตือนว่า "บันทึกข้อมูลพนักงานแล้ว"

| น้อมสงคมีการแ                       |                      |                                                                                                    |         |  |
|-------------------------------------|----------------------|----------------------------------------------------------------------------------------------------|---------|--|
| ากัสหนักงาน                         |                      | เมอร์มีตล่อ                                                                                                    | E.a.    |  |
| รือ-สกอหมักงาน                      |                      | 5 ya                                                                                                    | ( Indi  |  |
| Anni                                | -                    | and a second second sec | 🖉 แก้ไข |  |
| MOŬ                                 |                      | 101 042000 04 10 14 10 14 104                                                                                                    | Tom     |  |
|                                     |                      | การและสารานกราน<br>ชื่อนี้ใช้ระบบ                                                                                                    |         |  |
| เลขอัดรประชาชน                      |                      | รจัดม่าน                                                                                                    | Bursha  |  |
| รีฟเดือนปีเกิด                      | 3 เมษายน 2562 💷+     | สิทธิ์หมักงาน 🖲 หมักงาน 🔿 แองเมินระบบ                                                                                                    |         |  |
| And the second second               |                      |                                                                                                    |         |  |
| ประเททการอันหา<br>เหตุ เมตร์จาสตารท | ขโสหเกิจงาน 🤟 ปัจมุต | สัญญา tomm                                                                                                    | 1       |  |
| าหัสเหลืองสาม                       | ชื่อ-สารสารสาร       | รมอสัตร์เอ                                                                                                    | โคงาน   |  |
| • 1                                 | แทบแล่มาใหกลทรัดย์   | 0895084844                                                                                                    |         |  |
| 2                                   | วสุดล คงประเสรีฐกุณ  | 0829654550                                                                                                    |         |  |
|                                     |                      |                                                                                                    |         |  |
|                                     |                      |                                                                                                    |         |  |
|                                     |                      |                                                                                                    |         |  |
|                                     |                      |                                                                                                    |         |  |
|                                     |                      |                                                                                                    |         |  |
|                                     |                      |                                                                                                    |         |  |
|                                     |                      |                                                                                                    |         |  |
|                                     |                      |                                                                                                    |         |  |
|                                     |                      |                                                                                                    |         |  |
|                                     |                      |                                                                                                    |         |  |

## ภาพที่ 4.16 แจ้งเตือน "โปรคเลือกข้อมูลพนักงานที่ต้องการแก้ไข"

เมื่อผู้ใช้ไม่ได้ทำการเลือกข้อมูลผู้แทนจำหน่ายที่ต้องการแก้ไข จะมีการแสดงผลว่า "โปรด เลือกข้อมูลพนักงานที่ต้องการแก้ไข"

ONIVERS

| น้อมองครั้งเวาะ                |                                        |                                     |                                                 |
|--------------------------------|----------------------------------------|-------------------------------------|-------------------------------------------------|
| าหัสพนักงาน                    |                                        | เมลฟัตก์เล                          | (F).a.                                          |
| ชื่อ-สกลหมักงาน                |                                        | 5 NA                                | Lingi                                           |
| Йац                            | -                                      | สถานเรลยโกงาน ข่างวน ง              | 🖉 แก้ไข                                         |
|                                | -                                      | การแนพสทรหมางวน<br>ชื่อผู้ใช้ระบบ   | an an                                           |
| เลขมัดรประชาชน                 |                                        | รรริสสาน                            |                                                 |
| รีฟเดือนปีเกิด                 | 3 เมษายน 2562 ⊡+                       | สิทธิดนักงาน 🖲 หนักงาน 🔿 แองมินระบบ |                                                 |
| ประเศทการค้มหา<br>วงุลิตณ์กงาน | ขลัสษณ์กงาน ชัลมุร<br>ชื่อ-สาุลาณ์กงาน | สมมารัดกาม X                        | หนักงาน                                         |
| • 1                            | แหลงสมังกโหสายหรือป                    | 0895084844                          |                                                 |
| 2                              | วสุดล คงประเสรีฐกุณ                    | 0829654550                          |                                                 |
| -                              |                                        |                                     |                                                 |
|                                |                                        | 000                                 | Activate Windows<br>to to Stething to influence |

## ภาพที่ 4.17 แจ้งเตือน "โปรคเลือกข้อมูลพนักงานที่ต้องการค้นหา"

เมื่อผู้ใช้ไม่ได้ทำการเลือกข้อมูลผู้แทนจำหน่ายที่ต้องการแก้ไข จะมีการแสดงผลว่า "โปรด เลือกข้อมูลพนักงานที่ต้องการค้นหา"

STAL UNIVERS
|           | 3                  | 1 | เมอร์มีคต่อ | 028459569-6 | 0      | nin 🗍    |             |   |  |
|-----------|--------------------|---|-------------|-------------|--------|----------|-------------|---|--|
| ชียลูกล้า | ลุกก้า             |   | แพ็กซ       |             |        | Polle    |             |   |  |
| ñau       | ไม่พราย            | 1 | อีเมส       | Testdo@gma  | il.com | Dimen    | 1           |   |  |
|           |                    |   | สถานะลูกล้า | ติดต่อ      | ų      | C-Intin  |             |   |  |
| dure dage | เกล้า              |   |             |             |        | CO DANNA |             |   |  |
| ประเภทการ | สมมรร เราจัสลูกสำว | 9 | dayadaaa    |             |        | ) dans   |             | _ |  |
| 114       | สถุกด้า ชื่อลูกด้า |   | 100         | สีดพ่อ      | อีเมล  |          | สถานะตัวแทน |   |  |
| 2         | anerma tal.        | 1 | 02-1        | 11-1111     | -      | ×        | đocia       |   |  |
| 3         | ສຸກຄຳ              |   | 028-        | 159569-60   |        |          | ติเหต่อ     |   |  |
|           |                    |   |             |             |        |          |             |   |  |
|           |                    |   |             |             |        | OK       |             |   |  |
|           |                    |   |             |             |        |          |             |   |  |
|           |                    |   |             |             |        |          |             |   |  |
|           |                    |   |             |             |        |          |             |   |  |
|           |                    |   |             |             |        |          |             |   |  |
| _         |                    |   |             |             |        |          |             |   |  |
|           |                    |   |             |             |        |          |             |   |  |

ภาพที่ 4.18 แจ้งเตือน "บันทึกข้อมูลลูกก้ำแล้ว"

เมื่อผู้ใช้ใส่ข้อมูลในรายการครบแล้ว คลิกปุ่มบันทึกจะปรากฏกล่องข้อความแจ้งเตือนว่า "บันทึกข้อมูลลูกค้าแล้ว"

|                                    |                                 | (D) -                                                                                                    |             |                  |
|------------------------------------|---------------------------------|----------------------------------------------------------------------------------------------------|-------------|------------------|
| ารสัสลุกค้า                        | เมอร์ติดต่อ                     | L] th                                                                                                    | 4.          |                  |
| <b>ร</b> ับลูกลำ                   | แห้กข่                          | 🖉 แก้ไ                                                                                                    | u u         |                  |
| พื่อยุ่                            | ิ อีเมต                         | (The                                                                                                    |             |                  |
|                                    | สถานะอุกล้า ติดต่อ              |                                                                                                    |             |                  |
|                                    |                                 | and a state                                                                                                    | Rh          |                  |
| สันหาข้อมูลลูกสำ                   |                                 | -                                                                                                    |             |                  |
| ประเททการกับสา รหัสลูกคำ           | <ul> <li>ช่อมูลสำเหา</li> </ul> | เลี้ยงกา                                                                                                    |             |                  |
| าเลือกค้า ชื่ออุกด้า               | เบอร์ดีดต่อ                     | อีเมล                                                                                                    | สถานะด้วแทน |                  |
| <ul> <li>1 อกลักทั่วไป.</li> </ul> |                                 | and the second second s | Section 1   |                  |
|                                    | 02 111 1111                     | Service 15                                                                                                    | จังหล่อ     |                  |
| 2 abriu LBOLM                      | 02-111-1111                     |                                                                                                    |             |                  |
| 2 40/10 13/14                      | 02-111-1111                     |                                                                                                    |             |                  |
| 2 สมคาม เอกเห                      | u2-111-1111                     | 1 Insulantaurentiiteurruite                                                                                                    |             |                  |
| 2 40/10 LEOLY                      | uzerrierrin                     | 1 insterlegentileernete                                                                                                    |             |                  |
| 2 89/19/1801/9                     | W (U2-111-111)                  | 1 insudionäsusenähideunmuihe<br>OK                                                                                                    |             |                  |
| 2 สอาน เอาเพ                       | W W2:111-1111                   | 1 innsfordissentilitiennette                                                                                                    |             |                  |
| 2 สมาม เอกม                        | u <u>Uz</u> -111-1111           | 1 inuderlagenhilderneh                                                                                                    |             |                  |
| 2 <b>а</b> агни салин              | W 02-111-1111                   | 1 souderdigueenhäldermelle<br>OK                                                                                                    |             |                  |
| 2 <b>8</b> 0/191 1-0119            | W UZ-111-1111                   | touteringentitierratis                                                                                                    |             |                  |
| 2 สมาย เอกเห                       | и <u>(</u> и2-111-111)          | tondaringend blannafs<br>OC                                                                                                    |             |                  |
| 2 สมาร เอกร                        | и <u>(</u> и2-111-111)          | 1 Southerdayseed laborrish.                                                                                                    |             |                  |
| 2 สมาร เอกร                        | M _02-111-1111                  | toutorisysphiliseminis.                                                                                                    |             |                  |
| 2 80/191 1-80/19                   | w                               |                                                                                                    |             |                  |
| 2 494794 69439                     | n                               |                                                                                                    |             | Activate Windows |

ภาพที่ 4.19 แจ้งเตือน "โปรคเลือกข้อมูลลูกค้าที่ต้องการแก้ไข"

เมื่อผู้ใช้ไม่ได้ทำการเลือกข้อมูลผู้แทนจำหน่ายที่ต้องการแก้ไข จะมีการแสดงผลว่า "โปรด เลือกข้อมูลลูกค้าที่ต้องการแก้ไข"

|                         | 1           |              | End                                                                                                    |             |                  |
|-------------------------|-------------|--------------|----------------------------------------------------------------------------------------------------|-------------|------------------|
| าหัสลุกลำ               | เบอร์ติดต   | ia           |                                                                                                    | *:<br>      |                  |
| ขอดูกลา                 | แพิกซ       |              | 🖉 uñ                                                                                                    | lo.         |                  |
| พื่อยุ                  | า อีเมส     |              | ( in the second second |             |                  |
|                         | สถานะลูก    | เล้า ที่ดด่อ | - 1                                                                                                    |             |                  |
| สีพระพิณตรงสีว          |             |              |                                                                                                    |             |                  |
| ประเภทการกับรา ระสสุดสำ | - ช่อมูลกับ | un [         | เอ้า สันหา                                                                                                    |             |                  |
| าษัสลุกพ้า ชิลลุกพ้     | 1           | เบอร์ดีคล่อ  | อีเมล                                                                                                    | สถานะลัวแทน |                  |
| 🕨 1 ສຸກສຳກັງ            | រង          | 1            | X X                                                                                                    | Varia       |                  |
| 2 สมกาน เส              | BUTAN       | 02-111-1111  |                                                                                                    | จีดต่อ      |                  |
|                         |             |              | nuduan Albumahan                                                                                                    |             |                  |
|                         |             |              | A starfalan unter uner                                                                                                    |             |                  |
|                         |             |              |                                                                                                    |             |                  |
|                         |             |              |                                                                                                    |             |                  |
|                         |             |              | CK                                                                                                    |             |                  |
|                         |             |              | _ CK                                                                                                    |             |                  |
|                         |             |              | 08                                                                                                    |             |                  |
|                         |             |              | OK .                                                                                                    |             |                  |
|                         |             |              | CK                                                                                                    |             |                  |
|                         |             |              | α                                                                                                    |             |                  |
|                         |             |              | α                                                                                                    |             |                  |
|                         |             |              | <u>а</u>                                                                                                    |             |                  |
|                         |             | 100          | α<br>                                                                                                    |             |                  |
|                         |             |              | α<br>                                                                                                    |             |                  |
|                         |             |              |                                                                                                    |             | Activate Windows |

# ภาพที่ 4.20 แจ้งเตือน "โปรคเลือกข้อมูลพนักงานที่ต้องการค้นหา"

เมื่อผู้ใช้ไม่ได้ทำการเลือกข้อมูลลูกค้าจำหน่ายที่ต้องการค้นหา จะมีการแสดงผลว่า "โปรด เลือกข้อมูลพนักงานที่ต้องการค้นหา"

UNIVERS

| ข้อมุลล้วแทนจำหน่าย<br>ระสะด้วยหมาว่าหล่าย |                                                        | matania              | 080.445.7777                      | (iii) site  |                  |
|--------------------------------------------|--------------------------------------------------------|----------------------|-----------------------------------|-------------|------------------|
| *ะวันเหนล่ายน่าย                           | a la la la la la la la la la la la la la               | ulled                | 053-443-7777                      | 1 Martin    |                  |
| pase name and as                           | บรษท ลองทาด จากด                                       | LI WAYE              |                                   | Course .    |                  |
| พืชชุ                                      | 895/5 ก.คลองเลข เกรางคลองเดข<br>เราคลองเลข กรรม, 10841 | อีเมล<br>ลถานะพัวแทน | LongTumDo@hotmail.com<br>ติดห่อ v | ມາເລັກ      |                  |
| สำหารับรูปรับเหนริต<br>ประเททการสันสา      | สาน<br>พัฒธินเหนร์หมาย - ชั่น                          | jadiara              | D store                           |             |                  |
| าเพิ่งสัมเทน                               | ชื่อสำเทนร่าหน่าย                                      | เบอร์ดิดล่อ          | อีเมล                             | สถานะล้วแหน |                  |
| • 1                                        | บริษัท SuperToy จำกัด                                  | 081-777-8888         | anon form final none              | (José a     |                  |
| 2                                          | บริษัท นานาของเล่น จำกัด                               | 084-555-6666         | Ukerran                           | จัดต่อ      |                  |
|                                            |                                                        |                      |                                   |             |                  |
|                                            |                                                        |                      |                                   |             | Activate Windows |

ภาพที่ 4.21 แจ้งเตือน "บันทึกข้อมูลตัวแทนจำหน่าย"

เมื่อทำการเพิ่มข้อมูลผู้แทนจำหน่ายครบถ้วนแล้วกคปุ่มบันทึก จะมีการแสดงผลว่า "บันทึก ข้อมูลตัวแทนจำหน่าย"

| Debieve actuate tota es |                          |                    |                           |             |  |
|-------------------------|--------------------------|--------------------|---------------------------|-------------|--|
| าหัสด้านหน่งหน่าย       |                          | เมอร์ติอต่อ        |                           | L telas     |  |
| ชื่อด้านหน่งหน่าย       |                          | แพิงช              |                           | 🖉 แก้ไข     |  |
| พื่อย่                  | - 1                      | - อีเมล            |                           | Frank       |  |
| 252                     |                          | accuration to      | ia .                      | The summer  |  |
|                         |                          | antitative attaint | ng                        | Burnher     |  |
| สัมหาป้อมอสัวเทศแล้งเ   | aria                     |                    |                           |             |  |
| ประเภทการกับหา          | พิสส้าแทนข่าหน่าย - ชื่อ | มุลสำเหา           | 间 สันหา                   |             |  |
| าเล็สสัมเทน             | ชื่อสัวแทนรำหน่าย        | เบอร์ดิดต่อ        | อีเมล                     | สถานะถ้วแทน |  |
| • 1                     | เช้มัก SuperToy จำกัด    | 081-777-8888       | runod mi@email.com        | Westa       |  |
| 2                       | บริษัท นานาของเล่น จำกัด | 084-555-6666       | and a                     | จัดต่อ      |  |
| 3                       | บให้ท ลองท่าดู ส่วกัด    | 089-445-7777       | ( Southerland underschler | ติดต่อ      |  |
|                         |                          | - 12               |                           |             |  |
|                         |                          |                    |                           |             |  |
|                         |                          |                    |                           | DK          |  |
|                         |                          | 100                |                           |             |  |
|                         |                          |                    |                           |             |  |
|                         |                          |                    |                           |             |  |
|                         |                          |                    |                           |             |  |
|                         |                          |                    |                           |             |  |
|                         |                          |                    | -000                      |             |  |
|                         |                          |                    |                           |             |  |
|                         |                          |                    |                           |             |  |
|                         |                          |                    |                           |             |  |
|                         |                          |                    |                           |             |  |
|                         |                          |                    |                           |             |  |

ภาพที่ 4.22 แจ้งเตือน "โปรคเลือกข้อมูลตัวแทนจำหน่ายที่ต้องการแก้ไข"

เมื่อผู้ใช้ไม่ได้ทำการเลือกข้อมูลผู้แทนจำหน่ายที่ต้องการแก้ไข จะมีการแสดงผลว่า "โปรด เลือกข้อมูลตัวแทนจำหน่ายที่ต้องการแก้ไข"

| ข้อมูลด้วนทนจำหน่าย    |                          |               | 1                              | (F) the      |                  |
|------------------------|--------------------------|---------------|--------------------------------|--------------|------------------|
| าหัสด้านหนอ่าหน่าย     |                          | เมอร์ติอต่อ   |                                |              |                  |
| ชื่อด้านทนจำหน่าย<br>- |                          | แพ็ดข่        |                                | 🖉 แก้ไข      |                  |
| พื่อยุ่                |                          | ี อีเมล       |                                | The Constant |                  |
|                        |                          | ลถานะจำแหน จิ | nia v                          |              |                  |
|                        |                          | -             |                                | ES uman .    |                  |
| สันหาข้อมูลด้วเหนจำห   | aria                     |               |                                |              |                  |
| ประเภทการพันตา         | าหัสส้าแทนจำหน่าย - ป    | อมุลสำเหา     | เอ้า สัมหา                     |              |                  |
| าหัสสัมเทน             | ชื่อด้วงทนร่วดน่วย       | เบอร์ดิดล่อ   | อีเมล                          | สถานะลัวแทน  |                  |
| • 1                    | เสร็ค SuperToy จำกัด     | 081-777-8888  | cupodou@emoil.com              | - Desis      |                  |
| 2                      | บริษัท นานาของเล่น จำกัด | 084-555-6666  | Series es                      | - Gosia      |                  |
| 3                      | บให้ท ลองท่าดุ ส่วกัด    | 089-445-7777  | n nglaundrumekreisethilaurnahu | ติดต่อ       |                  |
|                        |                          |               |                                |              |                  |
|                        |                          |               | OK                             |              |                  |
|                        |                          |               |                                |              |                  |
|                        |                          |               |                                |              |                  |
|                        |                          |               |                                |              |                  |
|                        |                          |               |                                |              |                  |
| -                      |                          |               |                                | -            |                  |
|                        |                          |               |                                |              |                  |
|                        |                          |               |                                |              |                  |
|                        |                          |               |                                |              |                  |
|                        |                          |               |                                |              | Activate Windows |
|                        |                          |               |                                |              |                  |

ภาพที่ 4.23 แจ้งเตือน "โปรคเลือกข้อมูลตัวแทนจำหน่ายที่ต้องการค้นหา"

เมื่อผู้ใช้ไม่ได้ทำการเลือกข้อมูลผู้แทนจำหน่ายที่ต้องการก้นหา จะมีการแสดงผลว่า "โปรด เลือกข้อมูลตัวแทนจำหน่ายที่ต้องการค้นหา"

| เส้นถ้า                               | 6<br>ดัลนของเล่นเด็ก                | สำนวนสินก้างงะหลือ<br>สำนวนสำรุด<br>สำนวนรอเปลี่ยน                                                                                                    |                                                                                                    | 0                                                                                                    | inter<br>Refer                                             |                                                                                                    |
|---------------------------------------|-------------------------------------|----------------------------------------------------------------------------------------------------|----------------------------------------------------------------------------------------------------|----------------------------------------------------------------------------------------------------|------------------------------------------------------------|----------------------------------------------------------------------------------------------------|
| เส้นทั่ว                              | ต์ลมของเสมเด็ก                      | จำนวนสารด<br>จำนวนรองปลียน                                                                                                    |                                                                                                    | 0                                                                                                    | 🖉 aifte                                                    |                                                                                                    |
| ลสินจ้า                               |                                     | ั้ จำนวนรอเปลี่ยน                                                                                                    |                                                                                                    | 0                                                                                                    | N HULL                                                     |                                                                                                    |
|                                       |                                     | and the second second se |                                                                                                    |                                                                                                    |                                                            |                                                                                                    |
|                                       |                                     | 5 101 19114                                                                                                    |                                                                                                    | 10 101                                                                                                    | บันที่ก                                                    |                                                                                                    |
|                                       |                                     | ราคาขายปลีก                                                                                                    |                                                                                                    | 15 1/11                                                                                                    | i II muto                                                  |                                                                                                    |
|                                       |                                     | าาการายส่ง                                                                                                    | ī                                                                                                    | 3 50 101                                                                                                    | LO musi                                                    |                                                                                                    |
|                                       | นซิมัน คล.พ่าด ร่าตัด               | ອດວາມະສົມເດັ່ວ ວາງ                                                                                                    |                                                                                                    | 7.000 00.00                                                                                                    |                                                            |                                                                                                    |
| 14 10                                 | Tran and a second                   |                                                                                                    | <u>K</u>                                                                                                    |                                                                                                    |                                                            |                                                                                                    |
| rhufu                                 |                                     |                                                                                                    | 1000                                                                                                    | -                                                                                                    |                                                            |                                                                                                    |
| ากันหา                                | หลิสสินส์ร -                        | าร์และเป็นพร                                                                                                    | dorra.                                                                                                    | ×.                                                                                                    |                                                            |                                                                                                    |
| ดีสไหล้า                              | ชื่อสืบเก้า                         | จ้ามทนจำหน่าย                                                                                                    |                                                                                                    | uhuh 1                                                                                                    | จำนวนรอ สถานะ<br>เปลี่ยน สินด้า                            |                                                                                                    |
|                                       | รถมีงสัมวิทยุ                       | บริกัท SuperToy จำกัล                                                                                                    |                                                                                                    | -                                                                                                    | 0 110                                                      |                                                                                                    |
|                                       | เกรืองบินบังกับ รุ่น Air303         | บให้ม SuperToy จำกัด                                                                                                    |                                                                                                    | OK                                                                                                    | טוע 0                                                      |                                                                                                    |
|                                       | ฐลเครื่องกรัว Set A                 | ບໃອ້ກ ພາພານອงເສ່ພ ຈຳກົດ                                                                                                    | 50                                                                                                    | 0                                                                                                    | טרוד 0                                                     |                                                                                                    |
|                                       | າອຸເເກາະ iron man ສົມສະ             | บริษัท นานาของเสน จำกัด                                                                                                    | 70                                                                                                    | 0                                                                                                    | טרע 0                                                      |                                                                                                    |
|                                       | ด้วด่อสำหรับเด็ก                    | บริษัท SuperToy จำกัด                                                                                                    | 50                                                                                                    | 0                                                                                                    | ยาย                                                        |                                                                                                    |
| i i i i i i i i i i i i i i i i i i i | ຝ່າຍ<br>ຄົນດ້າ<br>ເຈັ້ນແຕ<br>ສໃນທ້າ | น่าย (มาโล้ท ลองทำดู รักคิด<br>สันเก้า<br>หมิดภา พิเสปิดสำร<br>สสินเก้า ริสสินเล้า<br>รถเปิดอีบโหย<br>เครือออโนเมิงกับ รุ่น Atr303<br>พิเลกร้องกรัว Sot A<br>ซุลเกรีองกรัว Sot A<br>ซุลเกราะ iron man สิเลง<br>สุรกล์สร้านกับเล็ก                                                                                                    | เม่ายุ่มหาละเท่าอุรักร์ด จากนะสินถ้า ราย<br>สันด้า<br>เกินกา<br>เกินกา<br>หนัสมินก้า จำสินอาโบกา<br>สินด้า ชื่อสินอ้า<br>หนัสมินก้า จำสมคนร้ายแบบ<br>รายมัลมีเรียง บริษัท SuperToy ร่าร์ด<br>เครื่อะถิ่นมัลมียายุ มาร์กัท SuperToy ร่าร์ด<br>สุนเครื่อะการ Set A บริษัท เนามารองเลน จำกัด<br>สุนเกรื่อะการ Set A บริษัท เนามารองเลน จำกัด<br>สุนเกรื่อะการ Set A บริษัท เนามารองเลน จำกัด<br>สุนเกรีอะการ Set A บริษัท เนามารองเลน จำกัด<br>สุนเกรีอะการ Set A บริษัท เนามารองเลน จำกัด<br>สุนเกราะ Iron man สินเล<br>ส่วงล่อสนเสียงเล็ก บริษัท รuperToy จำร์ด | เม่าย บริษัท สองทำลู รักร์ด จากานะสินด้าง<br>ราย<br>สันด้าง<br>เกินกรางที่เสียงก้าง<br>รายเรื่องก้างๆ<br>รายเรื่องก้างๆ<br>เการ์จะกับเรื่องก้างๆ<br>เการ์จะกับเรื่องก้าง<br>เการ์จะกับเรื่องก้าง<br>เการ์จะกับเรื่องก้าง<br>เกินกระบบเรื่องก้าง<br>เกินกระบบเร็จะการ์จะการ์จะการ์จะการ์จะ<br>เกินกระบบเร็จะการ์จะการ์จะ<br>เกินกระบบเร็จะการ์จะการ์จะการ์จะการ์จะ<br>เกินกระบบเร็จะการ์จะการ์จะ<br>เกินกระบบเร็จะการ์จะการ์จะการ์จะ<br>เกินกระบบเร็จะการ์จะการ์จะ<br>เกินกระบบเร็จะการ์จะการ์จะ<br>เกินกระบบเร็จะการ์จะการ์จะการ์จะ<br>เกินกระบบเร็จะการ์จะการ์จะ<br>เกินกระบบเร็จะการ์จะการ์จะ<br>เกินกระบบเร็จะการ์จะการ์จะ<br>เกินกระบบเร็จะการ์จะ<br>เกินกระบบเร็จะ<br>เกินกระบบเร็จะการ์จะ<br>เกินกระบบเร็จะ<br>เกินกระบบเร็จะ<br>เกินกระบบเร็จะการ์จะ<br>เกินกระบบเร็จะ<br>เกินกระบบเร็จะ<br>เกิน<br>เกินกระบบเร็จะ<br>เกินกระบบเร็จะ<br>เกินก | น่าย<br>มาย<br>มาย<br>มาย<br>มาย<br>มาย<br>มาย<br>มาย<br>ม | น่าย บริษัท สองทำอู จำกัด - มีผลสาไกรา - มีผลสาไกรา มีผลสาไกรา มีผลสาไกรา |

ภาพที่ 4.24 แจ้งเตือน "บันทึกข้อมูลสินค้าแล้ว"

เมื่อทำการเพิ่มข้อมูลสินค้าครบถ้วนแล้วกคปุ่มบันทึก จะมีการแสดงผลว่า "บันทึกข้อมูล สินค้าแล้ว"

| มาัลท SuperToy จำกัด        | จำนวมสินก้างงารสือ จำนวมสินก้างงารสือ จำนวมรถเปลี่ยน ารดารณ ารดารณ ารดารณ รางการณ รางการณ รางาารณ รางาารณ ราง |                                                                                                    |                                                                                                    | มรีม<br>มหาร<br>โกรร์การ<br>เป็นสาท                                                                                                    |                                                                                                    |  |
|-----------------------------|----------------------------------------------------------------------------------------------------|----------------------------------------------------------------------------------------------------|----------------------------------------------------------------------------------------------------|----------------------------------------------------------------------------------------------------|----------------------------------------------------------------------------------------------------|--|
| มริษัท SuperToy จำกัด       | ຈຳນວນສຳຈຸດ<br>ຈຳນວນຮອບປຣິກນ<br>ຈຳນາອານ<br>ຈຳນາອານປຣິກ<br>ຈຳນາອານສາ<br>ຄວາມເສີນເວົ້າ ຈານ                                                                                                    |                                                                                                    | ) איזע<br>איזע<br>איזע                                                                                                    | elñu 🖌                                                                                                    |                                                                                                    |  |
| มาัยัท SuperToy จำกัด       | รำนวนรองปลียน<br>ราคาวทน<br>ราคารายปลีก<br>ราคารายสง<br>อกานะสินก้า ราย                                                                                                    |                                                                                                    | ן איזע<br>איזע [<br>איזע [                                                                                                    | that for                                                                                                    |                                                                                                    |  |
| บใช้ท SuperToy จำกัด        | ราคาทน<br>ราคารถอปลึก<br>ราคารถอสง<br>สถานะสินก้า ราย                                                                                                    |                                                                                                    | ארט [<br>ארע [<br>ארע [                                                                                                    | Dartes<br>Brenden                                                                                                    |                                                                                                    |  |
| มาัยัท SuperToy จำกัด       | ราคาขายปลีก<br>ราคาขายสง<br>ดกามะสินก้า ขาย                                                                                                    |                                                                                                    | עוע<br>עוע                                                                                                    | Bunden                                                                                                    |                                                                                                    |  |
| มาัลัท SuperToy จำกัด       | ราลาขายสง<br>สถานะสินด้า ขาย                                                                                                    |                                                                                                    | มาพ                                                                                                    | D (Lorente )                                                                                                    |                                                                                                    |  |
| นใช้ท SuperToy จำกัด        | ดกานะสินด้า ขาย                                                                                                    |                                                                                                    | 10.000                                                                                                    |                                                                                                    |                                                                                                    |  |
| Dian Superioy vina -        | #11 (M2/048/1) 2/10                                                                                                    |                                                                                                    |                                                                                                    |                                                                                                    |                                                                                                    |  |
|                             |                                                                                                    |                                                                                                    |                                                                                                    |                                                                                                    |                                                                                                    |  |
|                             |                                                                                                    |                                                                                                    |                                                                                                    |                                                                                                    |                                                                                                    |  |
| ารไสสินค้า 🗸 🥲              | ยังมุลค้นทา 🛛 🖓                                                                                                    | 710                                                                                                    | ×                                                                                                    |                                                                                                    |                                                                                                    |  |
| ชื่อสินล้า                  | จ้ามหนจำหน่าย                                                                                                    | na hana ana ana ana ana ana ana ana ana                                                                                                    | mente u                                                                                                    | ເລ ສາງແລ<br>ສົນດ້າ                                                                                                    |                                                                                                    |  |
| າດນັ້ນຄົນການ                | บริกัท SuperToy จำกัด                                                                                                    | -                                                                                                    | -                                                                                                    | 0 200                                                                                                    |                                                                                                    |  |
| เกรืองบินบังกับ รุ่น Air303 | บริษัท SuperToy จำกัด                                                                                                    |                                                                                                    | 04                                                                                                    | 0 110                                                                                                    |                                                                                                    |  |
| ซุลเครื่องกร้า Set A        | บริษัท นานาของเล่น จำกัด                                                                                                    | 50                                                                                                    | 0                                                                                                    | טרוד 0                                                                                                    |                                                                                                    |  |
| ซุลเกราะ Iron man สัมหล     | ບຈີສົກ ພາພານອະເສພ ຈຳກົດ                                                                                                    | 70                                                                                                    | 0                                                                                                    | טוע 0                                                                                                    |                                                                                                    |  |
| สำคลสำหรับเล็ก              | บริษัท SuperToy จำกัด                                                                                                    | 50                                                                                                    | 0                                                                                                    | 0 ana                                                                                                    |                                                                                                    |  |
|                             | ามโสในถ่า<br>ชิดในอ่า<br><mark>เขาป้งมันวิทยุ</mark><br>เขาซึ่งมีในปังคัม ๆม Ar/303<br>วุฒเครื่องหวัก Sot A<br>วุฒเคราะ Iron man ติเพง<br>จักต่อสามหรับเล็ก                                                                                                    | ามโสโหล้า ชัมมุลส์ในกา<br>ชิ้งสูนส์ใน<br>ชิ้งสินส้า ซัมมาแล้วแล่วย<br>ชิ้งสินส้า<br>ชิ้งสินส้น<br>ชิ้งสินมีมีสัน ขน Ar303 บริษัท SuperToy รังกิล<br>ชิ้งเกรือมันมีสนับ ขน Ar303 บริษัท SuperToy รังกิล<br>ชิ้งเกรือมารา bon man สิมพ.<br>ชิ้งก่อสำหรับเล็ก บริษัท รuperToy รังกิล | าร์เสียงก้า v ซึ่งมูลสัญหา ( ) เพรืองรับเรียง<br>ชิลในน้ำ ที่วนกานจำหน่วย<br>เหรือนี้เป็นมังสัน รัน Ar300 เปลี่ยา SuperToy จำกัก<br>จากบรณีเป็นมังสัน รัน Ar300 เปลี่ยา SuperToy จำกัก<br>จากบรณีเป็นมังสัน รัน Ar300 เปลี่ยา SuperToy จำกัก<br>จากบรณีเป็นมังสัน รับได้ 50<br>สำหังสถานรับเล็ก เปลี่ยา SuperToy จำกัก 50 | าท์สส้นผ้า √ รัสมุลท์เมา √ งาราร<br>ชิลสินผ้า ที่วนทามว่าหน่าย<br>รัสมทามว่าหน่าย<br>รัสมกรีมนับสันบ่าน Ar303 บริลัก SuperToy จำกัล<br>สุนเกรืองกำ Set A บริลัก นารารองสน จำกัด<br>รัสมกร้องกำ Set A บริลัก นารารองสน จำกัด<br>รัสมกร้องกำ Set A บริลัก นารารองสน จำกัด<br>รัสมกร้องกำ Set A บริลัก นารารองสน จำกัด<br>รัสมกร้องกำ Set A บริลัก นารารองสน จำกัด<br>รัสมกร้องกำ Set A บริลัก นารารองสน จำกัด<br>รัสมกร้องกำ Set A บริลัก นารารองสน จำกัด<br>รัสมกร้องกำ Set A บริลัก นารารองสน จำกัด<br>รัสมกร้องกำ Set A บริลัก นารารองสน จำกัด<br>รัสมกร้องกำ Set A บริลัก นารารองสน จำกัด<br>รัสมกร้องสนายรูปเรื่อง 50 0 | รู้ที่เสียมก้ารัสสุมส์หันภารัสสาม<br>ริสสินก้า สามสานเร็บหลับ<br>รายเป็นกับรับยุ บาร์หา SuperToy รับกัด<br>เหรือเหนิมส์ชาร์น Ar303 บาร์หา SuperToy รับกัด<br>รายเรื่องสร้างอี่ A บาร์หา นานารองเล่น จักร์ก<br>รายเรื่องสร้างอี่ A บาร์หา นานารองเล่น จักร์ก<br>รายเรื่องสร้างอี่ 0 0 วาย<br>รายเรื่องสร้างอี่ 0 0 วาย<br>สร้างสล้านรับเก็ก บาร์หา SuperToy ร่ากัด 50 0 0 วาย |  |

ภาพที่ 4.25 แจ้งเตือน "โปรคเลือกข้อมูลสินค้าที่ต้องการแก้ไข"

เมื่อผู้ใช้ไม่ได้ทำการเลือกข้อมูลผู้แทนจำหน่ายที่ต้องการแก้ไข จะมีการแสดงผลว่า "โปรดเลือก ข้อมูลสินค้าที่ต้องการแก้ไข

| in S                         | จำนวนสินถ้างอย่าสือ จำนวนสำรุด จำนวนรอเปลี่ยน ราคาหน ราคาหน ราคาหน                                                                                                    |                                                                                                    | uriu<br>uriu<br>Iuriu                                                                                                    |                                                                                                    |
|------------------------------|----------------------------------------------------------------------------------------------------|----------------------------------------------------------------------------------------------------|----------------------------------------------------------------------------------------------------|----------------------------------------------------------------------------------------------------|
| uða                          | จำนวนข่ารด<br>จำนวนรอเปลี่ยน<br>ราดาหน<br>ราดาขายปลีก                                                                                                    | אוש                                                                                                    | efnu 🔊                                                                                                    |                                                                                                    |
| เล้า                         | จำนวนรอเปลี่ยน<br>ราดาชุน<br>ราดาชายปลีก                                                                                                    | มาห                                                                                                    |                                                                                                    |                                                                                                    |
|                              | ราดาทน<br>ราดาขายปลีก                                                                                                    | มาพ                                                                                                    | Call Charles                                                                                                    |                                                                                                    |
|                              | ราคาขายปลีก                                                                                                    |                                                                                                    |                                                                                                    |                                                                                                    |
| -                            |                                                                                                    | 1,114                                                                                                    | ( the part has a                                                                                                    |                                                                                                    |
|                              | รายารมสล                                                                                                    | มาท                                                                                                    | LD mental                                                                                                    |                                                                                                    |
| มย ้ม*ใษ้ทา SuperToy จำกัด ∽ | ลถานะสินถ้า ขาย                                                                                                    |                                                                                                    |                                                                                                    |                                                                                                    |
| á                            |                                                                                                    |                                                                                                    |                                                                                                    |                                                                                                    |
| นหา (หลัสสินก้า 🗸 ซัสมุ      | ลพันทา                                                                                                    | w X                                                                                                    | 1                                                                                                    |                                                                                                    |
| นด้า ชื่อมีนก้า จ่           | วันทนจำหน่าย                                                                                                    | 📄 พรุประเทศแล้วได้ระการส่งเก                                                                                                    | แทนรอ สถานะ<br>อียน สินค้า                                                                                                    |                                                                                                    |
| ากมีงกับวิทยุ บ              | ร้าก SuperToy จำกัด                                                                                                    | -                                                                                                    | 0 110                                                                                                    |                                                                                                    |
| เกรืองบินบังกับ รุ่น A#303 บ | ใษ้ท SuperToy จำกัด                                                                                                    | CX                                                                                                    | טוע 0                                                                                                    |                                                                                                    |
| ซุลเลรียงกรัว Set A บ        | ริษัท นานาของเล่น จำกัด                                                                                                    | 50 0                                                                                                    | טרע 0                                                                                                    |                                                                                                    |
| ซุลเกราะ Iron man สินคล บ    | รีษ์ท นานาของเสน จำกัด                                                                                                    | 70 0                                                                                                    | 0 urg 0                                                                                                    |                                                                                                    |
| ตัวค่อสำหรับเล็ก บ           | ชิสิท SuperToy จำกัด                                                                                                    | 50 0                                                                                                    | ura 0                                                                                                    |                                                                                                    |
|                              | ต้า<br>อาก ขมัดสินด้า ๆ ขัดอะ<br>เหล้า ชิ้อสินด้า ๆ<br>เหลือเสินมีลกับ รุ่น Ar303<br>บา ชุลเตรีระเป็นมีลกับ รุ่น Ar304 บ<br>ชุลเตรีระก์กา Sot A บ<br>ชุลเตราะ Iron man สินคล บ<br>สวรล่อสามรับเล็ก บ | ต้ำ<br>อาก ขมัดใหล้าา ขัดอุลกันอา รับอา<br>แต้า ชื่อสินอ้า ตัวอาหะรักดเวย<br><mark>ากมัดมีเว็จมู บริษัท SuperToy รับวัด</mark><br>เหรืองมินมีเดีย พ.447303 บริษัท SuperToy รับวัด<br>ชุดเกรืองกัว Sol A บริษัท เนานาชองและ รักวัด<br>ชุดเกราะ Iron man สีแจง บริษัท เนานาชองและ รักวัด<br>ส่วรล่อสำหรับเล็ก บริษัท SuperToy รำกัด | ต้ำ<br>อก ขมัสมีนก้า ขัมมูลทันก ปีอาวม<br>มด้ำ ริงสินถ้า จัมมาแร้วหลาย<br><mark>รายวังสินร้าย บริสาร Stype Toy รังร์ง</mark><br>เหรืองมินมังกับ รุ่น Aur303 บริสาร บริสาร บริสาร<br>รุงหลาร Sot A บริสาร บนทางระเลน รังร์ด 50 0<br>รุงหลาร Ison man สิมเง บริสาร บราชร ระเวร์ก 50 0<br>รุงหลาร Iron man สิมเง บริสาร บราชร ระเวร์ก 50 0 | ทั่ง<br>อก ขมัสอินก้า v ขิดมูลก์ในกา<br>แก้า ชิงสินก้า ขันยานเข้าหล่าย<br><u>รครโรงก็ราย</u> <u>เป็ล้าร มินุลก Toy รักโก</u><br>จะสรีงแป้มลังย์ รุ่น AIGOG บไล้การ SuperToy รักโก<br>ของเรื่องสร้า Sol A บไล้การ SuperToy รักโก<br>ของเรื่องสร้า Sol A บไล้การ เมษาสางคนน จักโก<br>จะเรื่องสร้า Sol A บไล้การ เมษาสางคนน จักโก<br>จะเรื่องสร้า Sol A บไล้การ เมษาสางคนน จักโก<br>จะเรื่องสร้า Sol A บไล้การ เมษาสางคนน จักโก<br>จะเรื่องสร้า Sol A บไล้การ เมษาสางคนน จักโก<br>จะเรื่องสร้างสร้า Sol A บไล้การ เมษาสางคนน จักโก<br>จะเรื่องสร้างสร้างสร้าง Sol 0 บาย |

ภาพที่ 4.26 แจ้งเตือน "บันทึกข้อมูลสินค้าแล้ว"

เมื่อผู้ใช้ไม่ได้ทำการเลือกข้อมูลลูกก้ำจำหน่ายที่ต้องการก้นหา จะมีการแสดงผลว่า "บันทึก ข้อมูลสินก้ำแล้ว"

|                    | which more                    |                    |                                                                                                    |                     |  |                                                      |
|--------------------|-------------------------------|--------------------|----------------------------------------------------------------------------------------------------|---------------------|--|------------------------------------------------------|
| ข้อมอการบายอื่นอื่ | 0                             |                    |                                                                                                    |                     |  |                                                      |
| ารัสโมากล          | 4                             | Elin               |                                                                                                    |                     |  |                                                      |
| านพี่ขาย           | 3 เมษายน 2562                 | Chand and a second |                                                                                                    |                     |  |                                                      |
| รายชื่อละกว่า      | ลกลำทำไป                      |                    | 0.0                                                                                                    |                     |  |                                                      |
| พมักงานขาย         | อพระเทศ มาไม่สาดหรือป         | C anili            | n                                                                                                    |                     |  |                                                      |
| TOUT OF THE RE     | Contrate of the second second |                    |                                                                                                    |                     |  |                                                      |
| รายการขายสันด้า    | 1                             |                    |                                                                                                    |                     |  |                                                      |
| รหัสสันด้า         | ชื่อสินทำ                     | ອ້ານວນ             | 5361                                                                                                    | 10035               |  |                                                      |
|                    | 10                            | 4                  | <u> </u>                                                                                                    |                     |  |                                                      |
| #U 7               | หัสสันล้ำ ชื่อสินล้า          | จำนวน              | ราดาร ราดารวม                                                                                                    |                     |  |                                                      |
|                    | ส์สนรองเสนต์ก                 |                    | 1 15 1                                                                                                    | 5                   |  |                                                      |
|                    |                               |                    | and the second second sec                                                                                                    |                     |  |                                                      |
|                    |                               |                    | A CONTIN                                                                                                    | - A.                |  |                                                      |
|                    |                               |                    | Contra                                                                                                    |                     |  |                                                      |
|                    |                               |                    | duform:                                                                                                    | ekeheh              |  |                                                      |
|                    |                               |                    | Quiterner                                                                                                    | uhuhuh              |  |                                                      |
|                    |                               |                    | Ouferer                                                                                                    | ekuhuh              |  |                                                      |
|                    |                               |                    | () dullarres                                                                                                    | okuhuh<br>OK        |  |                                                      |
|                    |                               |                    | Contral<br>Outforms                                                                                                    | akahah<br>OK        |  |                                                      |
|                    |                               |                    | ระคาม<br>1) จะมีอากุระ<br>15                                                                                                    | okuhuh<br>OK        |  |                                                      |
|                    |                               |                    | turnu<br>tuforner<br>Thrangel                                                                                                    | ok.<br>DK           |  |                                                      |
|                    |                               |                    | сынш<br>филанте<br>сынш<br>филанте<br>С<br>типпул<br>15                                                                                                    | okanan<br>OK<br>JUM |  |                                                      |
|                    |                               |                    | ราคาสุรริ [5]                                                                                                    | OK<br>IIIII         |  |                                                      |
|                    |                               |                    | ราคามุทธิ [15]                                                                                                    | okuhuh<br>ok<br>um  |  |                                                      |
|                    |                               |                    | сыти<br>филонение<br>типния 15                                                                                                    | ok Jun              |  |                                                      |
|                    |                               |                    | сыги<br>сыги<br>сысик<br>салона<br>салона<br>са                                                                         | okinah<br>ok        |  |                                                      |
|                    |                               |                    | типина 15                                                                                                    |                     |  |                                                      |
|                    |                               | 10                 | типия 15                                                                                                    |                     |  | Activate Windows                                     |
|                    |                               |                    | сыни<br>сыние<br>сыние<br>сы |                     |  | Activate Windows                                     |
|                    |                               |                    | типири 15                                                                                                    |                     |  | Activate Windows<br>Goto Settings to actuate Woodows |

ภาพที่ 4.27 แจ้งเตือน "บันทึกการขายสินค้า"

เมื่อผู้ใช้ใส่ข้อมูลในรายการครบแล้ว คลิกปุ่มบันทึกจะปรากฏกล่องข้อความแจ้งเตือนว่า "บันทึกข้อมูลสินค้าแล้ว"

|                   | ณณีที่ สามกร             |                                                                                                    |                   |
|-------------------|--------------------------|----------------------------------------------------------------------------------------------------|-------------------|
| ข้อมูลการขายสีแล้ | h                        |                                                                                                    |                   |
| าสสโมราย          | 4                        | (T) our                                                                                                    |                   |
| วินที่นาย         | 3 เมษายน 2562            |                                                                                                    |                   |
| รายชื่อลกคำ       | ลกลำพิวไป                | มันพิก                                                                                                    |                   |
| พมืองายาวย        | อพระอย์ มาไมสายหรือย์    | 🕞 muān                                                                                                    |                   |
|                   | Elevente et terreterine. |                                                                                                    |                   |
| รายการรายสันดัง   |                          |                                                                                                    |                   |
| รหัสสันด้า        | ชื่อสันด้า<br>1 (กระบบ)  | ข้านขน ราคา                                                                                                    |                   |
|                   |                          |                                                                                                    |                   |
| ลม ร              | หัสสินถ้า ชื่อสินด้า     | จำนวน รวดา รวดารรมง                                                                                                    |                   |
|                   |                          | dama vi                                                                                                    |                   |
|                   |                          |                                                                                                    |                   |
|                   |                          |                                                                                                    |                   |
|                   |                          |                                                                                                    |                   |
|                   |                          | 1 Soudernumskubiesudurume                                                                                                    |                   |
|                   |                          | 1 Sondernumshahreudamonn                                                                                                    |                   |
|                   |                          | Trademinduhreukerum                                                                                                    |                   |
|                   |                          | Insidemundudveckerunn     OK                                                                                                    |                   |
|                   |                          | างสงคมเกรษณ์หระเหลานกา<br>อง                                                                                                    |                   |
|                   |                          | ราษารุหรี 0 มาค                                                                                                    |                   |
|                   |                          | โรงมรัฐสารแกรงนี้หรายการ<br>                                                                                                    |                   |
|                   |                          | โรงสร้องกับเหลือนไหรเปลี่ยายาก<br>()<br>()<br>()<br>()<br>()<br>()<br>()<br>()<br>()<br>()                                                                                                    |                   |
|                   | -                        | โรงสระทงเหม่งหมุมหาย<br>เหม<br>เหม<br>เหม<br>เหม<br>เหม<br>เหม<br>เหม<br>เหม<br>เหม<br>เหม<br>เหม                                                                                                    |                   |
|                   |                          | โรงมีสาราเทาสัมใกรเปลี่ยาเการ                                                                                                    |                   |
|                   |                          | โรงสระการเหล่างระดงในการกา<br>                                                                                                    |                   |
|                   |                          | Intel Office Angles                                                                                                    | Activate Windows  |
|                   |                          | Instantional Ansolution of the second second seco | Activate: Windows |

ภาพที่ 4.28 แจ้งเตือน "โปรคเลือกรายการสินค้าก่อนเพิ่มรายการ"

เมื่อผู้ใช้ไม่ได้เลือกสินค้าที่ต้องการขาย จะปรากฏกล่องข้อความ แจ้งเตือนว่า "โปรคเลือก รายการสินค้าก่อนเพิ่มรายการ"

| เพิ่มฐาน จัดการติมอำ เหตุมไ                                                                                     | มสำ สามาร                                                                                         |        |                                  |                                                         |
|----------------------------------------------------------------------------------------------------|---------------------------------------------------------------------------------------------------|--------|----------------------------------|---------------------------------------------------------|
| ร้อมูลการเคมเส้นค้า<br>หลัดในเคมม<br>ในที่สังเคมม<br>ชื่อด้วยหน่งหล่างสมม<br>หน้างานส่งเคมม<br>รายการสินค้าเคมม | 5<br>3 เมษาณ 2562<br>แร้สิท SuperToy รำกัด<br>ยุทยหละ หาไหกาลหรืดยี<br>ซึ่งสินค้า<br>รถยังสิบริทษ | ອ້ານ74 | Dorra X<br>Coferensekuluri<br>OC |                                                         |
|                                                                                                    |                                                                                                   |        | <u>กยาละ</u>                     | Activate: Windows<br>So to Settings to activate Windows |

ภาพที่ 4.29 แจ้งเตือน "บันทึกรายการเคลมสินค้า"

เมื่อผู้ใช้ใส่ข้อมูลในรายการครบแล้ว คลิกปุ่มบันทึกจะปรากฏกล่องข้อความแจ้งเตือนว่า "บันทึกรายการเคลมสินค้า"

|                   | And a second                        |                                       |                                                                                                    | <br>             |
|-------------------|-------------------------------------|---------------------------------------|----------------------------------------------------------------------------------------------------|------------------|
| ข้อมูลสินด้าปารุด |                                     |                                       |                                                                                                    |                  |
| รหัสใบข่ารุด      | 5                                   | [11] Mill                             |                                                                                                    |                  |
| าแท้              | 3 เมษายน 2562                       | (C) allo                              |                                                                                                    |                  |
| พมีกราชบาย        | ยุทธษณย์ มาโหสาดทริพธ์              |                                       |                                                                                                    |                  |
|                   |                                     | บกเลิก                                |                                                                                                    |                  |
| รายการสีมอักข่ารอ |                                     |                                       |                                                                                                    |                  |
| รหัดสันดำ         | ชื่อต้นตั้า                         | อำนวน                                 |                                                                                                    |                  |
| 1 au 5            | ຕະສະປາ                              | daine                                 |                                                                                                    |                  |
|                   | 288304971 28894971<br>2002-9002-900 | 40                                    |                                                                                                    |                  |
|                   |                                     |                                       |                                                                                                    |                  |
|                   |                                     | distant.                              | ×                                                                                                    |                  |
|                   |                                     |                                       |                                                                                                    |                  |
|                   |                                     |                                       | CARLEY AND A CONTRACTOR OF A CONTRACTOR OF A C |                  |
|                   |                                     | 🕕 eutres                              | shuhhmuh                                                                                                    |                  |
|                   |                                     | U cultrice                            | shubinaufs                                                                                                    |                  |
|                   |                                     | O cutric                              | ahulbihandis                                                                                                    |                  |
| -                 |                                     | 1 and                                 | ahuthtmodt                                                                                                    |                  |
|                   |                                     | () (uhrd)                             | ahulidiyaali                                                                                                    |                  |
|                   |                                     | <b>1</b> core                         | ohudhinnuch<br>CK                                                                                                    |                  |
|                   |                                     | <b>()</b> 644                         | алыйн тэмлэг<br>   ОК                                                                                                    |                  |
|                   |                                     | • • • • • • • • • • • • • • • • • • • | ahuhimudi<br>OK                                                                                                    |                  |
|                   |                                     | • c.inte                              | 06.                                                                                                    |                  |
|                   |                                     |                                       |                                                                                                    |                  |
|                   |                                     | • circle                              |                                                                                                    |                  |
|                   |                                     | • cont                                |                                                                                                    |                  |
|                   |                                     |                                       |                                                                                                    | Activate Windows |

ภาพที่ 4.30 แจ้งเตือน"บันทึกรายการสินค้าชำรุดแล้ว"

เมื่อผู้ใช้ใส่ข้อมูลในรายการครบแล้ว คลิกปุ่มบันทึกจะปรากฏกล่องข้อความแจ้งเตือนว่า "บันทึกรายการเคลมสินค้า"

| disco Berlinsburg                     |                        |           |                                |  |  |
|---------------------------------------|------------------------|-----------|--------------------------------|--|--|
| nerstanna in the                      |                        | 0         |                                |  |  |
| าฟสไมข่ารุด                           | 5                      | 100 1000  |                                |  |  |
| าแที                                  | 3 เมษายน 2562          | 11 อันทิก |                                |  |  |
| พลิพยามมาย                            | ยุทธษมย์ มาใหสาดทวิทย์ |           |                                |  |  |
| รายการสินค้าข่ารด<br>ทรีอฮินอ้า<br> 1 | ชื่อสันเล้า            | จำนวน     | 11                             |  |  |
| ลบ รง                                 | รัสสันล้า ชื่อสันล้า   | จำนวน     |                                |  |  |
|                                       |                        | ชังการ    | ×                              |  |  |
|                                       |                        |           |                                |  |  |
|                                       |                        | •         | NEW TRACKS STRATE TO AN A TIME |  |  |
|                                       |                        |           |                                |  |  |
| -                                     |                        |           | OR                             |  |  |
| -                                     |                        |           | OK                             |  |  |
| -                                     | _                      |           | OR                             |  |  |
| -                                     | _                      |           | 04                             |  |  |
|                                       |                        |           |                                |  |  |
|                                       |                        |           | <u>a</u>                       |  |  |

ภาพที่ 4.31 แจ้งเตือน "โปรคตรวจสอบค่าของจำนวนสินค้าชำรุค"

เมื่อผู้ใช้ไม่ได้ระบุจำนวนสินค้าชำรุด จะปรากฏกล่องข้อความ แจ้งเตือนว่า "โปรด ตรวจสอบค่าของจำนวนสินค้าชำรุด"

| ข้อมูลรับคืนสีนด้าเดล | 294                       |                 |                    |                                 |
|-----------------------|---------------------------|-----------------|--------------------|---------------------------------|
| รดัสโบเคลม            | 5                         |                 |                    |                                 |
| าแทสงเลอง             | 3 เมษากม 2562             |                 | -                  |                                 |
| วันที่วับกัน          | 3 เมษายน 2562             | บันที่ส         |                    |                                 |
| ชื่อตัวแทนจำหน่าย<br> | มริษัท SuperToy จำกัด     |                 |                    |                                 |
| หนักงานสมเจลม         | ยุทธระสษ์ มา โรงสาดทรัพย์ | CO UNITAL       |                    |                                 |
| รายการรับคืนสันด้าน   | กลม                       |                 |                    |                                 |
| รหัสสันด้า            | ชื่อสันด้า                | ส่วนวน          |                    |                                 |
| •                     | າດປະດັບໂດຍ                |                 | 0                  |                                 |
|                       |                           |                 |                    |                                 |
|                       |                           |                 | Фенти 🗙            |                                 |
|                       |                           |                 |                    |                                 |
|                       |                           |                 | U) (ufrituendruhah |                                 |
|                       |                           |                 |                    |                                 |
|                       |                           |                 | 01                 |                                 |
|                       |                           |                 |                    |                                 |
|                       |                           |                 |                    |                                 |
|                       |                           |                 |                    |                                 |
|                       |                           |                 |                    |                                 |
|                       |                           |                 |                    |                                 |
|                       |                           |                 |                    |                                 |
|                       |                           | -               |                    |                                 |
|                       |                           |                 |                    |                                 |
|                       |                           |                 |                    |                                 |
|                       |                           |                 |                    | fig to Settings to activate Win |
|                       |                           | 1 (11) Y AV AND |                    |                                 |

ภาพที่ 4.32 แจ้งเตือน"บันทึกรายการสินค้าเคลม"

เมื่อผู้ใช้ใส่ข้อมูลในรายการครบแล้ว คลิกปุ่มบันทึกจะปรากฏกล่องข้อความแจ้งเตือนว่า "บันทึกรายการเคลมสินค้า"

|         | งูลด้วแทนจ่าหน่า | a                    |                |             |                   |                        |  |
|---------|------------------|----------------------|----------------|-------------|-------------------|------------------------|--|
| mia     | าไมส์เซ็อ        | 6                    |                |             |                   |                        |  |
| านที    | lated a          | 3 เมษายน 2562        |                | Change -    |                   |                        |  |
| านที    | ໄດ້ມູສີແລ້າ      | 3 เมษายม 2562        |                | มีเสโก      |                   |                        |  |
| Soft    | สวแหนจำหน่าย     | บริษัท ลองทำดุ อำกัด |                | มาเล็ก      |                   |                        |  |
| 5700    | การสินด้าที่สำหั |                      |                | 0           |                   |                        |  |
| - F bar | จมัตรีเปล้า      | ສົ່ວເກັບເວົ້າ        | ≤นานส์เสือ     | สามารถถึง   |                   |                        |  |
|         | Seminary .       | Distant 1            | the states are | a na na na  | 🚯 ปรับประจำนวนรับ |                        |  |
|         | ອນຊົງເຫຼືອນອີງ   | dažuća.              | immutata       | downing     | unaria supran     |                        |  |
|         | B                | - รักษายา เปล่าแห้ก  | 1 minuree      | 0 712 70 70 | 5 10 50           |                        |  |
|         |                  |                      |                |             |                   | X ureal                |  |
|         |                  |                      |                |             |                   |                        |  |
|         |                  |                      |                |             |                   | 🕕 úwinenskukwinikevieu |  |
|         |                  |                      |                |             |                   |                        |  |
|         |                  |                      |                |             |                   | OK                     |  |
|         |                  |                      |                |             |                   | 1                      |  |
|         |                  |                      |                |             | ราคาสุทธิ์ 50 บาท |                        |  |
|         |                  |                      |                |             |                   |                        |  |
|         |                  |                      |                |             |                   |                        |  |
|         |                  |                      |                |             |                   |                        |  |
|         |                  |                      |                |             |                   |                        |  |
|         |                  |                      |                |             |                   |                        |  |
|         |                  |                      |                |             |                   |                        |  |
|         |                  |                      |                |             |                   |                        |  |
|         |                  |                      |                | 0           |                   |                        |  |

ภาพที่ 4.33 แจ้งเตือน "บันทึกการรับสินก้าเรียบร้อย"

เมื่อผู้ใช้ใส่ข้อมูลในรายการครบแล้ว คลิกปุ่มบันทึกจะปรากฏกล่องข้อความแจ้งเตือนว่า "บันทึกการรับสินค้าเรียบร้อย"

| ข้อมูลรับอีนสินด้าน |                        |        |                     |                  |
|---------------------|------------------------|--------|---------------------|------------------|
|                     | กลม                    |        |                     |                  |
| รหัสโบเคลม          | 5                      |        |                     |                  |
| าแท็สมเลอม          | 3 เมษายน 2562          |        |                     |                  |
| วันที่รับดัน        | 3 เมษายน 2562          |        | 1                   |                  |
| ชื่อตัวแทนจำหน่าย   | มริษัท SuperToy จำกัด  |        |                     |                  |
| หมักงานสำเภรม       | ยุทธระย์ มาไหสาดทรัพย์ | Ours   | 1                   |                  |
| รายการรับคืนสันด้า  | าเลยม                  |        |                     |                  |
| รหัสสันค้า          | ชื่อสันก้า             | ส่วนวน |                     |                  |
| • 1                 | างเมืองมวกม            |        | <u>a</u>            |                  |
|                     |                        |        |                     |                  |
|                     |                        |        | Seerce ×            |                  |
|                     |                        |        | ( ) (utrisenstutish |                  |
|                     |                        |        |                     |                  |
|                     |                        |        |                     |                  |
|                     |                        |        |                     |                  |
|                     |                        |        |                     |                  |
|                     |                        |        |                     |                  |
|                     |                        |        |                     |                  |
|                     |                        |        |                     |                  |
|                     |                        |        |                     |                  |
|                     |                        |        |                     |                  |
|                     |                        |        |                     |                  |
|                     |                        |        |                     |                  |
|                     |                        |        |                     | Activate Windows |

ภาพที่ 4.34 แจ้งเตือน"บันทึกการรับคืนสินค้า"

เมื่อผู้ใช้ใส่ข้อมูลในรายการครบแล้ว คลิกปุ่มบันทึกจะปรากฏกล่องข้อความแจ้งเตือนว่า "บันทึกการรับคืนสินค้า"

| the second second second second second second second second second second second second second second second se | á                      |         |             |                     |                      |                       |  |
|----------------------------------------------------------------------------------------------------|------------------------|---------|-------------|---------------------|----------------------|-----------------------|--|
| รลัสโมส์เชื้อ                                                                                                   | 6                      |         |             |                     |                      |                       |  |
| รแท็ส่งชื่อ                                                                                                    | 3 เมษายน 2562          |         | -           |                     |                      |                       |  |
| ชื่อสำเภทแจ้าหน่าย                                                                                              | บริษัท ตองท่าดู จำกัด  | L Dufir | n (         |                     |                      |                       |  |
| หนักงานสังชื่อ                                                                                                  | ยุทธพลษ์ มาไหสาลทรีพย์ | 🔂 ចារតិ | in          |                     |                      |                       |  |
| รายการสังสันดำ<br>รหัดสันดำ                                                                                     | ปีอสินลำ               | ข้านวน  | ราคา        | <b>เพิ่มรายการ</b>  |                      |                       |  |
| ລມ ໝັ                                                                                                    | ตสินถ้า ชื่อสินด้า     | จำแวน   | 5797        | ราการาม             | 1                    |                       |  |
| - <b>6</b>                                                                                                    | ดีสนาของเล่นเด็ก       |         |             | 10 50               |                      |                       |  |
|                                                                                                    |                        |         |             |                     |                      | ~                     |  |
|                                                                                                    |                        |         |             |                     | น้อคราม              | ×                     |  |
|                                                                                                    |                        |         |             |                     | danras               | ×<br>Methultuti       |  |
|                                                                                                    |                        |         |             |                     | darraa               | X<br>Methuñuh         |  |
|                                                                                                    |                        |         |             |                     | darrau<br>O duffered | X<br>Menuhuh<br>DK    |  |
|                                                                                                    |                        |         | ราดาสุทธิ   | 50 um               | eterru<br>Dutornal   | ×<br>hđađurhati<br>DE |  |
|                                                                                                    |                        |         | ราคาสุทธิ   | 50 um               | darra                | ×<br>Ndohuhuh         |  |
|                                                                                                    |                        |         | ราคากร      | 50 um               | derra                | X<br>Mdohuhuh         |  |
|                                                                                                    |                        |         | าวลาสุทธิ [ | 50 มาท              | darra                | ×<br>Metauhuh         |  |
|                                                                                                    |                        |         | 38991947    | 50 <sup>]</sup> มาท | darra                | X<br>Metahuhuh        |  |

ภาพที่ 4.35 แจ้งเตือน"บันทึกการสั่งซื้อสินค้า"

เมื่อผู้ใช้ใส่ข้อมูลในรายการครบแล้ว คลิกปุ่มบันทึกจะปรากฏกล่องข้อความแจ้งเตือนว่า "บันทึกการรับคืนสินก้า"

| ร้อมูลการมีร์ยื่อในก้า<br>พล้าไปส์เรื่อ<br>ชิลสำนาทแล้วหน่าย<br>เมริยัสหรือ<br>"เข้าระสิมให้การมีระกับการ<br>"เข้าไม่มี" ชิลสิมส์ๆ ชิลสิมส์ๆ ช้านวน ราคา ระการมะ<br>                                                                                                    |                  |
|----------------------------------------------------------------------------------------------------|------------------|
| มหลิในส์-ฮือ<br>มหลีเสซ็อ<br>ชื่อสำนามหน่างหน่าย บริษัท SuperToy จำกัด<br>พมักรานม์-ฮือ<br>รายการมีเสียนกำ<br>ขอมีสอนกำ ข้านวน ราคา<br>มาตารมีเสียนกำ<br>ขอมสอนกำ<br>จำนวน ราคา<br>มาตารมีเสียนกำ<br>ขอมสอนกำ<br>มาตารมีเสียนกำ<br>มาตารมีเสียนกำ                                                                                                    |                  |
| รินดีส์เสื้อ<br>ชิลด้านกามสังหล่าย<br>หลักงานเส้งชื่อ<br>รายการสังสินด้า<br>รายการสังสินด้า<br>อัลสินด้า ชิลสินด้า จำนวน ราคา<br>อันสีมายการ<br>อันสีมายการ<br>อันสีมายการ<br>อันสีมายการ<br>อันสีมายการ<br>อันสีมายการ<br>อันสีมายการ<br>อันสีมายการ<br>อันสีมายการ<br>อันสีมายการ<br>อันสีมายการ<br>อันสีมายการ<br>อันสีมายการ<br>อันสีมายการ<br>อันสีมายการ<br>อันสีมายการ<br>อันสีมายการ                                                                                                    |                  |
| 19ລາ້ມເຫລ່າແມ່ນ ບາໂອ່ກ SuperToy ຈຳກິດ<br>າຍໂຄງາແລ້ເອື້ອ<br>ກາຍກາງສົລສືມລ້າ ອ້າສາມ<br>ພັນ າລີສສືມລ້າ ອ້າສາມ<br>ພັນ າລີສສືມລ້າ ອ້າສາມ<br>ພັນ າລີສສືມລ້າ ອ້າສາມ<br>ພັນ ກາຍສືສມລ້າ ອ້າສາມ<br>ພັນ ກາຍສືສມລ້າ ອ້າສາມ<br>ພັນ ກາຍສີສມລ້າ ອ້າສາມ<br>ພັນ ກາຍສີສມລ້າ ອ້າສາມ<br>ພັນ ກາຍສີສມລ້າ ອ້າສາມ<br>ພັນ ກາຍສີສມລ້າ ອ້າສາມ<br>ພັນ ກາຍສີສມລ້າ ອ້າສາມ<br>ພັນ ກາຍສີສມລ້າ ອ້າສາມ<br>ພັນ ກາຍສີສມລ້າ ອ້າສາມ<br>ພັນ ກາຍສີມລ້າ ອ້າສາມ<br>ພັນ ກາຍສີມລ້າ ອ້າສາມ<br>ພັນ ກາຍສີສມລ້າ ອ້າສາມ<br>ພັນ ກາຍສີສມລ້າ ອ້າສາມ<br>ພັນ ກາຍສີສມລ້າ ອ້າສາມ<br>ພັນ ກາຍສີສມລ້າ ອ້າສາມ<br>ພັນ ກາຍສີສມລ້າ ອ້າສາມ<br>ພັນ ກາຍສີສມລ້າ ອີສສີມລ້າ ອ້າສາມ<br>ພັນ ກາຍສີສມລ້າ ອີສສົມລ້າ ອີສສິມລ້າ ອີສສິມລ້າ ອີສສິມສ້າ ອີສສິມລ້າ ອີສສິມສ້າ ອີສສິມສ້າ ອີສສິມສ້າ ອີສສິມສ້າ ອີສສິມສັກ<br>ພັນ ກາຍ ຄົງ ກາຍ ຄົງ ກາຍ ຄີງ ກາຍ ຄົງ ກາຍ ຄົງ ກາຍ ຄົງ ກາຍ ຄົງ ກາຍ ຄົງ ກາຍ |                  |
| หมักงานมัสซึ่ง<br>รายการสังสินถ้า<br>รายสิมมถ้า<br>รายการสังสินถ้า<br>ข้าสสิมมั่า ชื่อสิมมั่า ช้านวน รากา<br>แม จะโลสิมมั่า ชื่อสิมมั่า จำนวน รากา รามารวม<br>จับอาน ×<br>•<br>• โอนสโอกาแกรสิมโอนแกร                                                                                                    |                  |
| าายการสังสินถ้า<br>ขณิสินน้ำ ซึ่งสินล้ำ ซิ่งสินล้ำ ซ้านวน ราคา<br>แน ระโอสินล้ำ ชื่อสินล้ำ ซ้านวน ราคา ระการวม<br>จังกาน ×<br>••••••••••••••••••••••••••••••••••••                                                                                                    |                  |
| າຍທາງສິສສິມລຳ<br>ສະເລີຍມລຳ ນີ້ສສິມລຳ ນຳມານ ກາກ<br>au ກາຍສິນລຳ ນີ້ສສິມດຳ ນຳມານ ກາກ ກາກການ<br>viewing viewing viewiewing viewing vi                                                                                                  |                  |
|                                                                                                    |                  |
| au ราร์สสันด้า ชื่อสันด้า จำนวน ราหา ราหารมง<br>ชุ่งกาน X<br>โปรแสนตาแกรโนกังระเงในการร                                                                                                    |                  |
| An and an an an an an an an an an an an an an                                                                                                    |                  |
| X Vorra X                                                                                                    |                  |
| tostenuntubreularum                                                                                                    |                  |
| Londemproduktesellenere                                                                                                    |                  |
|                                                                                                    |                  |
| OK                                                                                                    |                  |
| Land State of Control of Control                                                                                                    |                  |
|                                                                                                    |                  |
|                                                                                                    |                  |
| ทยบ 0 สิทศาศาร                                                                                                    |                  |
|                                                                                                    |                  |
|                                                                                                    |                  |
|                                                                                                    |                  |
|                                                                                                    |                  |
|                                                                                                    |                  |
|                                                                                                    |                  |
|                                                                                                    |                  |
| Activate Wind                                                                                                    | kctivate Windows |

ภาพที่ 4.36 แจ้งเตือน"โปรคเลือกรายการสินค้าก่อนเพิ่มรายการ"

เมื่อผู้ใช้ไม่ได้เลือกสินก้าที่ต้องการขาย จะปรากฏกล่องข้อกวาม แจ้งเตือนว่า "โปรดเลือก รายการสินก้าก่อนเพิ่มรายการ"

# บทที่ 5 สรุปผลการดำเนินงานและข้อเสนอแนะ

<u>สรุปผลการดำเนินงาน</u>

การพัฒนาระบบบริหารจัดการร้านขายของเล่น ทางคณะผู้จัดทำได้ทำการค้นหาข้อมูลการ ทำงานของระบบบริหารร้านขายของเล่น สำหรับใช้ในการพัฒนาระบบ โดยการตรวจสอบสถาน ประกอบการขายของเล่นว่า มีปัญหาในการทำงานจากระบบเดิมอย่างไรบ้าง และมีความต้องการ อะไรเพิ่มเติมบ้างจากระบบงานเดิม โดยผู้พัฒนาระบบได้นำข้อมูลทั้งหมดมารวบรวม และวิเคราะห์ เพื่อ นำมาเป็นแนวทางในการพัฒนาระบบบริหารจัดการร้านขายของเล่น โดยระบบมีการบันทึก แก้ไข และการค้นหาข้อมูลเข้าและออกของสินค้า และการออกรายงานต่างๆ เพื่อตอบสนองความ ต้องการของผู้ใช้งาน

ทางคณะผู้จัดทำได้นำข้อมูลต่างๆมาพัฒนาระบบ โดยใช้โปรแกรม Microsoft Visual Studio 2010 ในการออกแบบระบบและพัฒนาโปรแกรมระบบงานบริหารจัดการร้านขายของเล่นขึ้น และ ใช้โปรแกรม Microsoft SQL Server 2008 R2 ในการจัดเก็บฐานข้อมูลต่างๆ ซึ่งสามารถเก็บข้อมูลได้ เป็นจำนวนมาก และช่วยลดปัญหาข้อมูลสูญหายระหว่างการทำงาน โดยมีการแบ่งประเภทของ ข้อมูลไว้ เช่น ข้อมูลลูกค้า ข้อมูลตัวแทนจำหน่าย ข้อมูลสินค้า รวมถึงรายงานต่างๆ เช่น รายงานสรุป ยอดขาย รายงานสรุปสินค้าคงเหลือ รายงานสรุปสินค้าชำรุด รายงานสรุปสินค้าส่งเกลม เป็นต้น โดย คณะผู้จัดทำได้ทำการพัฒนาระบบให้ง่ายต่อการใช้งาน และมีความสะดวกรวดเร็วในการทำงาน เพื่อให้ผู้ใช้งานสามารถเข้าใจในการทำงานของระบบ และช่วยให้สามารถพัฒนาธุรกิจได้อย่างมี ประสิทธิภาพมากขึ้น รวมถึงช่วยลดปัญหาข้อมูลสูญหายในระหว่างการทำงาน และสามารถนำไป พัฒนาต่อสำหรับความต้องการที่อาจเกิดขึ้นในอนาคต

### <u>ปัญหาและอุปสรรค</u>

- 1. การเกีบข้อมูลมีจำนวนมาก ทำให้ใช้เวลานาน
- 2. ใช้เวลาในการตรวจสอบและแก้ไขข้อผิดพลาดในระยะเวลานาน
- 3. คณะผู้จัดทำมีเวลาในการทำงานไม่ตรงกัน ทำให้เกิดความล่าช้าในการพัฒนาโปรแกรม

## <u>ข้อเสนอแนะ</u>

- 1. การพัฒนาระบบให้สามารถใช้งานผ่านอินเตอร์เน็ตได้
- 2. ควรมีการจัดหมวดหมู่ของสินก้าประเภทต่างๆ
- ควรมีรูปภาพสินค้าประกอบ เพื่อง่ายต่อการจัดการสินค้า

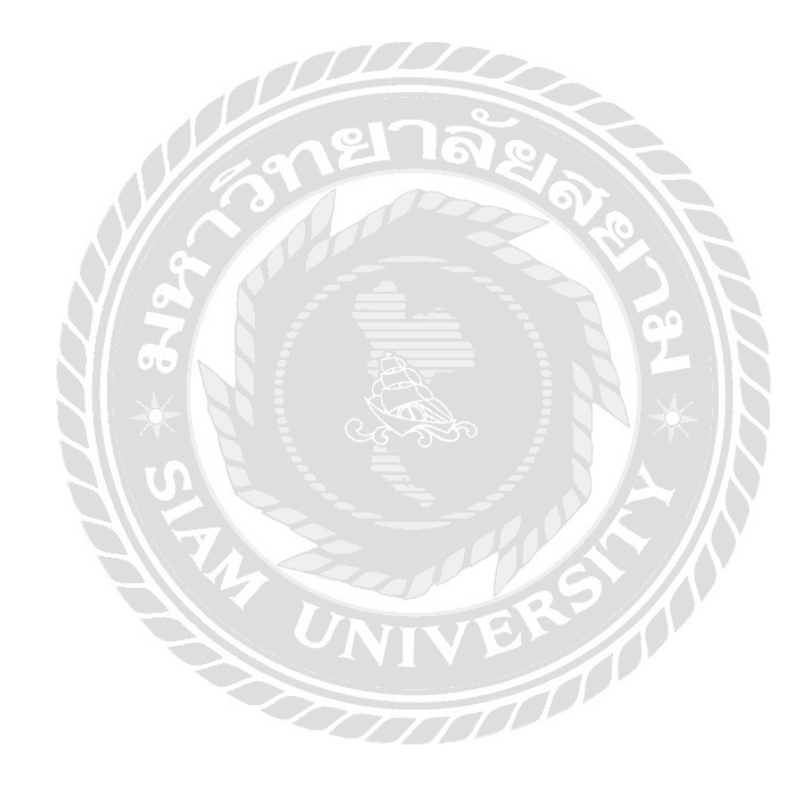

#### บรรณานุกรม

การคาวน์โหลดอันดับสูงสุด. (2561). เข้าถึงได้จาก https://th.softonic.com/

ความสัมพันธ์ที่ใช้โปรแกรม Microsoft Access สร้างขึ้น. (2561). เข้าถึงได้ จาก http://www.thaiall.com/learn/sader.html

ซื้อขายทางมือถือหรือออนไลน์. (2562). เข้าถึงได้จาก https://shopee.co.th

ทวีรัตน์ นวลช่วย. (2557). ระบบฐานข้อมูล. กรุงเทพฯ: มหาวิทยาลัยราชภัฏสงขลา

มะลิสา สมรฤทธิ์ สุปัญญา คอกสันเทียะ และชนัมพร รัตนาภิรมย์. (2559). *ระบบบริหารจัคการ* ส*ต็อกเครื่องเซิฟเวอร์ บริษัท โปรอิมเมจฯ จำกัค*. กรุงเทพฯ: มหาวิทยาลัยสยาม.

ระบบช่วยจัดการออนไลน์. (2561). เข้าถึงได้จาก https://www.page365.net/stock

- ศรัณย์ ฤทัยวัฒน์ และอดิศร แสงสวาสดิ์. (2559). *ระบบตรวจนับสินค้าคงคลัง บนอุปกรณ์*. กรุงเทพฯ: มหาวิทยาลัยสยาม.
- ศุภโชค พงษ์จิตปรีอาทร และ ธีระศักดิ์ ไชยยะ. (2559). *โครงงานการพัฒนาเว็บไซต์ศรีทิพย์คลาสสิค* สตีล. กรุงเทพฯ: มหาวิทยาลัยสยาม.
- สันติ อิสระพาณิชย์. (2556). *ระบบการยืม-คืนโน้ตบุ๊กใน หน่วยสนับสนุนระบบสารสนเทศ* โรงพยาบาลพญาไท 3. กรุงเทพฯ: มหาวิทยาลัยสยาม.
- สุภัสสรา เสาแก้ว อรรถพล ชัยชูเชิด และนิรินธน์ ชุนหจันทร์. (2560). *ระบบร้านงายอะ ใหล่* รถยนต์ . กรุงเทพฯ: มหาวิทยาลัยสยาม.

หน้าจอหลัก. (2562). เข้าถึงได้จาก http://www.lazada.co.th/

.NET Framework คืออะไร. (2559). เข้าถึงได้จาก http://programmai.blogspot.com/p/netframework.html

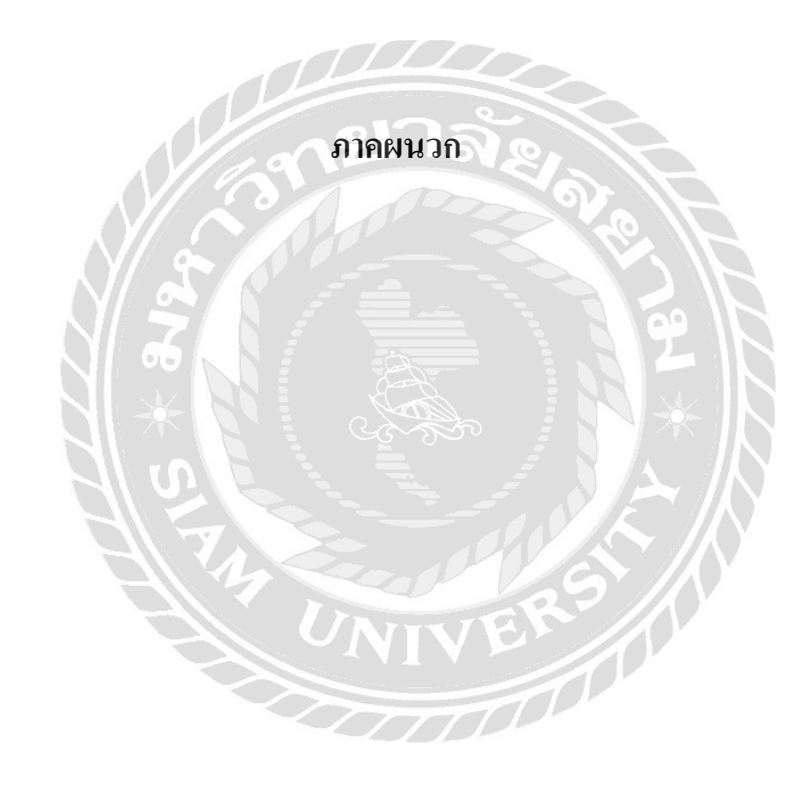

#### ภาคผนวก ก

#### การออกแบบระบบงาน

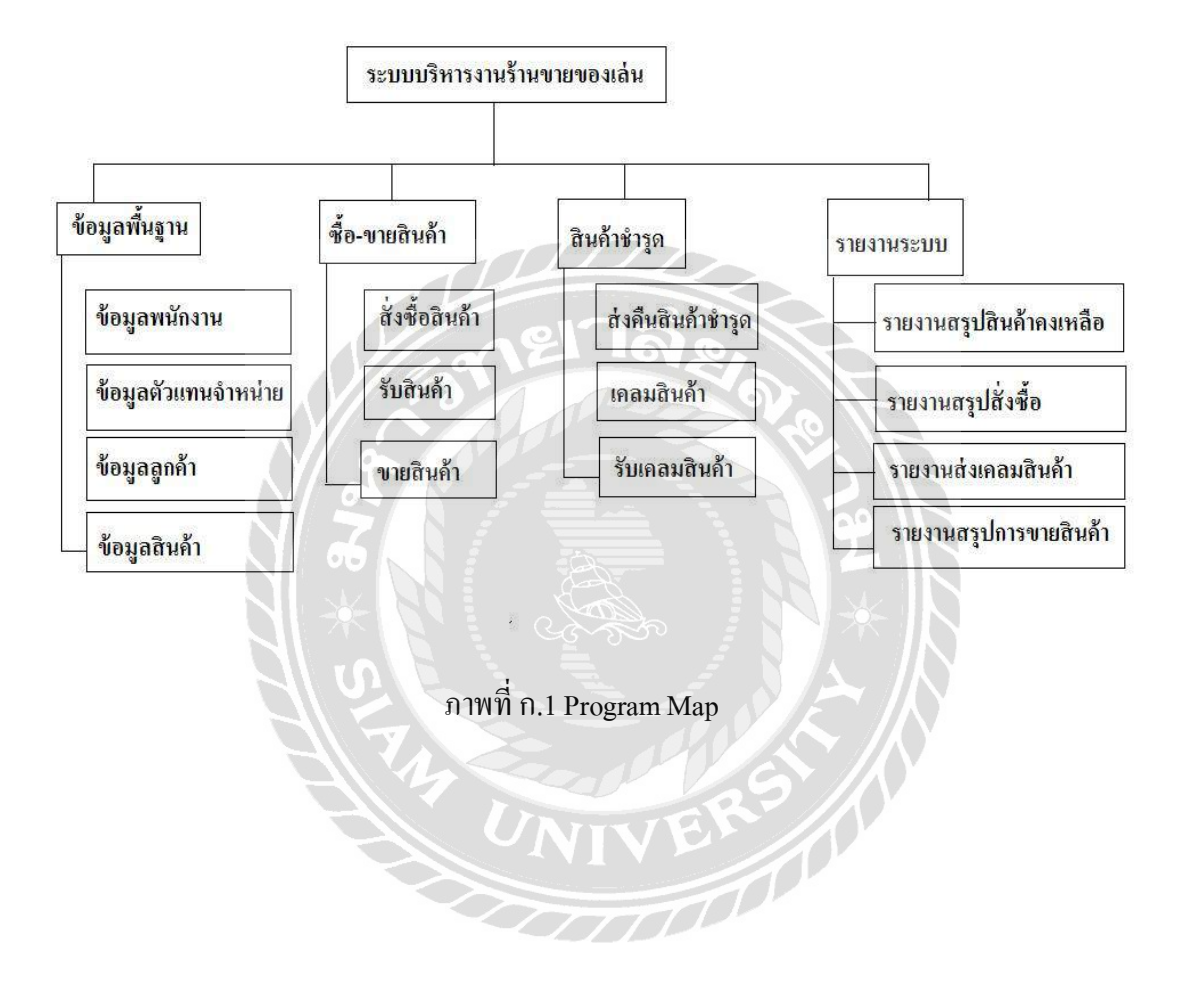

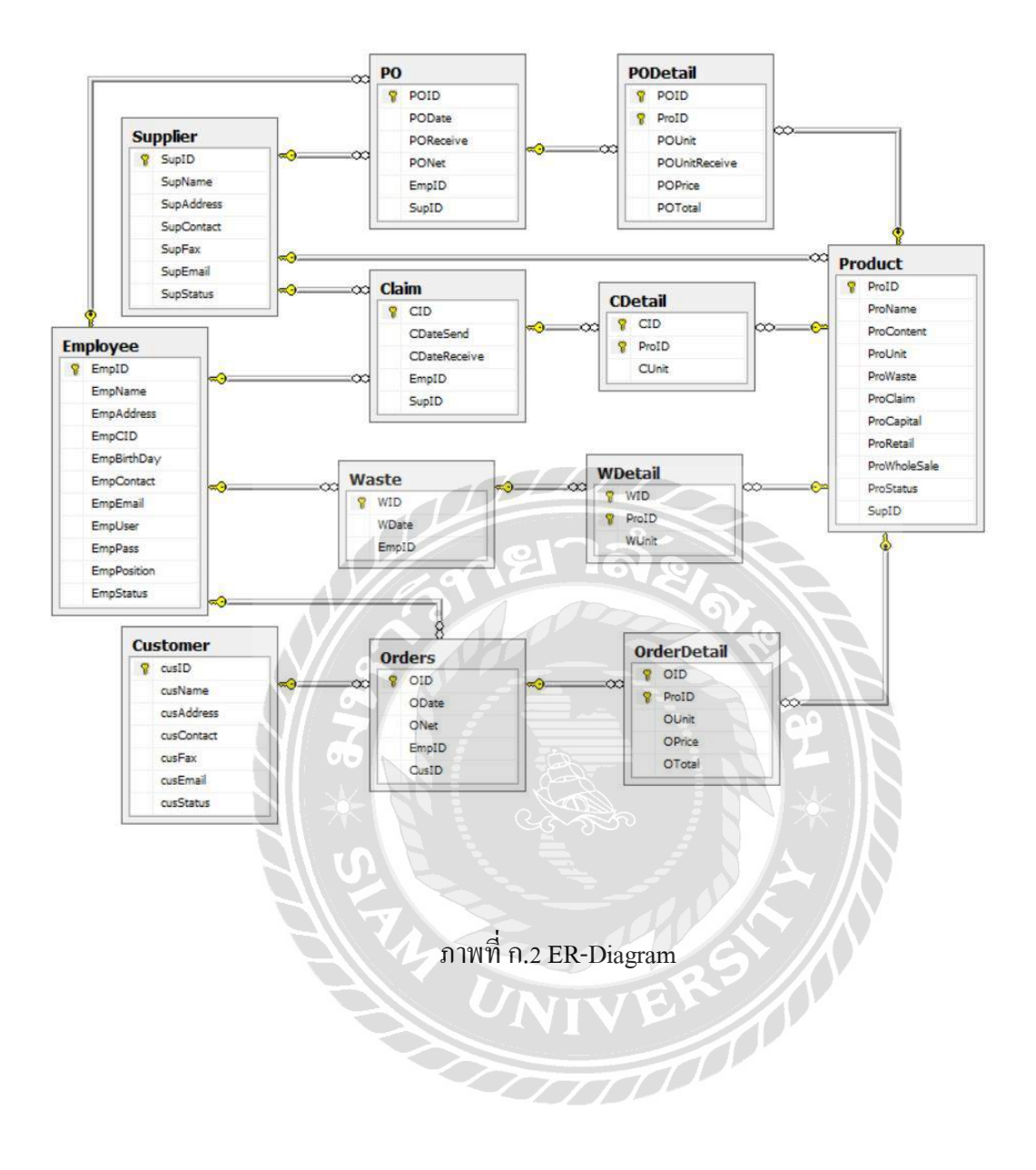

<u>ตารางที่ ก.1</u> รายการตารางข้อมูล

| ชื่อตาราง   | คำอธิบาย                         |
|-------------|----------------------------------|
| Employee    | ตารางพนักงาน                     |
| Customer    | ตารางถูกค้ำ                      |
| Supplier    | ตารางผู้จำหน่าย                  |
| Product     | ตารางสินค้ำ                      |
| Orders      | ตารางการขายสินค้ำ                |
| OrderDetail | ตารางรายละเอียดการขายสินค้ำ      |
| Waste       | ตารางสินค้าชำรุด                 |
| WasteDetail | ตารางรายละเอียดสินก้ำชำรุด       |
| РО          | ตารางการสั่งซื้อสินค้า           |
| PODetail    | ตารางรายละเอียดการสั่งซื้อสินค้า |
| Claim       | ตารางการเคลมสินค้ำ               |
| CDetail     | ตารางรายละเอียดการเกลมสินก้า     |

<u>ตารางที่ ก.2</u> ตารางพนักงาน (Employee)

| Name        | Туре          | Р   | М   | Refer To | Descriptions     |
|-------------|---------------|-----|-----|----------|------------------|
| EMPID       | Int           | Yes | Yes | ERS      | รหัสพนักงาน      |
| EmpName     | nvarchar(50)  | No  | No  |          | ชื่อพนักงาน      |
| EmpAddress  | nvarchar(200) | No  | No  |          | ที่อยู่          |
| EmpBirthDay | Int           | No  | No  |          | วัน/เดือน/ปีเกิด |
| EmpContact  | Varchar(30)   | No  | No  |          | เบอร์ติดต่อ      |
| EmpEmail    | Varchar(30)   | No  | No  |          | อีเมล์           |
| EmpUser     | Varchar(30)   | No  | No  |          | ชื่อผู้ใช้       |
| EmpPass     | Varchar(30)   | No  | No  |          | รหัสผ่าน         |
| Status      | nvarchar(6)   | No  | No  |          | สถานะ            |
| EmpPosition | Varchar(15)   | No  | No  |          | ตำแหน่งพนักงาน   |

# <u>ตารางที่ ก.3</u> ตารางลูกค้า (Customer)

| Name       | Туре          | Р   | М   | Refer To | Descriptions |
|------------|---------------|-----|-----|----------|--------------|
| CusID      | Int           | Yes | Yes |          | รหัสพนักงาน  |
| CusName    | nvarchar(50)  | No  | No  |          | ชื่อพนักงาน  |
| CusAddress | nvarchar(200) | No  | No  |          | ที่อยู่      |
| CusFax     | Int           | No  | No  |          | เบอร์แฟกซ์   |
| CusContact | Varchar(30)   | No  | No  |          | เบอร์ติคต่อ  |
| CusEmail   | Varchar(30)   | No  | No  |          | อีเมล์       |
| CusStatus  | nvarchar(6)   | No  | No  |          | สถานะ        |

<u>ตารางที่ ก.4</u> ตารางตัวแทนจำหน่าย (Supplier)

| Name       | Туре         | Р   | М   | Refer to | Description       |
|------------|--------------|-----|-----|----------|-------------------|
| SupID      | int          | Yes | Yes |          | รหัสตัวแทนจำหน่าย |
| SupName    | date         | No  | No  |          | ชื่อตัวแทนจำหน่าย |
| SupAddress | Nvarchar(50) | No  | No  |          | ที่อยู่           |
| SupContact | hint O.C.    | No  | No  | المحمد   | เบอร์ติดต่อ       |
| SupFax     | int          | No  | No  | THE K    | เบอร์แฟกซ์        |
| SupEmail   | Varchar(30)  | No  | No  | RS       | ອີເມລ             |
| SupStatus  | nvarchar(6)  | No  | No  |          | สถานะ             |

| <u>ตารางที่</u> | <u>ก.5</u> ตารา | งสินค้า (] | Product) |
|-----------------|-----------------|------------|----------|

| Name         | Туре         | Р   | М   | Refer to       | Description       |
|--------------|--------------|-----|-----|----------------|-------------------|
| ProID        | int          | Yes | Yes |                | รหัสตัวแทนจำหน่าย |
| ProName      | date         | No  | No  |                | ชื่อตัวแทนจำหน่าย |
| ProContent   | Nvarchar(50) | No  | No  |                |                   |
| ProUnit      | int          | No  | No  |                | จำนวน             |
| ProWaste     | int          | No  | No  |                | สินค้าชำรุด       |
| ProClaim     | Varchar(30)  | No  | No  |                | สินค้าเคลม        |
| ProCapital   |              | No  | No  |                |                   |
| ProRetail    | Int          | No  | No  | 68             | จำนวนสินค้าปลีก   |
| ProWholeSale | Int          | No  | No  |                | จำนวนสินค้าส่ง    |
| ProStatus    | nvarchar(6)  | No  | No  |                | สถานะ             |
| SupID        | nvarchar(6)  | No  | Yes | Supplier.SupID | รหัสตัวแทนจำหน่าย |

# <u>ตารางที่ก.6</u> ตารางการขายสินก้ำ (Orders)

| Name  | Туре | Р   | М   | Refer to       | Description      |
|-------|------|-----|-----|----------------|------------------|
| OID   | int  | Yes | Yes |                | รหัสการขายสินค้ำ |
| ODate | date | No  | No  | ERS!           | วันที่ขายสินค้า  |
| ONet  | int  | No  | No  | VU             | ราคารวมสินค้ำ    |
| EmpID | int  | No  | No  | Employee.EMPID | รหัสพนักงาน      |
| CusID | int  | No  | No  | Customer.CusID | รหัสลูกค้า       |

## <u>ตารางที่ก.7</u> ตารางรายละเอียดการขายสินค้ำ (OrderDetail)

| Name   | Туре         | Р   | М   | Refer to      | Description        |
|--------|--------------|-----|-----|---------------|--------------------|
| OID    | int          | Yes | Yes | Orders.OID    | รหัสการขาย         |
| ProID  | date         | No  | Yes | Product.ProID | รหัสสินค้าอฺุปกรณ์ |
| OUnit  | Nvarchar(50) | No  | No  |               | จำนวน              |
| OPrice | int          | No  | No  |               | ราคาสินค้า         |
| OTotal | int          | No  | No  |               | ราคารวม            |

<u>ตารางที่ก.8</u> ตารางสินค้ำชำรุด (Waste)

| Name  | Туре | Р   | Μ   | Refer to       | Description         |
|-------|------|-----|-----|----------------|---------------------|
| WID   | int  | Yes | Yes |                | รหัสสินค้ำชำรุด     |
| WDate | date | No  | No  |                | วันที่ส่งคืน        |
| EmpID | int  | No  | Yes | Employee.EmpID | รหัสพนักงานอฺุปกรณ์ |

<u>ตารางที่ก.9</u> ตารางรายละเอียดสินก้ำชำรุด (WDetail)

| Name  | Туре | Р   | М   | Refer to      | Description      |
|-------|------|-----|-----|---------------|------------------|
| WID   | int  | Yes | Yes | Waste.WID     | รหัสสินค้ำชำรุด  |
| ProID | int  | No  | Yes | Product.ProID | รหัสสินค้ำ       |
| WUnit | int  | No  | No  | IVE           | จำนวนสินค้ำชำรุด |

<u>ตารางที่ก.10</u> ตารางการสั่งซื้อสินค้า (PO)

| Name      | Туре | Р   | М   | Refer to       | Description       |
|-----------|------|-----|-----|----------------|-------------------|
| POID      | int  | Yes | Yes |                | รหัสการสั่งซื้อ   |
| PODate    | date | No  | No  |                | วันที่สั่งซื้อ    |
| POReceive | Date | No  | No  |                | วันที่รับสินค้า   |
| PONet     | int  | No  | No  |                | ราคาสินค้ำ        |
| EMPID     | int  | No  | Yes | Employee.EMPID | รหัสพนักงาน       |
| SupID     | int  | No  | Yes | Supplier.SupID | รหัสตัวแทนจำหน่าย |

## <u>ตารางที่ก.11</u> ตารางรายละเอียดการสั่งซื้อสินค้า (PODetail)

| Name    | Туре | Р   | М   | Refer to      | Description         |
|---------|------|-----|-----|---------------|---------------------|
| POID    | int  | Yes | Yes | PO.POID       | รหัสการสั่งซื้อ     |
| ProID   | int  | Yes | Yes | Product.ProID | รหัสสินค้า          |
| POUnit  | int  | No  | No  |               | จำนวนสินค้ำสั่งซื้อ |
| POPrice | int  | No  | No  |               | ราคาสินค้า          |
| POTotal | int  | No  | No  |               | ราคาสินค้ารวม       |

ตารางที่ก.12 ตารางการเกลมสินค้า (Claim)

| Name         | Туре         | Р   | Μ   | Refer to       | Description       |
|--------------|--------------|-----|-----|----------------|-------------------|
| CID          | int          | Yes | Yes |                | รหัสเคลมสินค้ำ    |
| CDateSend    | date         | No  | No  |                | วันที่ส่งเคลม     |
| CDataReceive | Nvarchar(50) | No  | No  |                | วันที่รับเคลม     |
| EmpID        | int          | No  | Yes | Employee.EmpID | รหัสพนักงาน       |
| SupID        | int          | No  | Yes | Supplier.SupID | รหัสตัวแทนจำหน่าย |

<u>ตารางที่ก.13</u> ตารางรายละเอียดการเกลมสินค้า (CDetail)

| Name  | Туре | Р   | М   | Refer to       | Description     |
|-------|------|-----|-----|----------------|-----------------|
| CID   | int  | Yes | Yes | Customer.CusID | รหัสเคลมสินค้ำ  |
| ProID | int  | No  | Yes | Product.ProID  | รหัสสินค้ำ      |
| CUnit | int  | No  | No  |                | จำนวนสินค้าเคลม |

#### <u>หมายเหตุ</u>

P = Primary Key

M = Mandatory

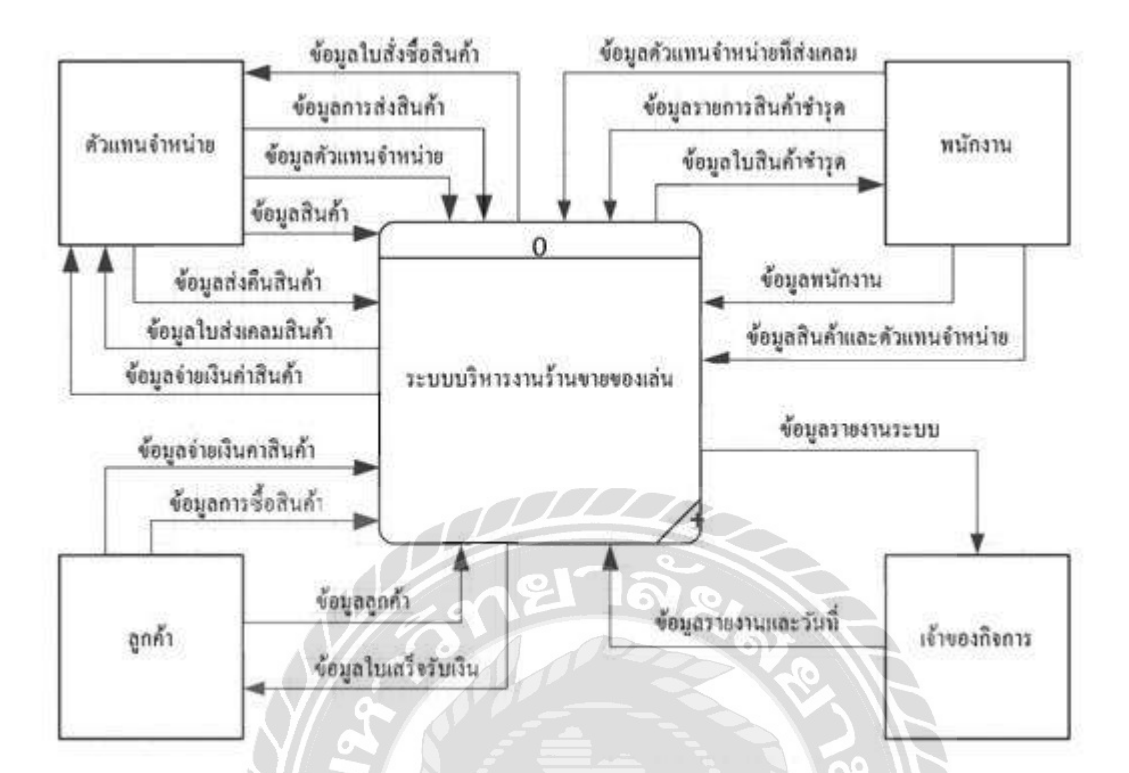

## ภาพที่ ก.3 Context Diagram ระบบร้ำนขายของเล่น

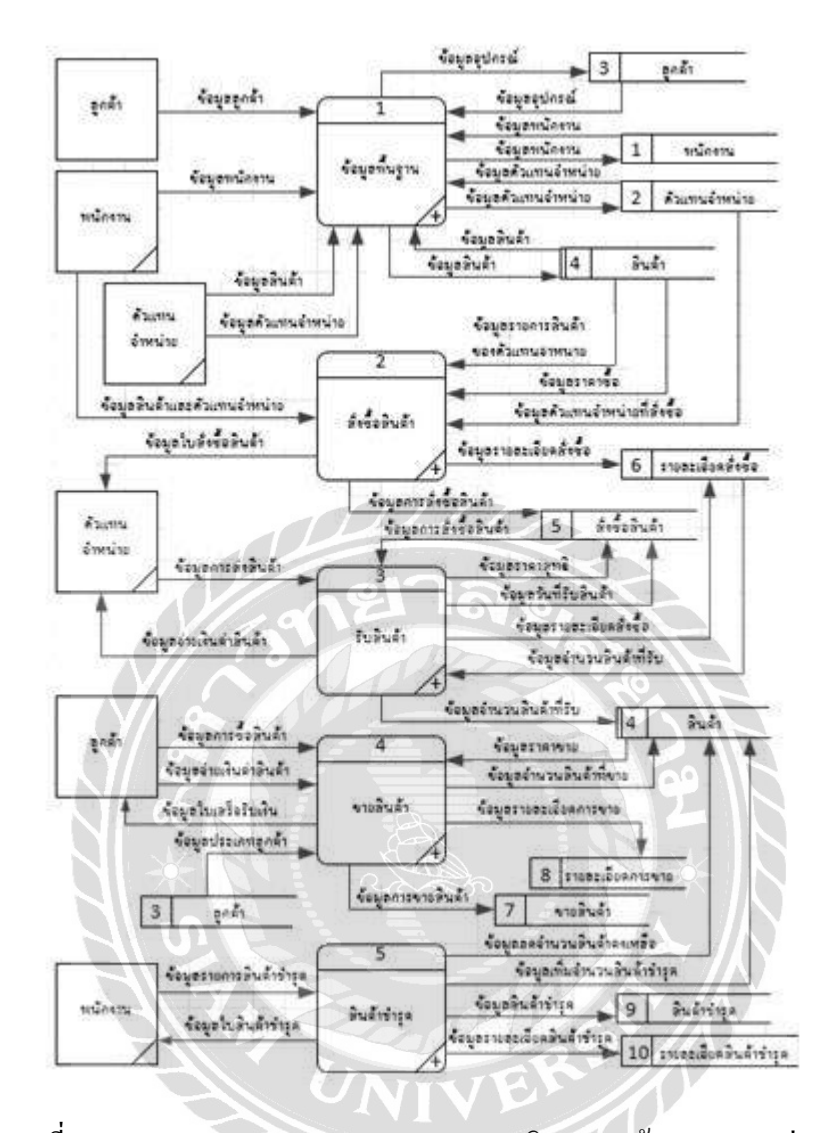

ภาพที่ ก.4 Data Flow Diagram Level 0 ระบบบริหารงานร้ำนขายของเล่น

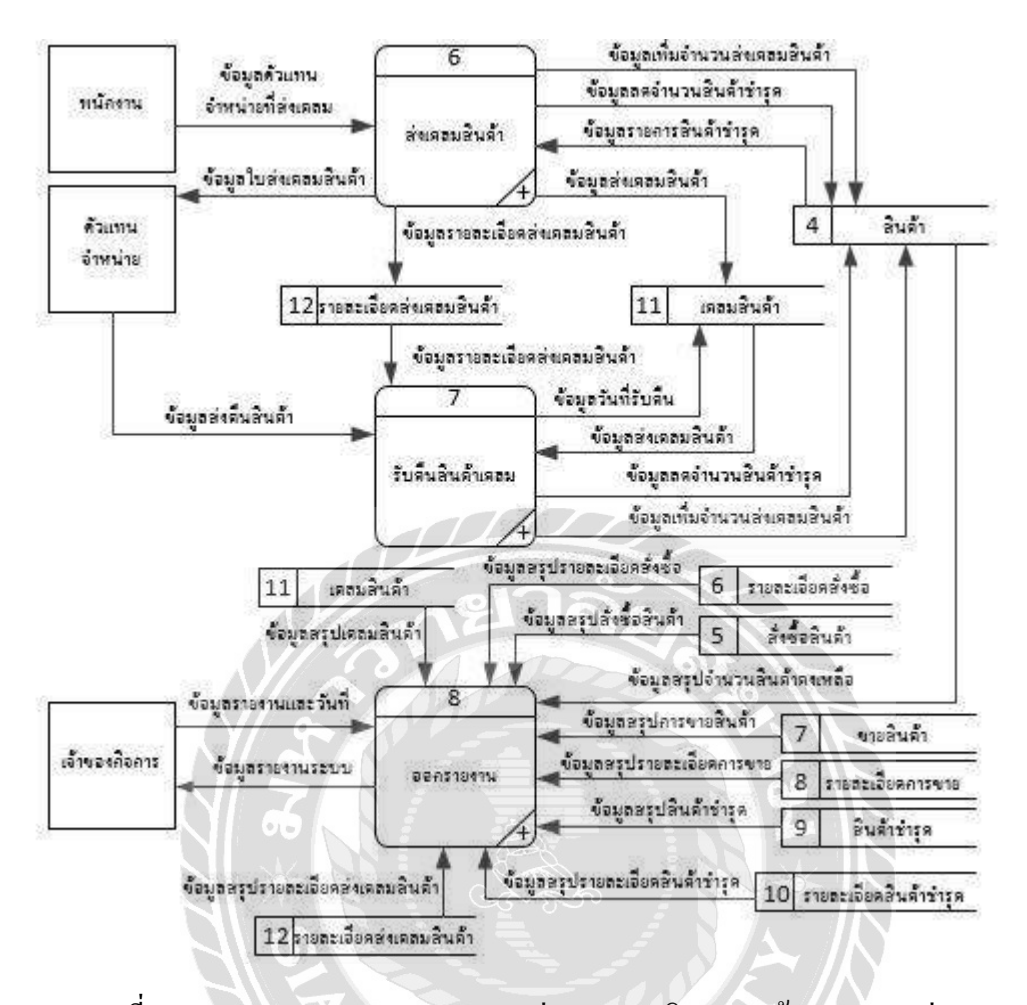

ภาพที่ ก.5 Data Flow Diagram Level 0 (ต่อ) ระบบบริหารงานร้านขายของเล่น

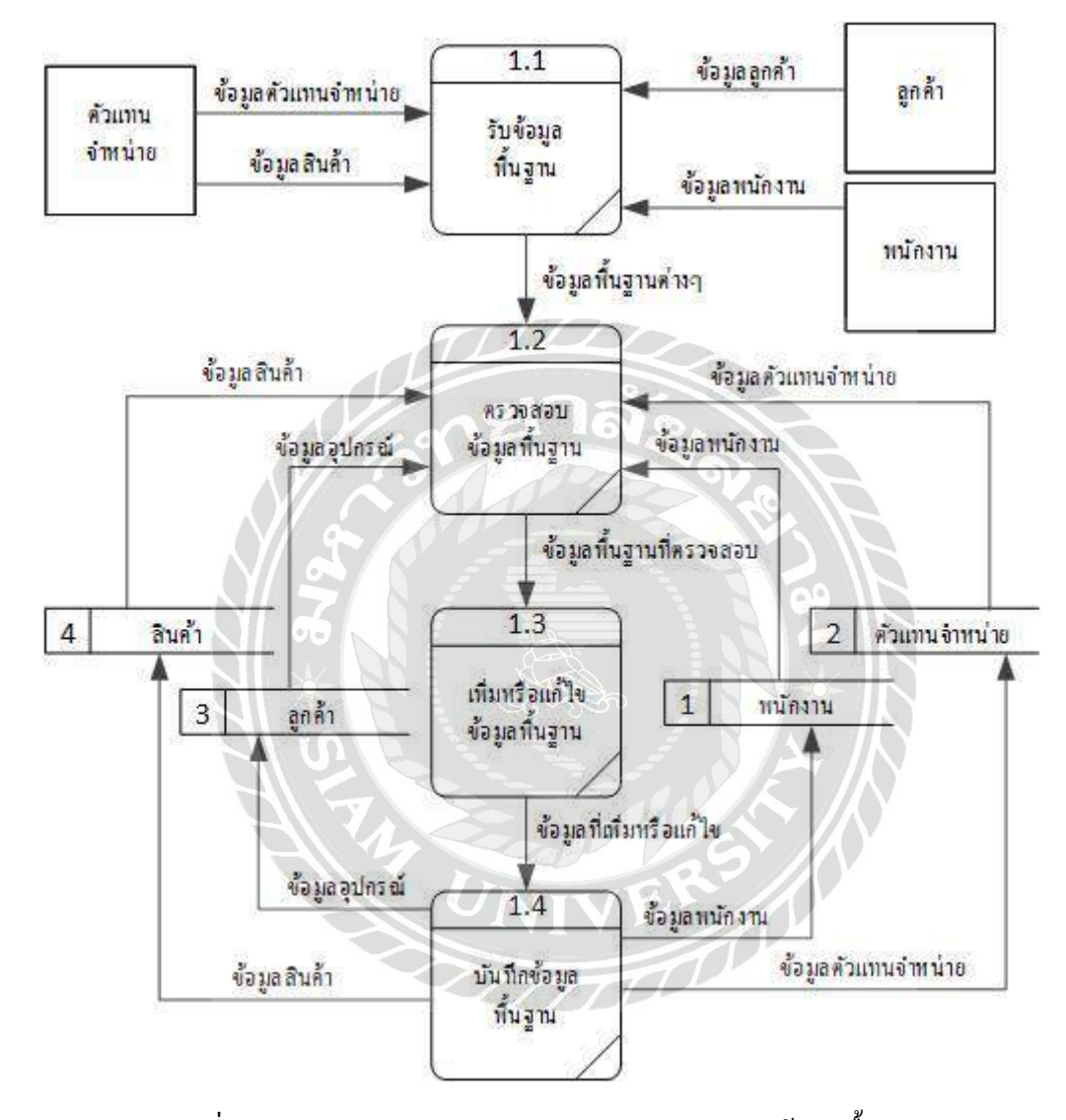

ภาพที่ ก.6 Data Flow Diagram Level 1 ของ Process 1: ข้อมูลพื้นฐาน

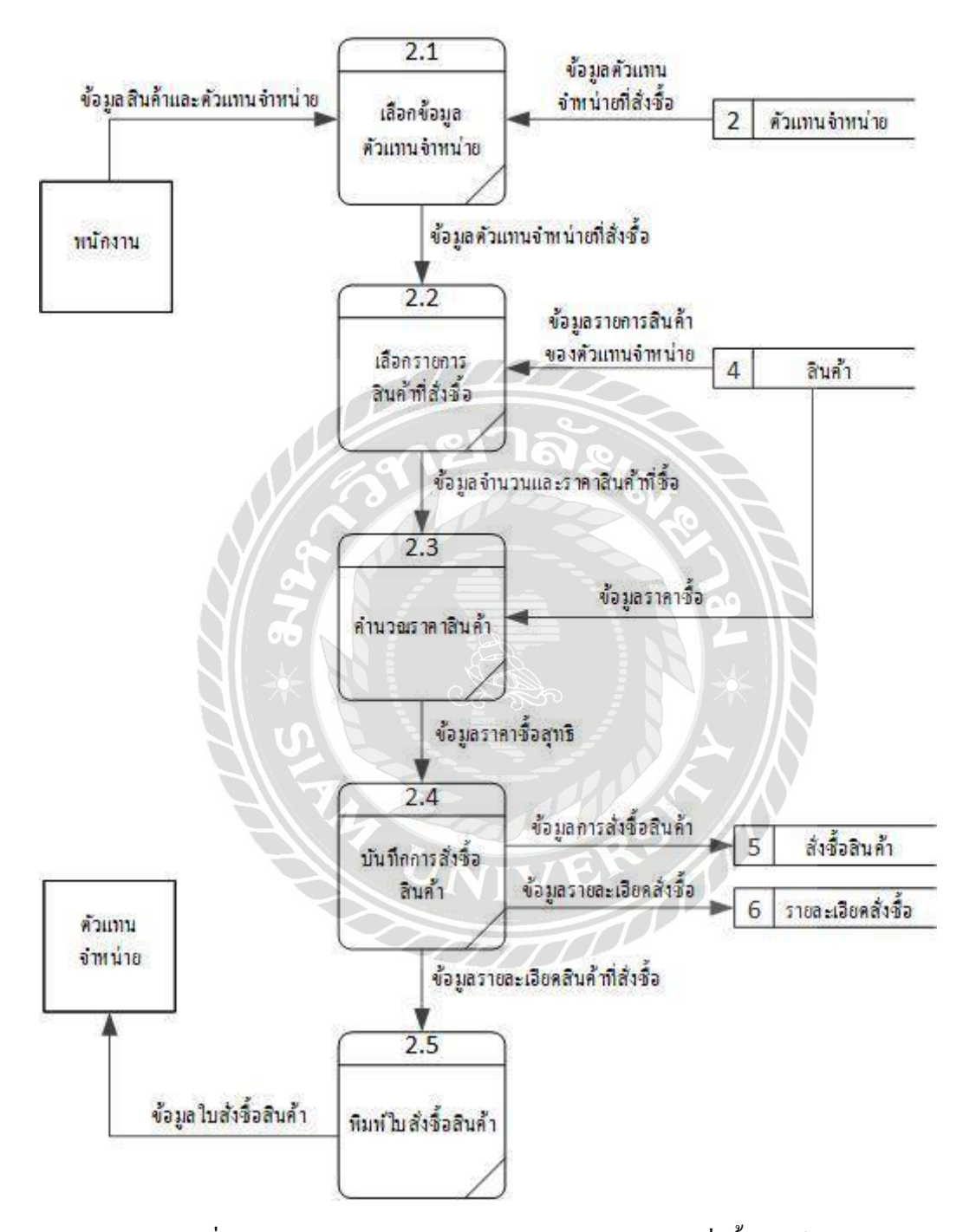

ภาพที่ ก.7 Data Flow Diagram Level 1 ของ Process 2: สั่งซื้อสินค้า

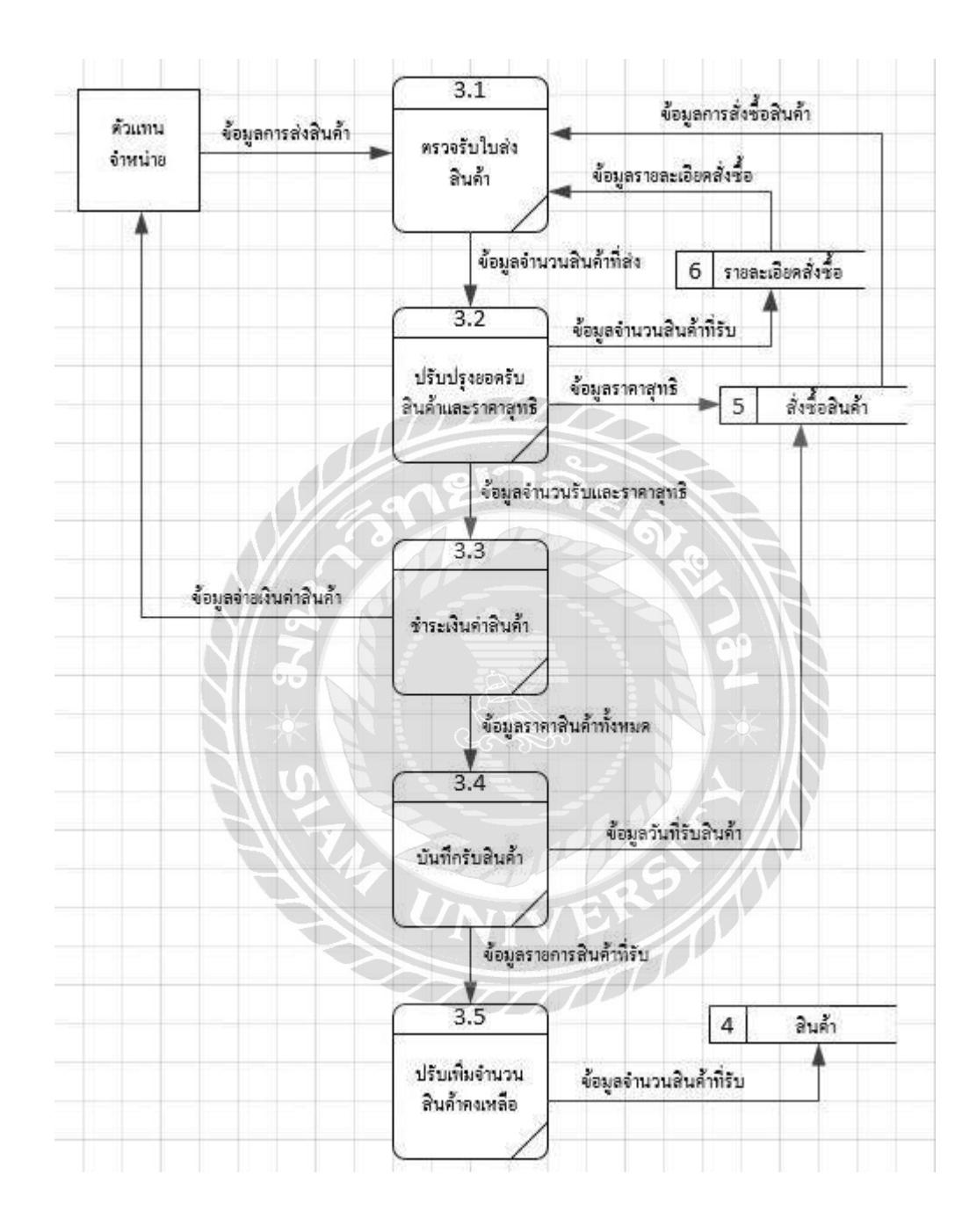

ภาพที่ ก.8 Data Flow Diagram Level 1 ของ Process 3: รับสินค้ำ
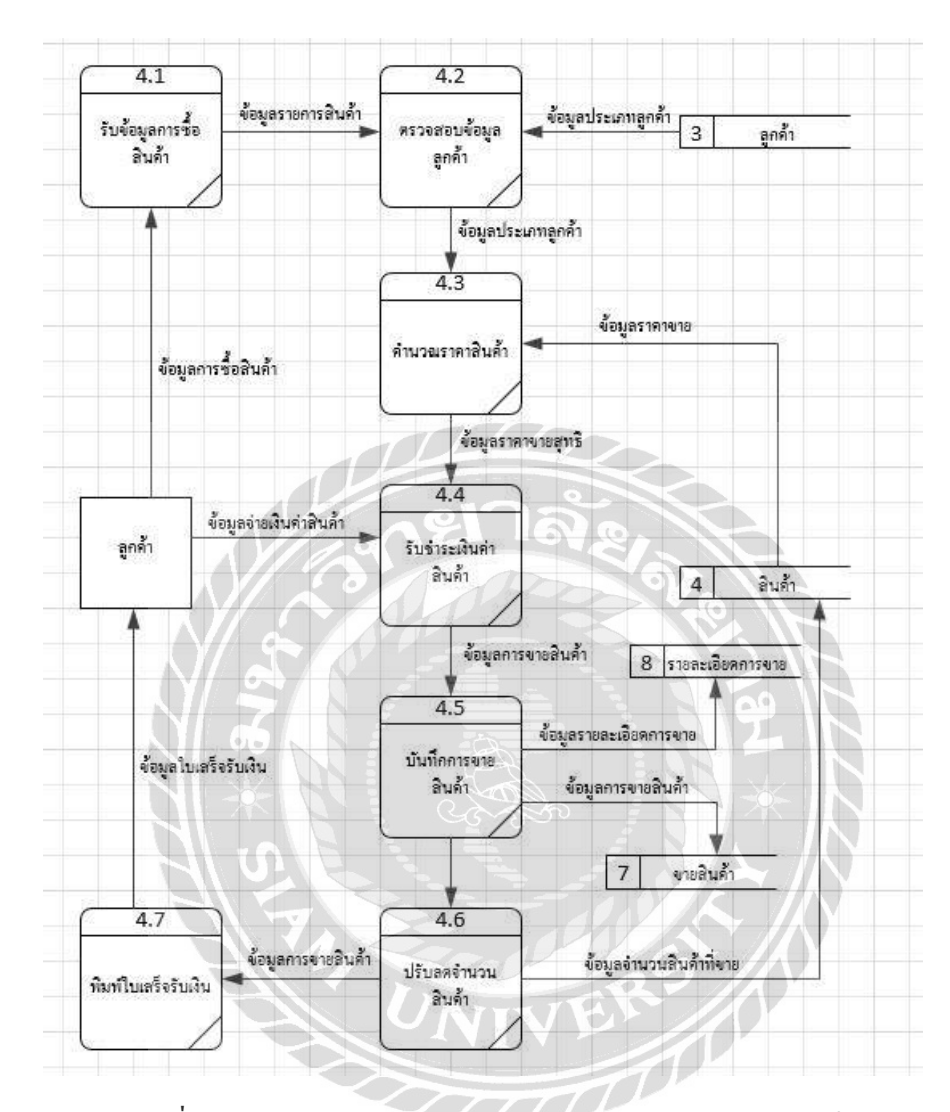

ภาพที่ ก.9 Data Flow Diagram Level 1 ของ Process 4: งายสินค้ำ

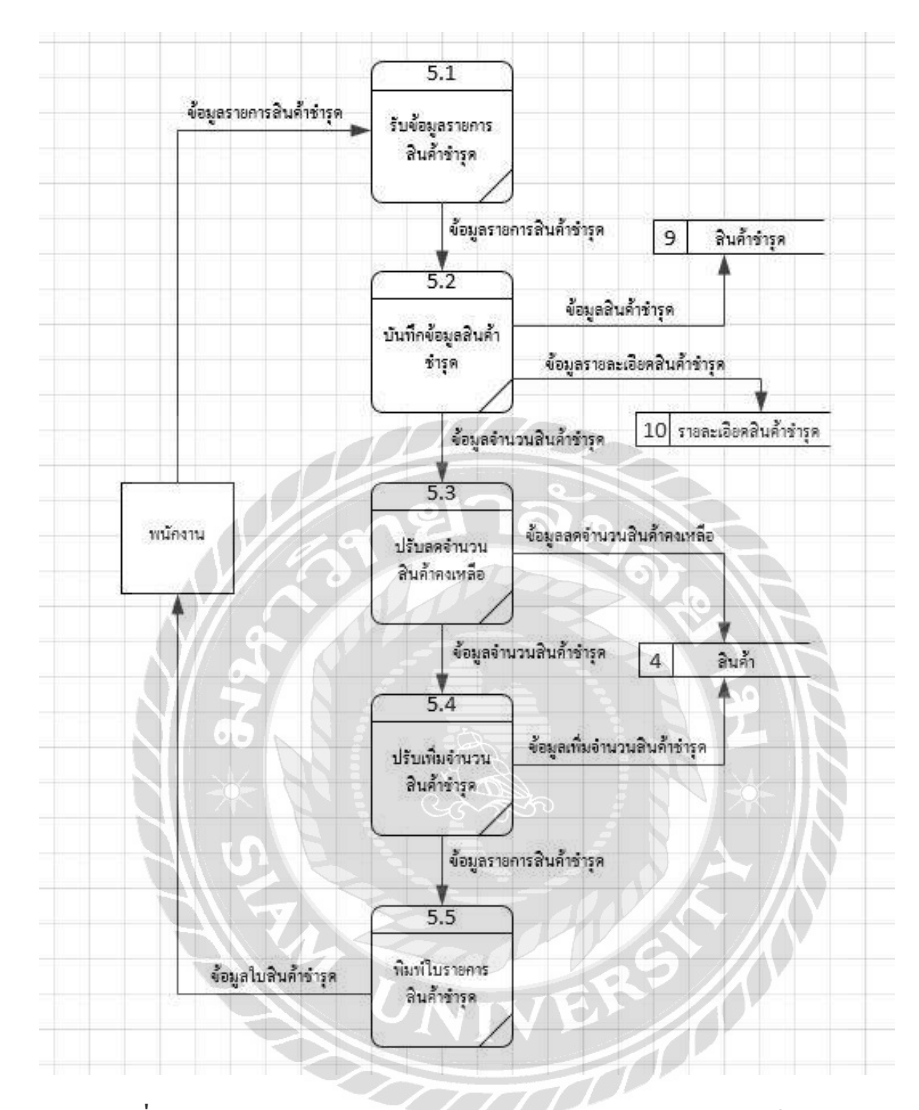

ภาพที่ ก.10 Data Flow Diagram Level 1 ของ Process 5: สินค้าชำรุด

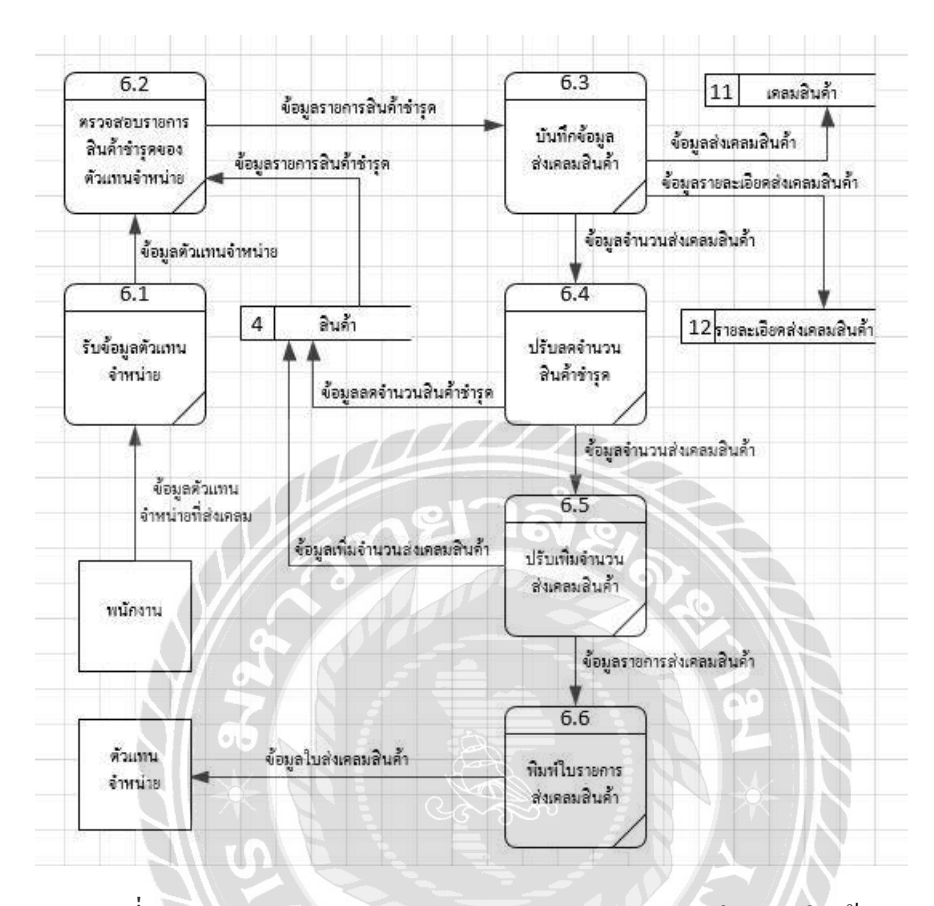

ภาพที่ ก.11 Data Flow Diagram Level 1 ของ Process 6: ส่งเคลมสินค้า

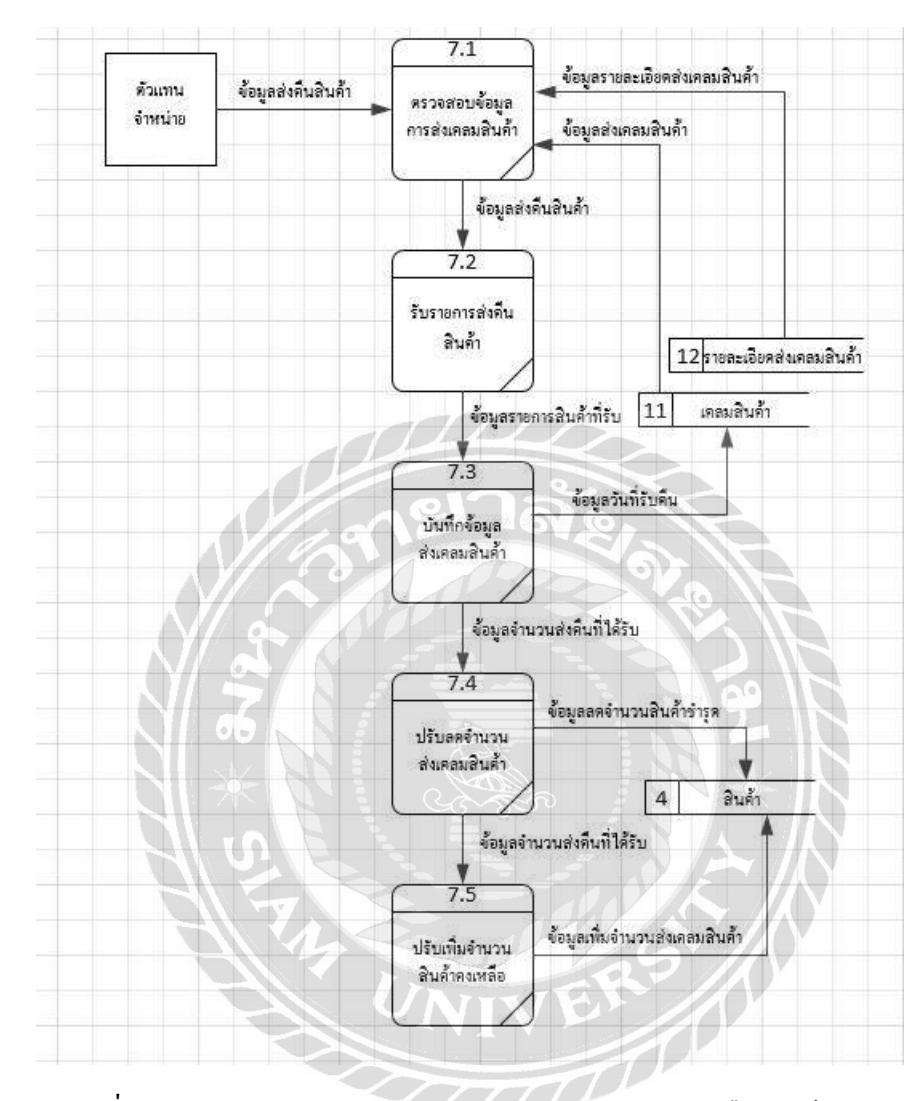

ภาพที่ ก.12 Data Flow Diagram Level 1 ของ Process 7: รับคืนสินค้าเคลม

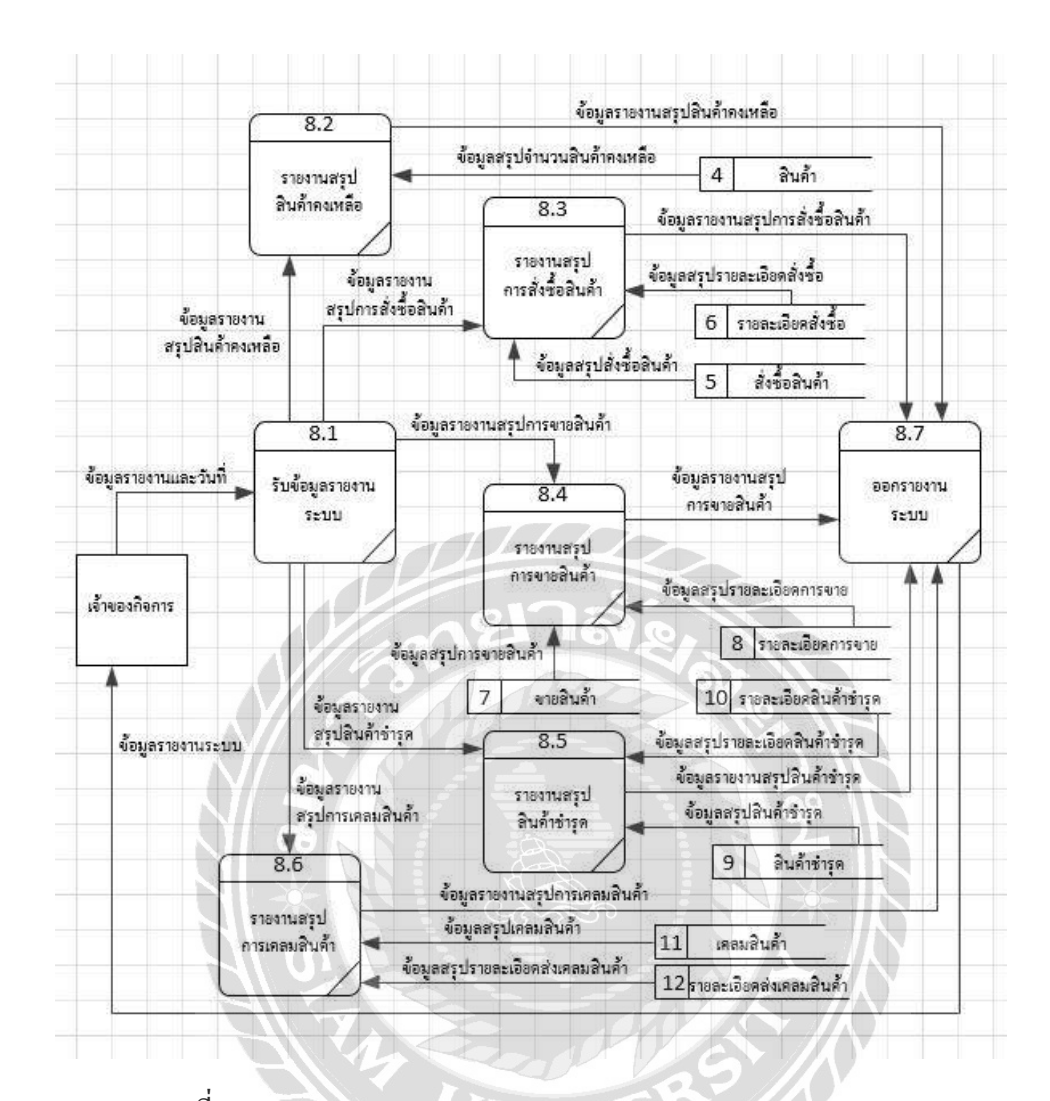

ภาพที่ ก.13 Data Flow Diagram Level 1 ของ Process 8: ออกรายงาน

### ภาคผนวก ข

# คู่มือการติดตั้งโปรแกรม

#### Install Program

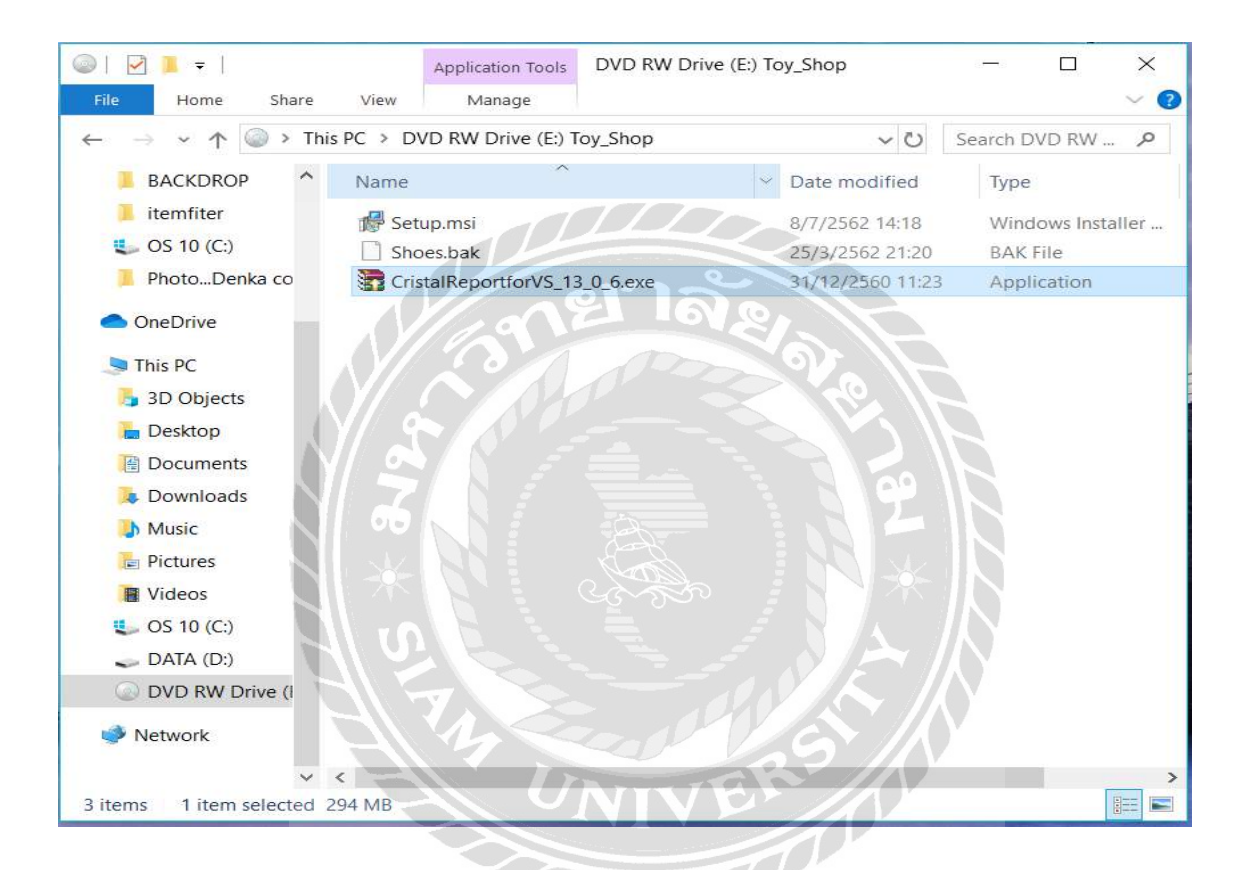

ภาพที่ ข.1 หน้าจอเลือก DVD RW Drive (E:) Toy\_Shop

เมื่อผู้ใช้ใส่แผ่นติดตั้ง ระบบร้านซ่อมคอมพิวเตอร์ ลงในซีดีรอมไดร์ฟ ให้ดับเบิ้ลกลิกที่ DVD RW Drive (E:) Toy\_Shop เพื่อเริ่มต้นการติดตั้งระบบงาน และเลือก File ชื่อ CristalReportforVS\_13\_0\_6 แล้วดับเบิ้ลกลิก เพื่อเข้าสู่การเริ่มต้นติดตั้ง

| · · · · · · · · · · · · · · · · · · · | WinRAR self-extracting archive -                                                                                                    | ×           |
|---------------------------------------|----------------------------------------------------------------------------------------------------|-------------|
|                                       | Extracting Collaterals/Docs/zh_TW/license_zh_TW.txt<br>Extracting package/<br>Extracting package/1028.mst<br>Extracting package/1031.mst<br>Extracting package/1036.mst<br>Extracting package/1036.mst<br>Extracting package/1040.mst<br>Extracting package/1041.mst<br>Extracting package/1042.mst<br>Extracting package/1049.mst<br>Extracting package/2052.mst<br>Extracting package/2052.mst<br>Extracting package/2082.mst<br>Extracting package/2082.mst<br>Extracting package/CRRuntime_64bit_13_0_6.msi<br>Extracting package/CrystalReportsForVisualStudio.msi | ~           |
|                                       | Destination folder<br>C:\Users\CHAMPJa\AppData\Local\Temp\RarSFX2 Broy<br>Installation progress                                                                                                    | <u>v</u> se |
|                                       | Install                                                                                                    | ncel        |

ภาพที่ บ.2 Installation progress

ระบบกำลังเตรียมการติดตั้งโปรแกรม SAP Crystal Reports

| SAP Crystal Reports, version for Microsoft Visu |
|-------------------------------------------------|
| Please Choose Setup Language                    |
| English                                         |
| ✓ Create log file during installation           |
| OK Cancel                                       |

ภาพที่ บ.3 Please Choose Setup Language

เมื่อโปรแกรมทำการ Installation progress เสร็จเรียบร้อยแล้วจะขึ้นหน้าจอ Please Choose Setup Language ดังภาพที่ ข.11 เพื่อทำการเลือกภาษาในการใช้งาน

| ≿/\/   |
|--------|
| Cancel |
|        |

ภาพที่ ข.4 Preparing to install

เมื่อผู้ใช้เลือกที่ปุ่ม OK แล้วจะขึ้นหน้าจอ Preparing to install

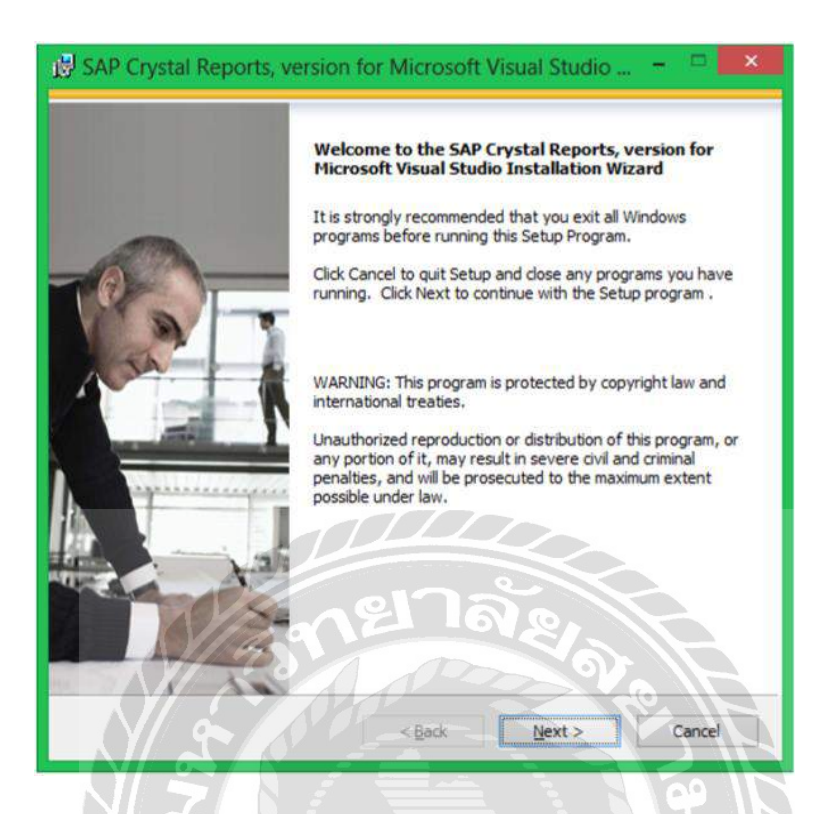

ภาพที่ ข.5 หน้าจอทำการติดตั้ง SAP Crystal Reports

ระบบกำลังเข้าสู่การติดตั้งโปรแกรม SAP Crystal Reports เลือก Next เพื่อเข้าสู่การติดตั้ง

00000

โปรแกรม

| License Agreement<br>You must agree with t<br>IMPORTANT-REA<br>SAP BUSINESSOB<br>THIS AGREEMENT<br>PRINTED MATERIA<br>BEFORE CONTINU<br>ACKNOWLEDGE<br>LICENSE ADD COM | the license to proceed.<br>SAP® BUSINESSOBJECTS™ LICENSE AGREEMENT<br>D CAREFULLY: THIS IS A LEGAL AGREEMENT BETWEEN YOU AND<br>JJECTS FOR THE SAP BUSINESSOBJECTS SOFTWARE ACCOMPANYING<br>T, WHICH MAY INCLUDE COMPUTER SOFTWARE, ASSOCIATED MEDIA,<br>ALS AND ONLINE OR ELECTRONIC DOCUMENTATION ("SOFTWARE").<br>ING WITH THE INSTALLATION OF THE SOFTWARE, YOU MUST READ,<br>AND ACCEPT THE TERMS AND CONDITIONS OF THE SOFTWARE            | ^ |
|----------------------------------------------------------------------------------------------------|----------------------------------------------------------------------------------------------------|---|
| IMPORTANT-REA<br>SAP BUSINESSOB<br>THIS AGREEMENT<br>PRINTED MATERIA<br>BEFORE CONTINU<br>ACKNOWLEDGE<br>LICENSE AGREEM                                                | SAP® BUSINESSOBJECTS™ LICENSE AGREEMENT<br>D CAREFULLY: THIS IS A LEGAL AGREEMENT BETWEEN YOU AND<br>JECTS FOR THE SAP BUSINESSOBJECTS SOFTWARE ACCOMPANYING<br>, WHICH MAY INCLUDE COMPUTER SOFTWARE, ASSOCIATED MEDIA,<br>ALS AND ONLINE OR ELECTRONIC DOCUMENTATION ("SOFTWARE").<br>ING WITH THE INSTALLATION OF THE SOFTWARE, YOU MUST READ,<br>AND ACCEPT THE TERMS AND CONDITIONS OF THE SOFTWARE                                         | ^ |
| IMPORTANT-REA<br>SAP BUSINESSOB<br>THIS AGREEMENT<br>PRINTED MATERIA<br>BEFORE CONTINU<br>ACKNOWLEDGE<br>LICENSE AND COM                                               | SAP® BUSINESSOBJECTS™ LICENSE AGREEMENT<br>D CAREFULLY: THIS IS A LEGAL AGREEMENT BETWEEN YOU AND<br>JECTS FOR THE SAP BUSINESSOBJECTS SOFTWARE ACCOMPANYING<br>, WHICH MAY INCLUDE COMPUTER SOFTWARE, ASSOCIATED MEDIA,<br>ALS AND ONLINE OR ELECTRONIC DOCUMENTATION ("SOFTWARE").<br>ING WITH THE INSTALLATION OF THE SOFTWARE, YOU MUST READ,<br>AND ACCEPT THE TERMS AND CONDITIONS OF THE SOFTWARE                                         | ^ |
| IMPORTANT-REA<br>SAP BUSINESSOB<br>THIS AGREEMENT<br>PRINTED MATERIA<br>BEFORE CONTINU<br>ACKNOWLEDGE                                                                  | SAP® BUSINESSOBJECTS™ LICENSE AGREEMENT<br>D CAREFULLY: THIS IS A LEGAL AGREEMENT BETWEEN YOU AND<br>JECTS FOR THE SAP BUSINESSOBJECTS SOFTWARE ACCOMPANYING<br>", WHICH MAY INCLUDE COMPUTER SOFTWARE, ASSOCIATED MEDIA,<br>ALS AND ONLINE OR ELECTRONIC DOCUMENTATION ("SOFTWARE").<br>ING WITH THE INSTALLATION OF THE SOFTWARE, YOU MUST READ,<br>AND ACCEPT THE TERMS AND CONDITIONS OF THE SOFTWARE                                        | ^ |
| IMPORTANT-REA<br>SAP BUSINESSOB<br>THIS AGREEMENT<br>PRINTED MATERIA<br>BEFORE CONTINU<br>ACKNOWLEDGE<br>LICENSE AND COM                                               | D CAREFULLY: THIS IS A LEGAL AGREEMENT BETWEEN YOU AND<br>JECTS FOR THE SAP BUSINESSOBJECTS SOFTWARE ACCOMPANYING<br>, WHICH MAY INCLUDE COMPUTER SOFTWARE, ASSOCIATED MEDIA,<br>ALS AND ONLINE OR ELECTRONIC DOCUMENTATION ("SOFTWARE").<br>JING WITH THE INSTALLATION OF THE SOFTWARE, YOU MUST READ,<br>AND ACCEPT THE TERMS AND CONDITIONS OF THE SOFTWARE                                                                                   |   |
| DAYS OF PURCH                                                                                                    | IENT THAT FOLLOWS ("AGREEMENT"). IF YOU DO NOT ACCEPT THE<br>DITIONS OF THE AGREEMENT, YOU MAY RETURN, WITHIN THIRTY (30)<br>ASE, THE SOFTWARE TO THE PLACE YOU OBTAINED IT FOR A FULL                                                                                                    |   |
| <ol> <li>GRANT OF L<br/>license to use<br/>applicable fee<br/>the terms and<br/>you. If you a<br/>included with</li> </ol>                                             | LICENSE. SAP BusinessObjects grants you a nonexclusive and limited<br>e the Software products and functionalities for which you have paid the<br>es solely for your internal business purposes and in accordance with<br>d conditions of this Agreement. The Software is licensed, not sold, to<br>acquired this product as a special offer or as a promotional license<br>another SAP BusinessObjects product, additional restrictions apply as | ~ |
| <ul> <li>I accept t</li> </ul>                                                                                                    | the License Agreement                                                                                                    |   |
| O I do not a                                                                                                    | accept the License Agreement                                                                                                    |   |
|                                                                                                    | G < Back Next > Cancel                                                                                                    |   |

# ภาพที่ ข.6 หน้าจอยอมรับเงื่อนไขการติดตั้ง SAP Crystal Reports

ให้ผู้ใช้เลือกที่ตัวเลือก I accept the License Agreement จากนั้นเลือก Next เพื่อ ทำการติดตั้ง โปรแกรม

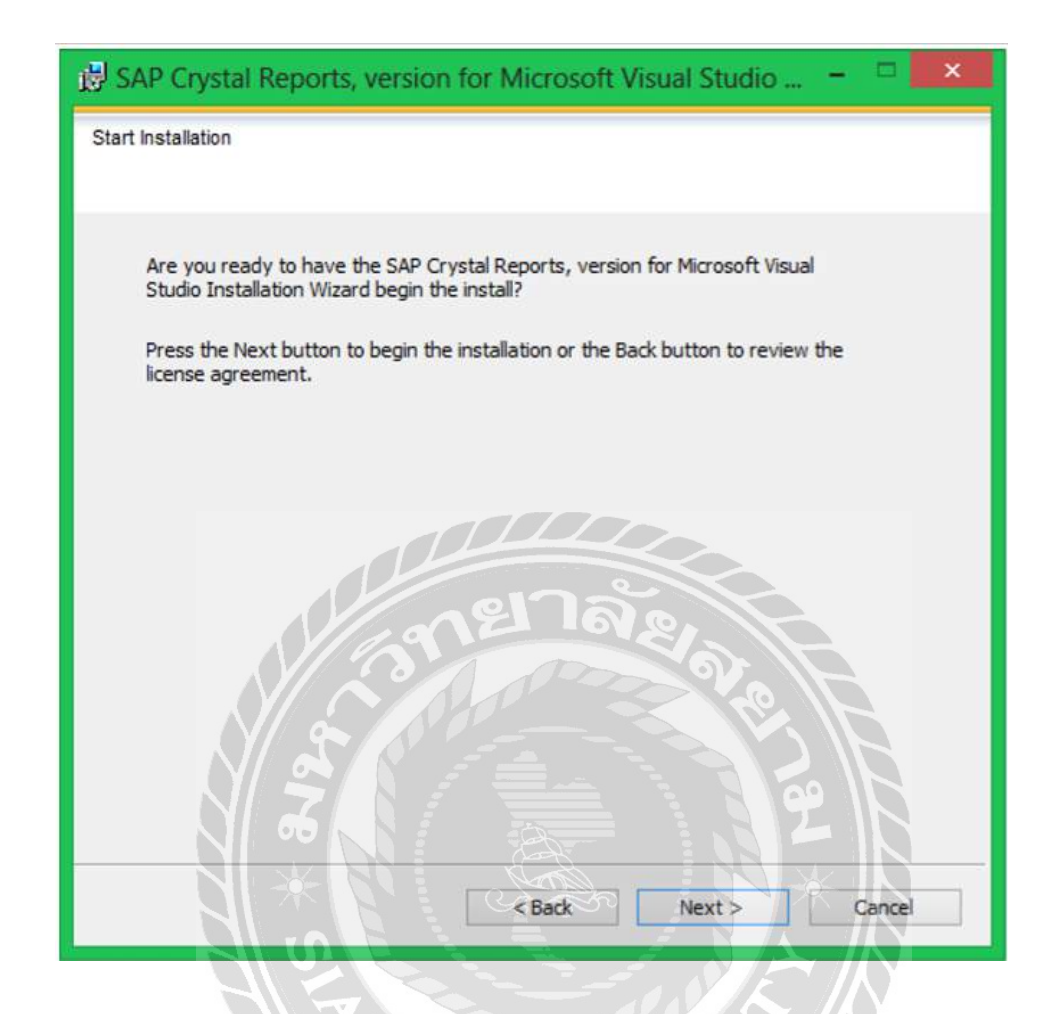

ภาพที่ ข.7 หน้าจอเริ่มต้นการติดตั้ง

เลือก Next เพื่อทำการเริ่มติดตั้งโปรแกรม SAP Crystal Reports

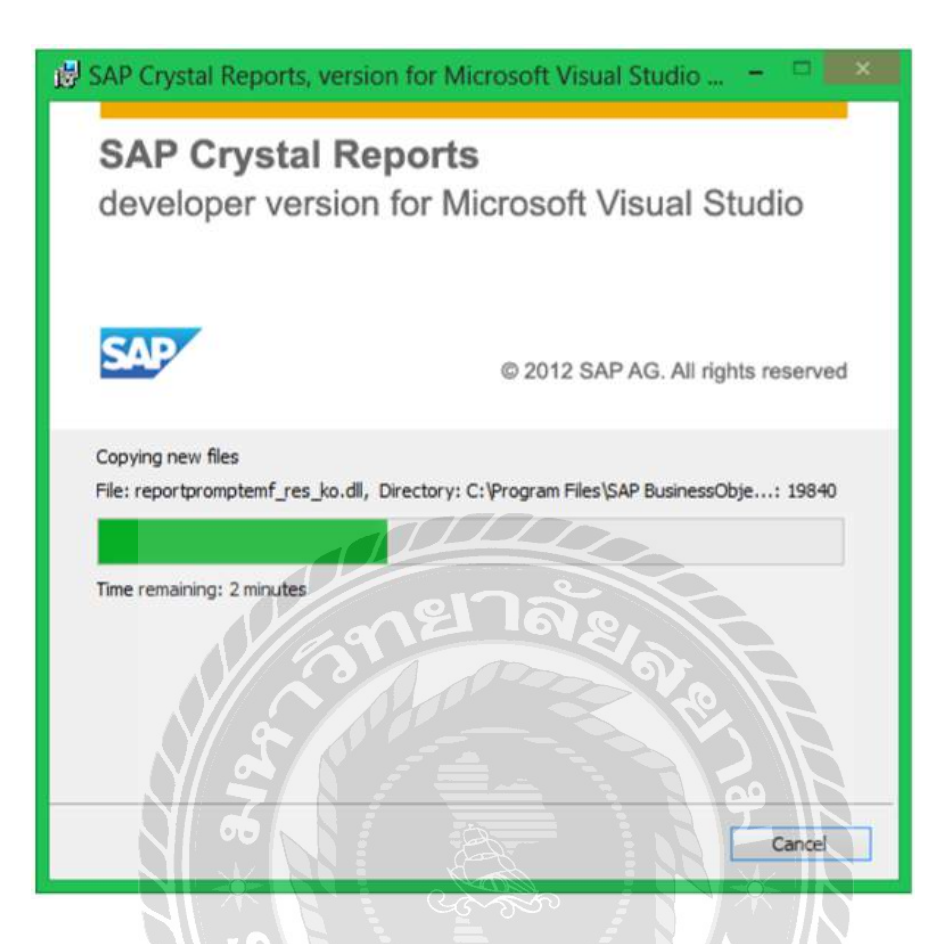

ภาพที่ ข.8 หน้าจอดำเนินการติดตั้ง

ระบบกำลังติดตั้งโปรแกรมและทำการสร้างไฟล์สำหรับการติดตั้งโปรแกรม SAP Crystal

Reports

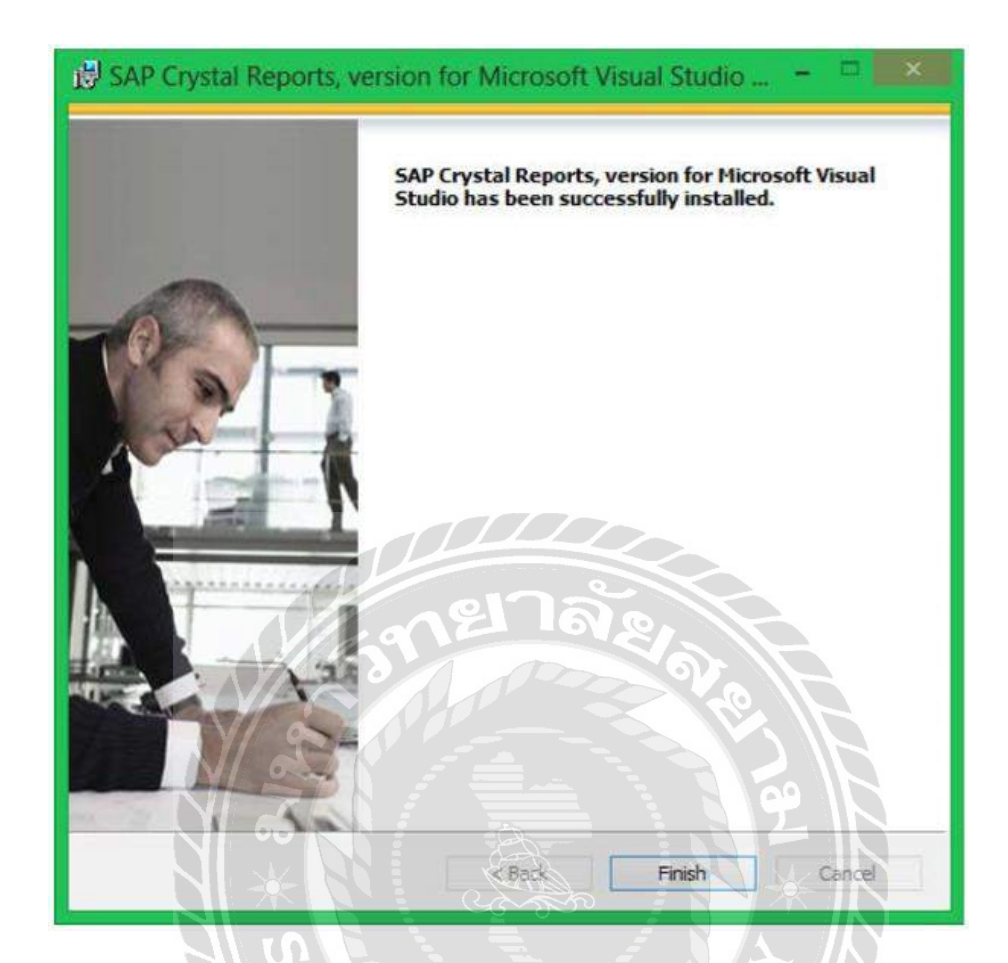

ภาพที่ ข.9 หน้าจอการเสร็จสิ้นการติดตั้ง

ติดตั้งโปรแกรม SAP Crystal Reports เสร็จเรียบร้อยแล้ว เลือก Finish เพื่อสิ้นสุดการติดตั้ง

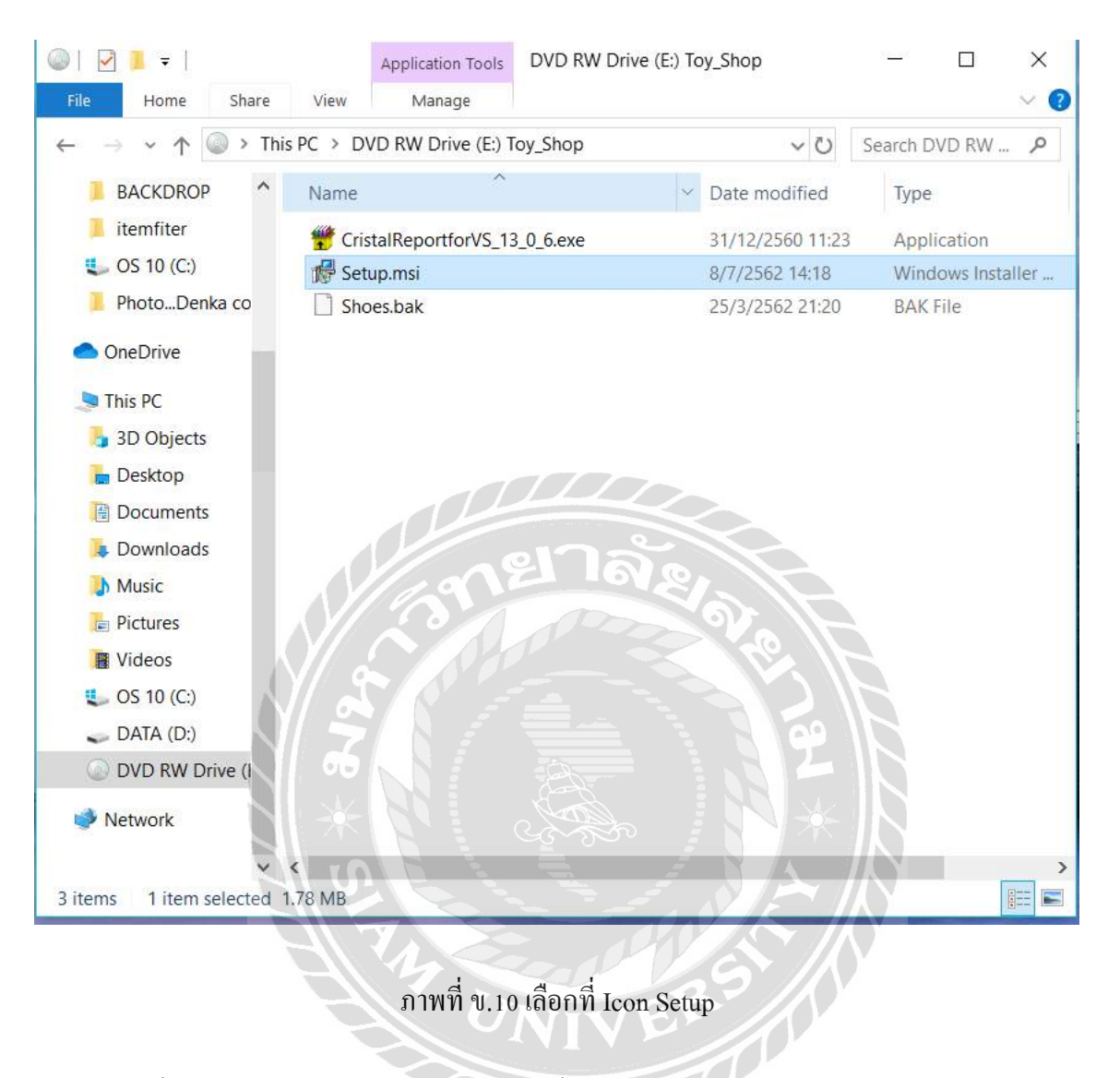

ดับเบิ้ลกลิกที่ Icon ชื่อ Setup เพื่อทำการติดตั้งโปรแกรมระบบบริหารงานร้านของเล่น

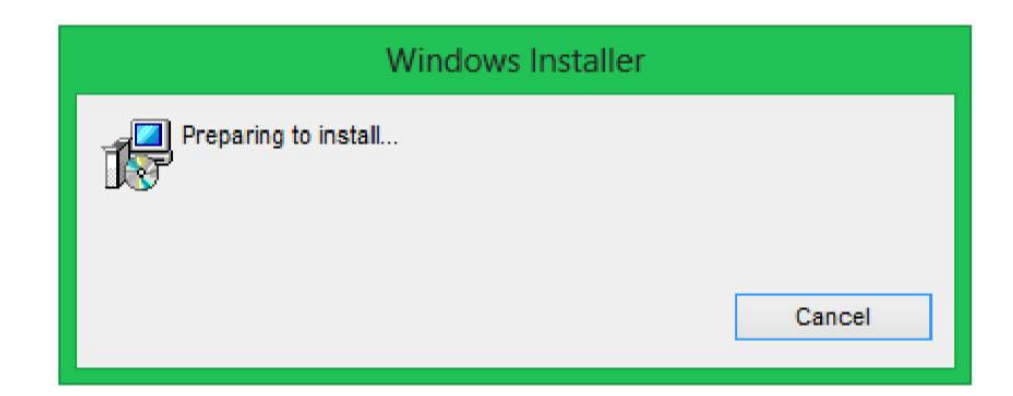

ภาพที่ ข.11 Preparing to install

เมื่อผู้ใช้คับเบิ้ลคลิกที่ setup.msi แล้วจะขึ้นหน้าจอ Preparing to install

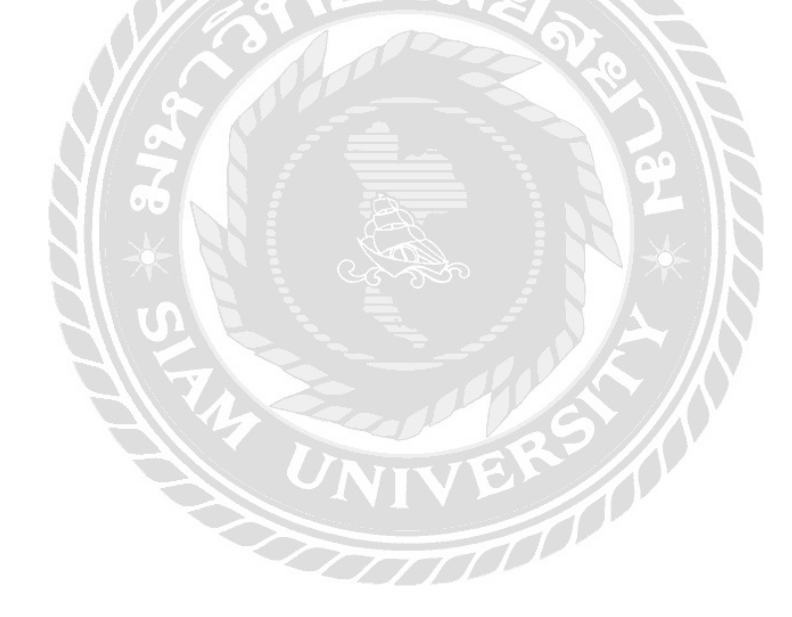

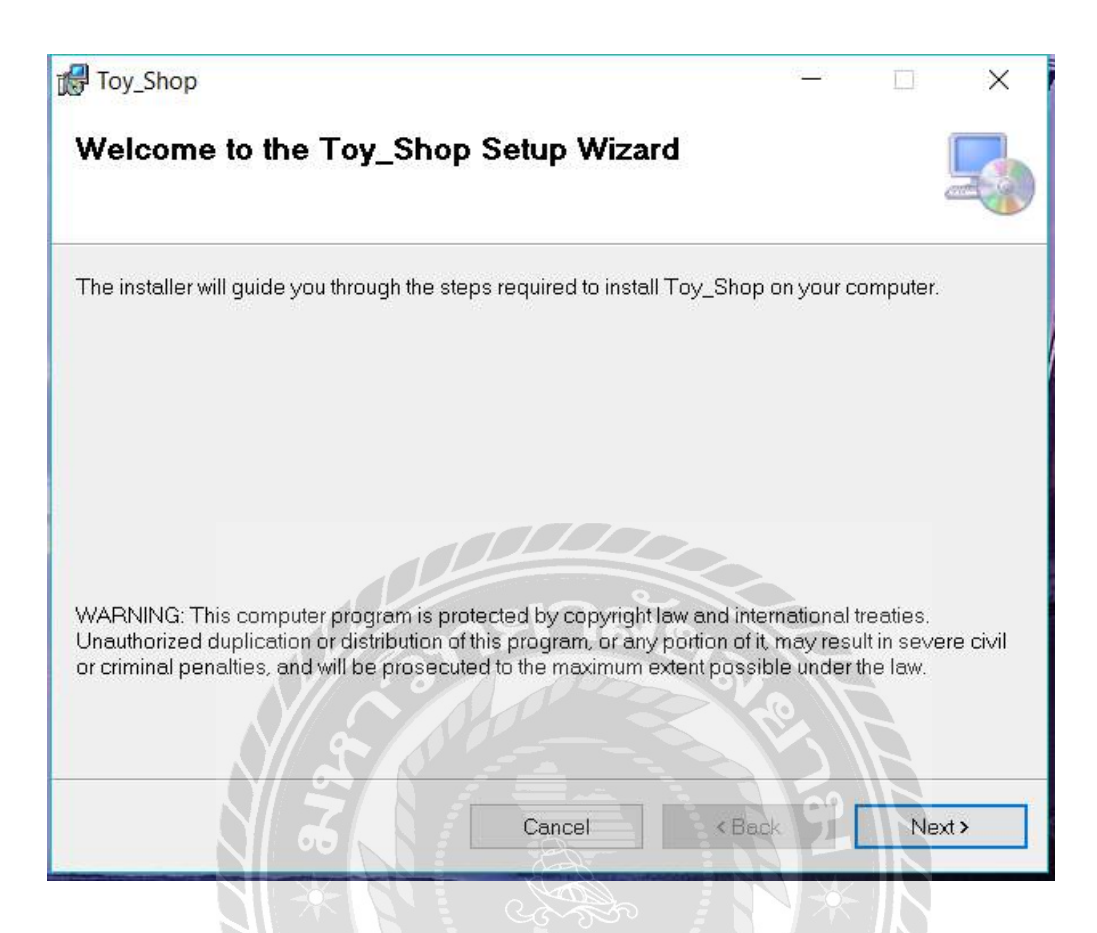

ภาพที่ ข.12 Setup ระบบบริหารงานร้านซ่อมคอมพิวเตอร์

ระบบกำลังเข้าสู่การติดตั้งโปรแกรมระบบร้านขายของเล่น เลือก Next เพื่อเข้าสู่การติดตั้ง

โปรแกรม

| 🛃 Toy_Shop                                                                              | -         |           | ×     |
|-----------------------------------------------------------------------------------------|-----------|-----------|-------|
| Select Installation Folder                                                              |           |           |       |
| The installer will install Toy_Shop to the following folder.                            |           |           |       |
| To install in this folder, click "Next". To install to a different folder, enter it bel | ow or cli | ick "Brow | /se". |
| Eolder:                                                                                 |           |           |       |
| C:\Program Files (x86)\Toy_Shop\Toy_Shop\                                               |           | Browse.   |       |
|                                                                                         |           | Disk Cos  | t     |
| Install Toy_Shop for yourself, or for anyone who uses this computer:                    |           |           |       |
| O Justme                                                                                |           |           |       |
| Cancel < Back                                                                           | 7         | Ne        | xt >  |
|                                                                                         |           |           |       |

ภาพที่ ข.13 Select Installation Folder

การเลือกพื้นที่สำหรับติดตั้งระบบร้านขายของเล่น ระบบจะทำการเลือกพื้นที่ติดตั้งให้ อัตโนมัติ ถ้าหากต้องการเลือกพื้นที่อื่นที่ต้องการติดตั้งเอง ให้เลือก Browse... เมื่อเลือกพื้นที่ติดตั้ง เสร็จเรียบร้อยแล้ว เลือก Next เพื่อทำขั้นต่อไป

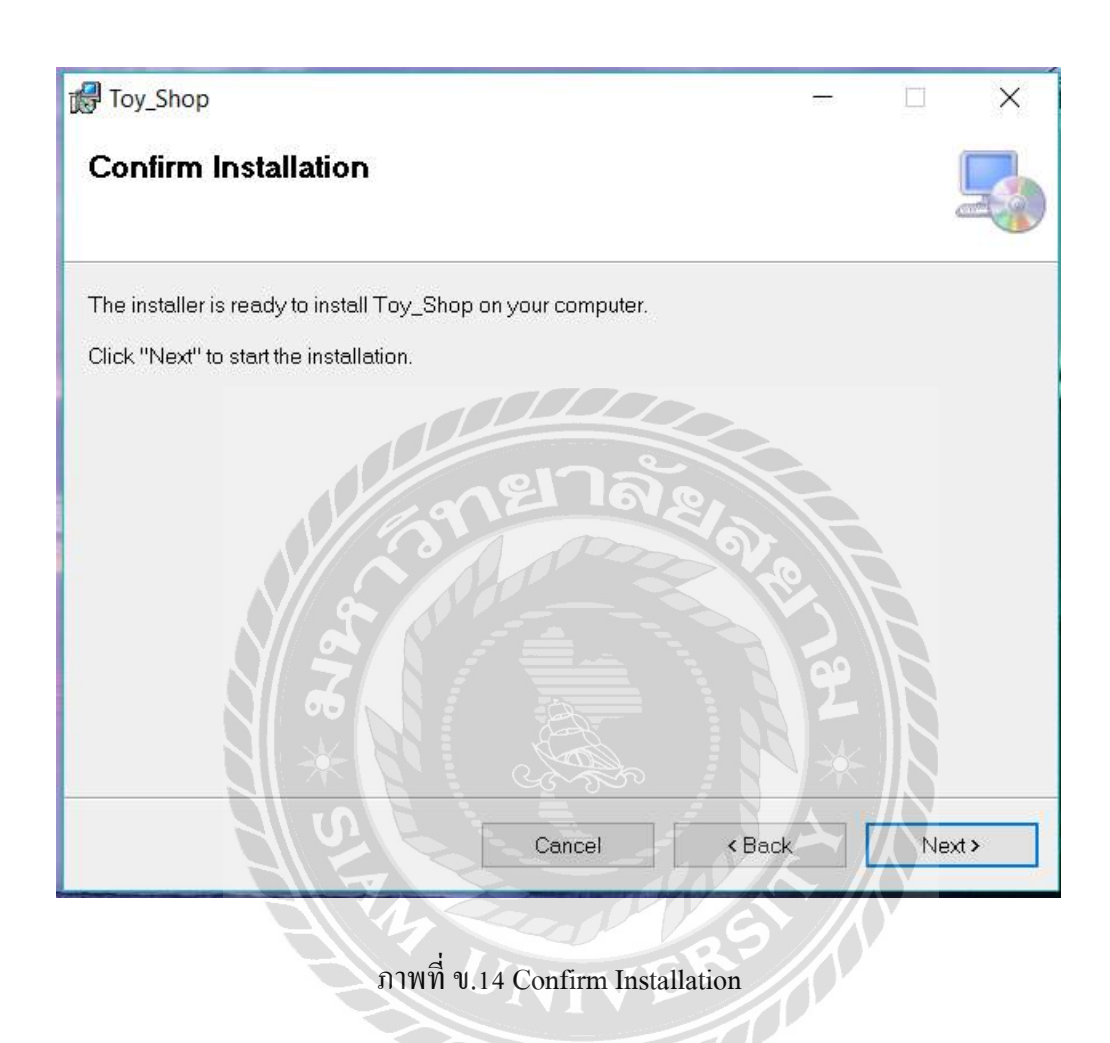

เลือก Next เพื่อยืนยันการติดตั้ง โปรแกรม และเริ่มการติดตั้งระบบร้านขายของเล่น

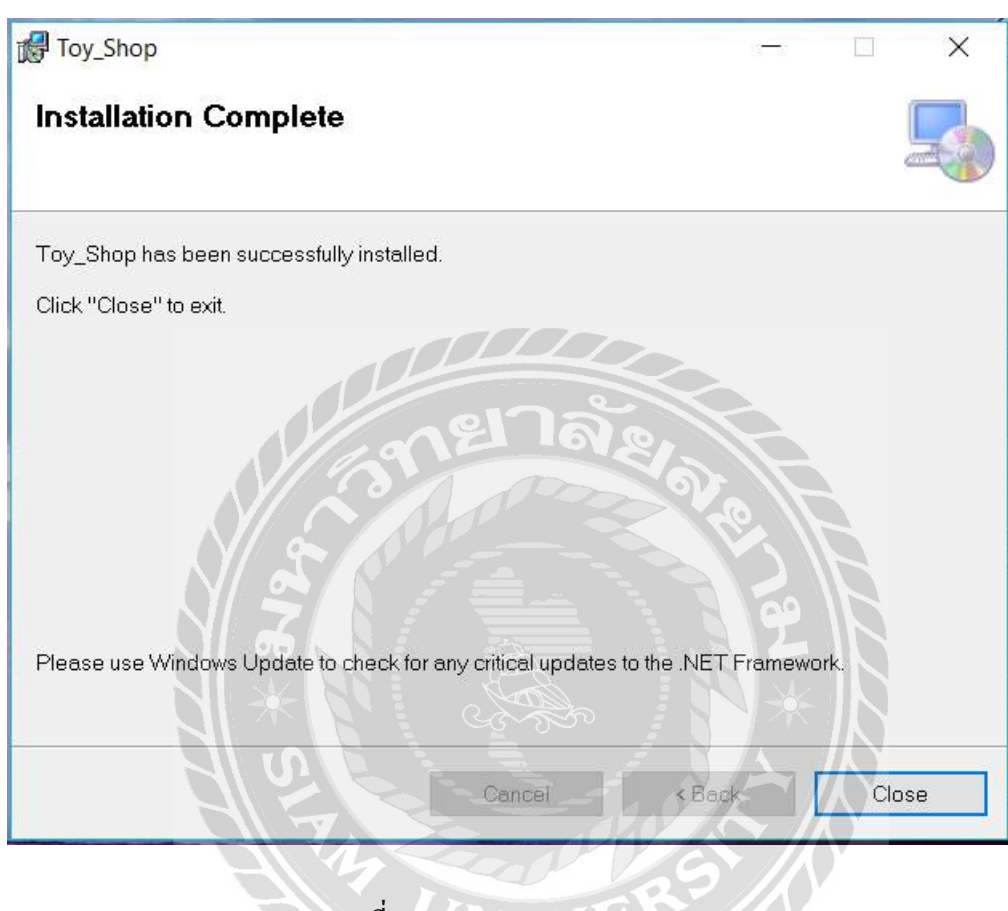

ภาพที่ ข.15 Installation Complete

ติดตั้งโปรแกรมระบบร้านขายของเล่น เสร็จเรียบร้อยแล้ว เลือก Close เพื่อปิดการติดตั้ง

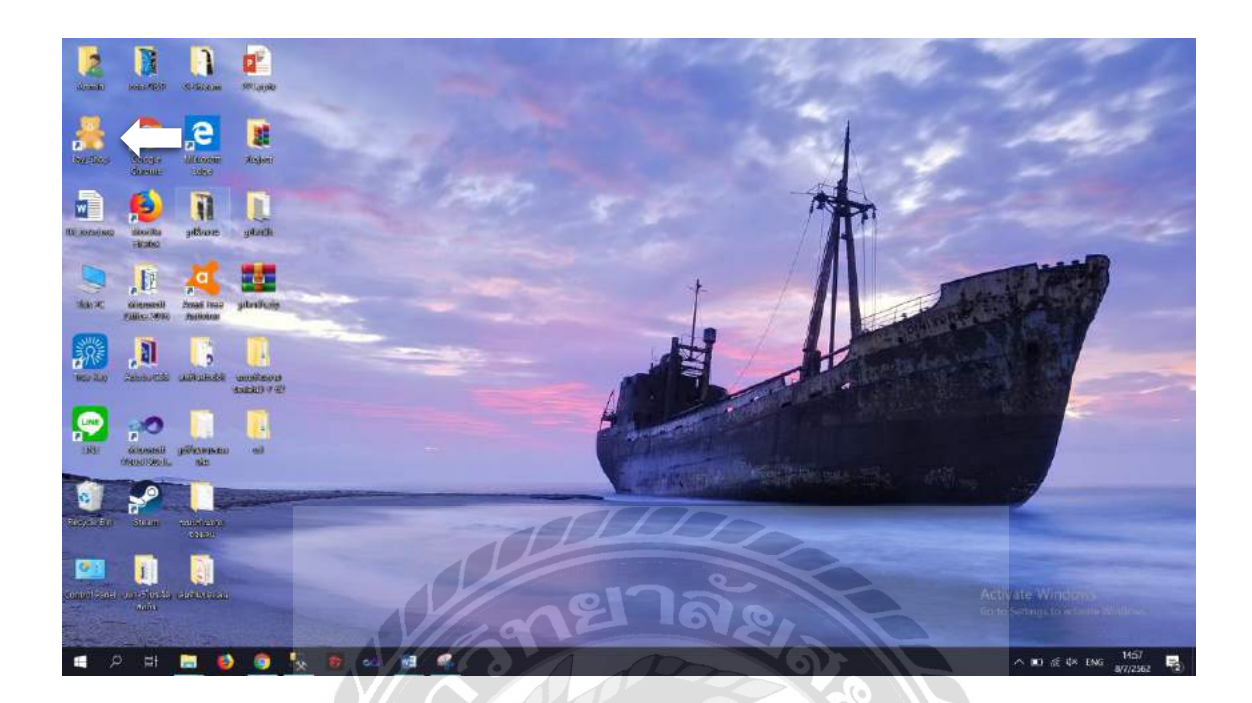

ภาพที่ ข.16 หน้าจอแสดง Icon Toy\_Shop บน Desktop

เมื่อติดตั้งโปรแกรมระบบร้านขายของเล่น เสร็จเรียบร้อยแล้ว จะปรากฏ Icon ComRp บนหน้า Desktop สามารถดับเบิ้ลกลิกเปิดโปรแกรมใช้งานได้ทันที

### Restore Database

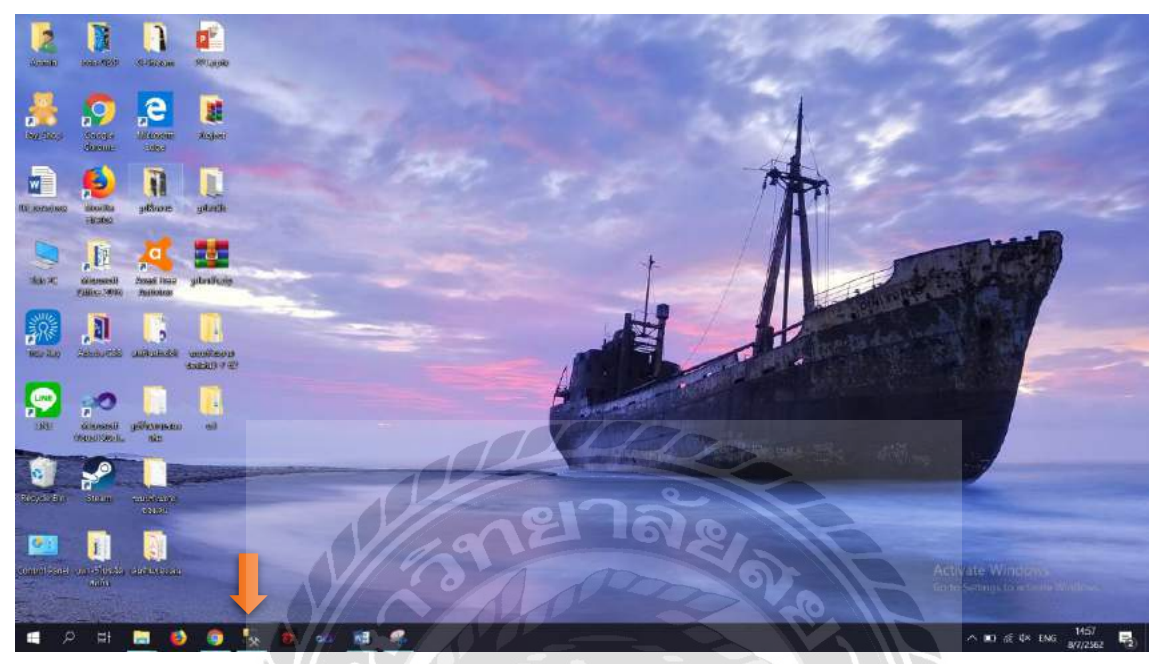

ภาพที่ ข.17 เลือกที่ SQL Server Management Studio

ก่อนเริ่มต้นใช้ระบบร้านซ่อมคอมพิวเตอร์ ผู้ใช้ต้องทำการ Restore Database ก่อน โดยเลือกที่ Icon ชื่อ SQL Server Management Studio บน Desktop

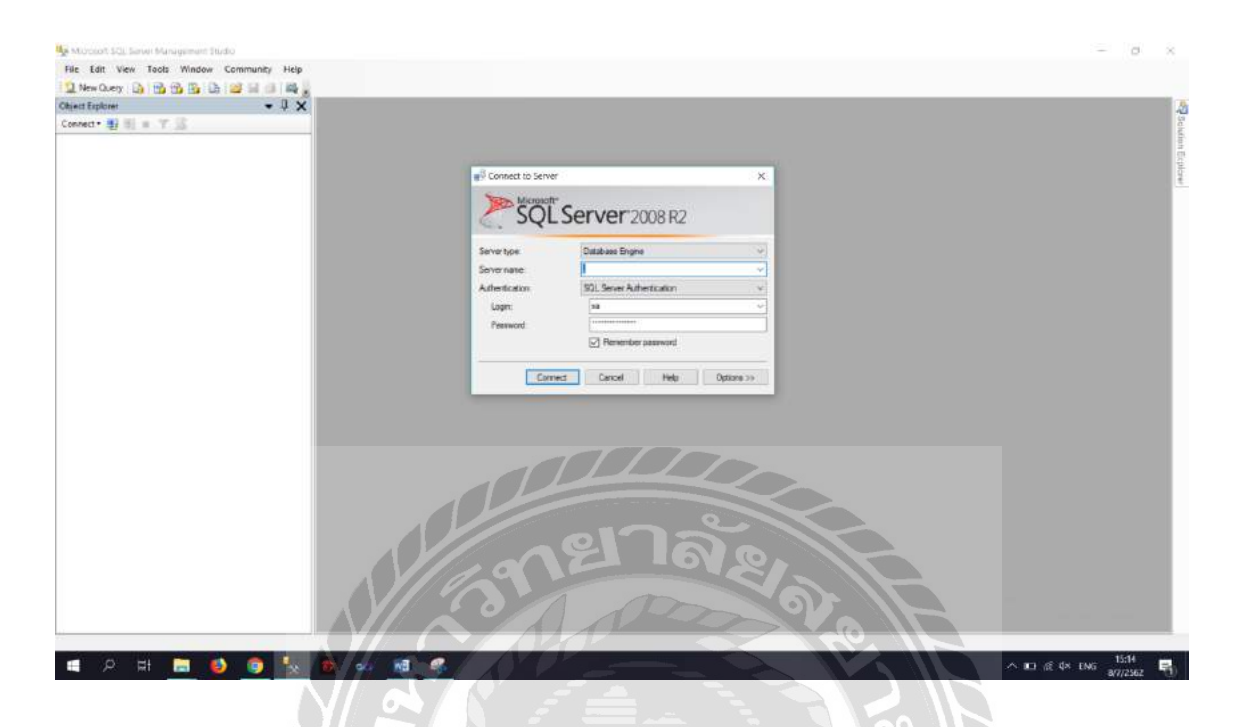

## ภาพที่ ข.18 หน้าจอการ Login เข้าสู่โปรแกรม Microsoft SQL Server 2008 R2

ช่อง Server type . ให้เลือก Database Engine และช่อง Sever name ให้ใส่ . และช่อง Authentication ให้เลือก Windows Authentication แล้วคลิกปุ่ม Connect เพื่อเข้าสู่ระบบฐานข้อมูล

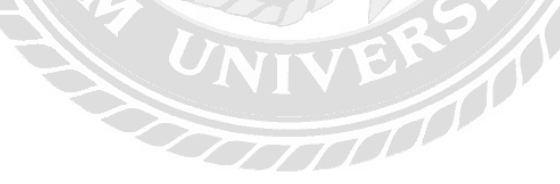

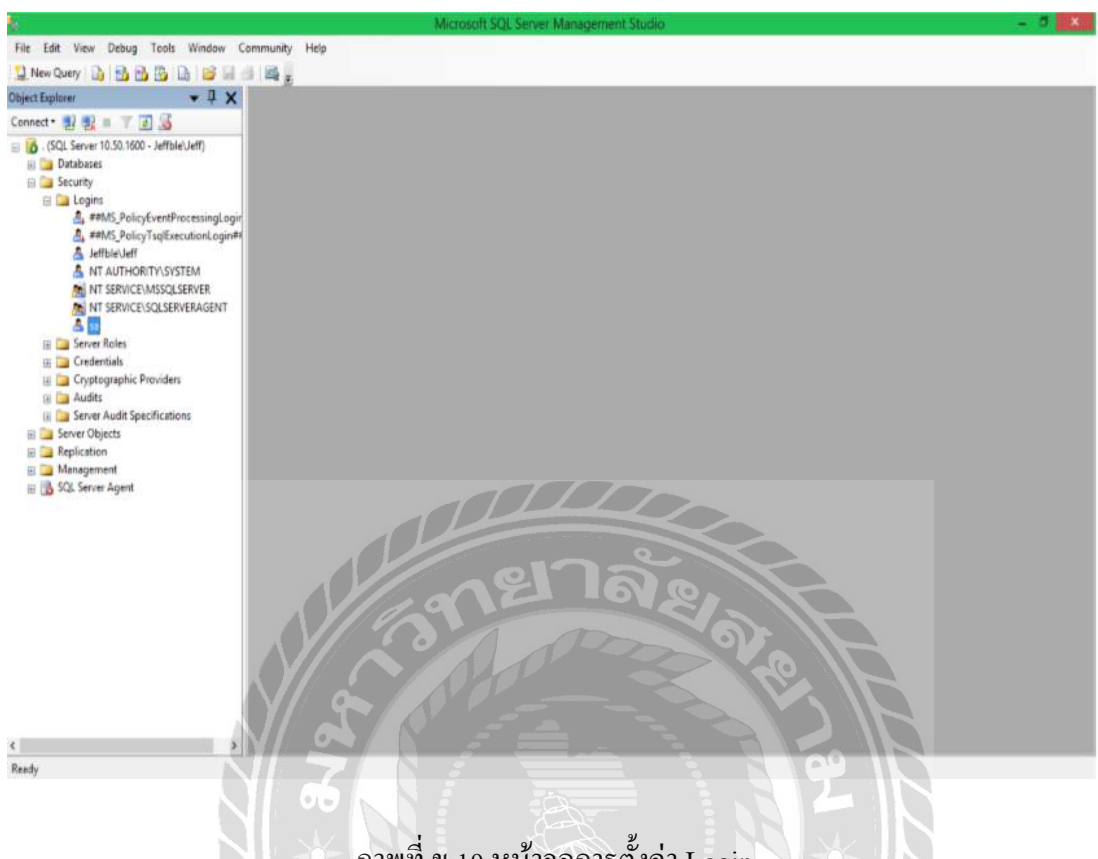

## ภาพที่ ข.19 หน้าจอการตั้งค่า Login

เมื่อเข้าสู่ระบบฐานข้อมูล ได้แล้ว ผู้ใช้ต้องทำการตั้งค่า Username และ Password เพื่อเข้าใช้งาน โดยกลิกที่ Folder "Security" และกลิก Folder "Logins" แล้วเลือก File "sa"

-----

|                                                                                                    |                                                                                                    | Microsoft SQL Server Management Studio | - |
|----------------------------------------------------------------------------------------------------|----------------------------------------------------------------------------------------------------|----------------------------------------|---|
| e Edit View                                                                                                    | Debug Tools Window C                                                                                                    | ommunity Help                          |   |
| New Query                                                                                                    |                                                                                                    | 1 R .                                  |   |
| ect Explorer                                                                                                    | • ‡ X                                                                                                    |                                        |   |
| nnect • 🛃 🛃 I                                                                                                    | TIS                                                                                                    |                                        |   |
| <ul> <li>(SQL Server 11</li> <li>Databases</li> <li>Security</li> <li>Logins</li> <li>4 ##h</li> <li>Jeffi</li> <li>NT</li> <li>NT</li> <li>NT</li> </ul> | 0.50.1600 - JeffbleUeff)<br>MS_PolicyEventProcessingLogin<br>MS_PolicyTsglExecutionLogin#s<br>bleUeff<br>AUTHORITY\SYSTEM<br>SERVICE\MSSQLSERVER<br>SERVICE\SSQLSERVER |                                        |   |
| E 🞑                                                                                                    | New Login                                                                                                    |                                        |   |
|                                                                                                    | Script Login as                                                                                                    | •                                      |   |
|                                                                                                    | Policies                                                                                                    | •                                      |   |
| 🗄 🫄 Serv                                                                                                    | Facets                                                                                                    |                                        |   |
| ⊞ ⊒ Step<br>⊞ ⊒ Rep<br>⊞ ⊒ Met<br>⊞ 🚡 SQL                                                                                                    | Start PowerShell                                                                                                    |                                        |   |
|                                                                                                    | Reports                                                                                                    |                                        |   |
|                                                                                                    | Rename                                                                                                    |                                        |   |
|                                                                                                    | Delete                                                                                                    |                                        |   |
|                                                                                                    | Refresh                                                                                                    |                                        |   |
|                                                                                                    | Properties                                                                                                    |                                        |   |

# ภาพที่ ข.20 หน้าจอการเลือก User

จากนั้นทำการคลิกขวาที่ "sa" แล้วเลือกไปที่ Properties

| File Edit View Debug Tools Wind                                                                                                    |                                        | Login Prope                           | rues - sa           | - And |    |
|----------------------------------------------------------------------------------------------------|----------------------------------------|---------------------------------------|---------------------|-------|----|
| 🖳 New Query 🕞 🔂 🔂 🚱 🔒                                                                                                    | Select a page                          | 📓 Script 🔹 🚺 Help                     |                     |       |    |
| bject Explorer  Connect  Connect  Conne   | Server Roles<br>User Mapping<br>Status | Login game:                           | tion                |       |    |
| ar Generation<br>Generation<br>are an analysis of the second second | Server:<br>Connection:<br>Jeffble Veff | Mapped Casterdals                     | Credential Provider |       |    |
|                                                                                                    | Progress                               | Default (ptablase<br>Default language | master<br>Engleh    | Remov | (e |

# ภาพที่ ข.21 หน้าจอการตั้งค่า Password

จะปรากฏหน้าจอตั้งค่าขึ้นมา ให้คลิกที่แถบ General จากนั้นที่ช่อง Password ให้ใส่รหัส 123 และช่อง Confirm password ให้ใส่รหัส 123 ให้ตรงกัน จากนั้นคลิกที่ปุ่ม OK

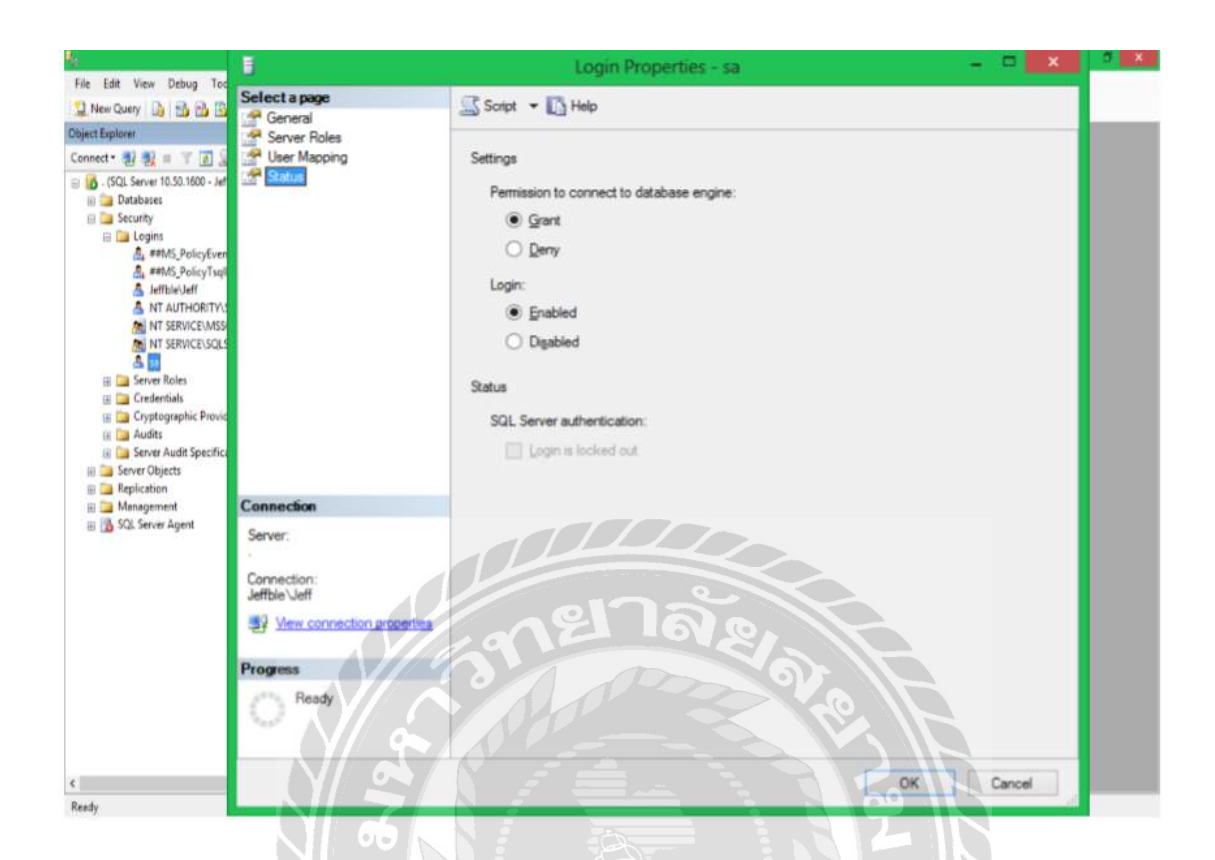

ภาพที่ ข.22 หน้าจอการตั้งค่า Status

จากนั้นให้คลิกที่แถบ Status ในส่วนของ Permission to connect to database engine ให้เลือก "Grant" ในส่วน Login ให้เลือกที่ "Enabled" จากนั้นคลิกปุ่ม OK เป็นอันเสร็จเรียบร้อย

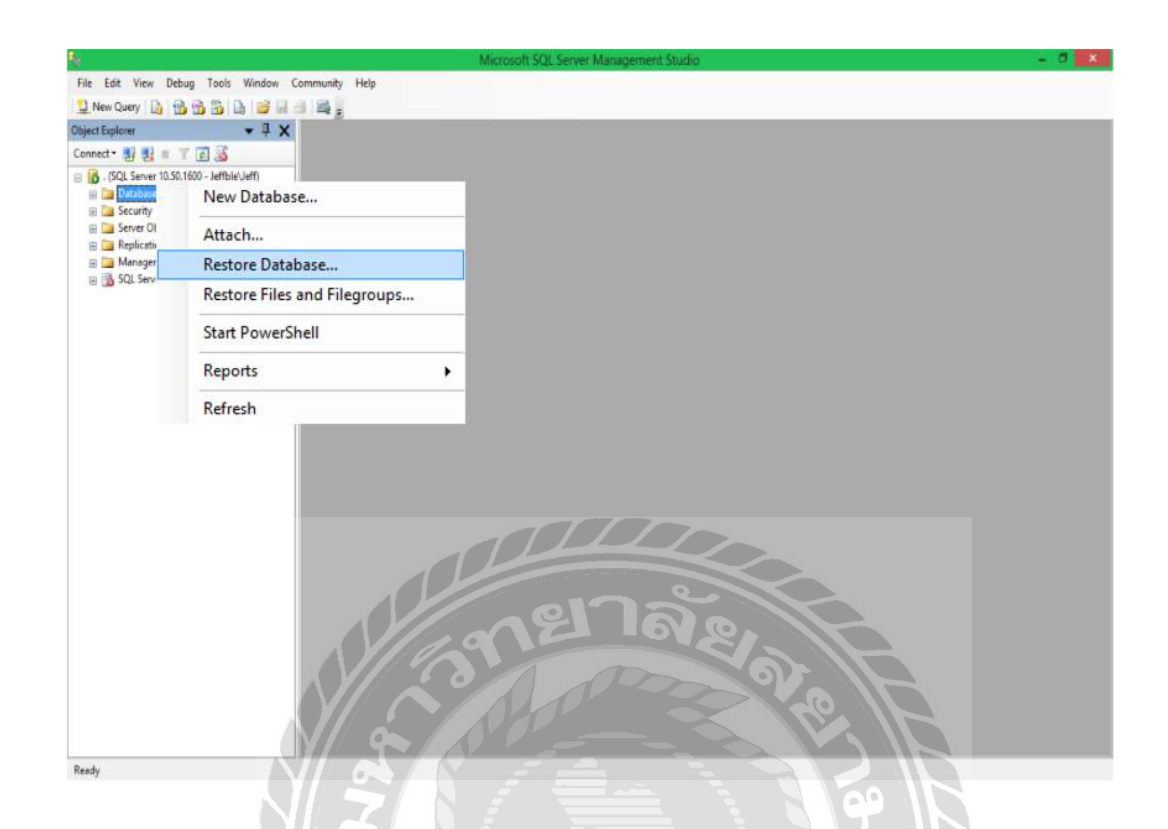

## ภาพที่ ข.23 หน้าจอการ Restore Database

เมื่อเข้าสู่ระบบฐานข้อมูลได้แล้ว ต้องทำการ Restore Database โดยให้กลิกขวาที่ Database แล้วกลิกที่ Restore Database

| 0                           | Restore Database                                                                                           |
|-----------------------------|----------------------------------------------------------------------------------------------------|
| Select a page<br>😤 General  | 🔄 Sonpt 🔻 📳 Help                                                                                           |
| Options                     | Destination for restore                                                                                    |
|                             | Select or type the name of a new or existing database for your restore operation.                          |
|                             | To a point in time: Most recent possible                                                                   |
|                             | Source for restore                                                                                         |
|                             | Specify the source and location of backup sets to restore.                                                 |
|                             | O From database:                                                                                           |
|                             | From gevice:                                                                                               |
|                             | Sgled the backup sets to restore<br>Restore Name Component Type Server Database Position First LSN Last LS |
| Connection                  |                                                                                                    |
| Server:                     |                                                                                                    |
| Connection:<br>Jeffble/Jeff | el las                                                                                                    |
| Wew connection propert      |                                                                                                    |
| Progress                    |                                                                                                    |
| O Ready                     |                                                                                                    |
| Ň                           |                                                                                                    |

ภาพที่ ข.24 หน้าจอเข้าสู่การ Restore Database

1000

จากนั้นคลิกเลือกที่ From device แล้ว คลิกปุ่ม..... เพื่อค้นหาไฟล์ฐานข้อมูล

| <b>9</b>                                                                                                    |                    | Restore Database -                              |                                     |           |
|----------------------------------------------------------------------------------------------------|--------------------|-------------------------------------------------|-------------------------------------|-----------|
| Select a page                                                                                                  | 2                  | Script 👻 🚺 Help                                 |                                     |           |
| P Options                                                                                                    | C                  | Select or type the name of a new or existing d  | atabase for your restore operation. |           |
|                                                                                                    |                    | Te database                                     |                                     |           |
|                                                                                                    |                    | Specify Backup                                  | ×                                   |           |
|                                                                                                    | Specify the backup | o media and its location for your restore opera | tion.                               |           |
|                                                                                                    | Backup (ocation:   |                                                 | Ådd                                 |           |
|                                                                                                    |                    |                                                 | Bemove                              |           |
|                                                                                                    |                    |                                                 | Contents                            | IN Last I |
| Connection                                                                                                    |                    |                                                 |                                     |           |
| Server:                                                                                                    |                    | ้งยาลั                                          |                                     |           |
| Same and the second second second second second second second second second second second second second second |                    |                                                 | Sall                                |           |
| Connection:<br>Jeffble/Jeff                                                                                    |                    |                                                 |                                     |           |
| Connection:<br>Jeffble/Jeff                                                                                    |                    |                                                 | 0-10                                |           |
| Connection:<br>Jeffble Jeff<br>Wew.con                                                                         |                    | QK                                              | Cancel Help                         |           |
| Connection:<br>Jeffble-Jeff<br>Wew.con<br>Progress<br>Ready                                                    |                    | QK                                              | Cancel Help                         |           |
| Connection:<br>Jeffble/Jeff<br>Progress<br>Ready                                                               |                    | <ul> <li>•</li> </ul>                           | Cancel Help                         | ,         |

ภาพที่ ข.25 หน้าจอการ Add ชื่อไฟล์ฐานข้อมูล

คลิกที่ปุ่ม Add เพื่อเลือกชื่อไฟล์ฐานข้อมูล

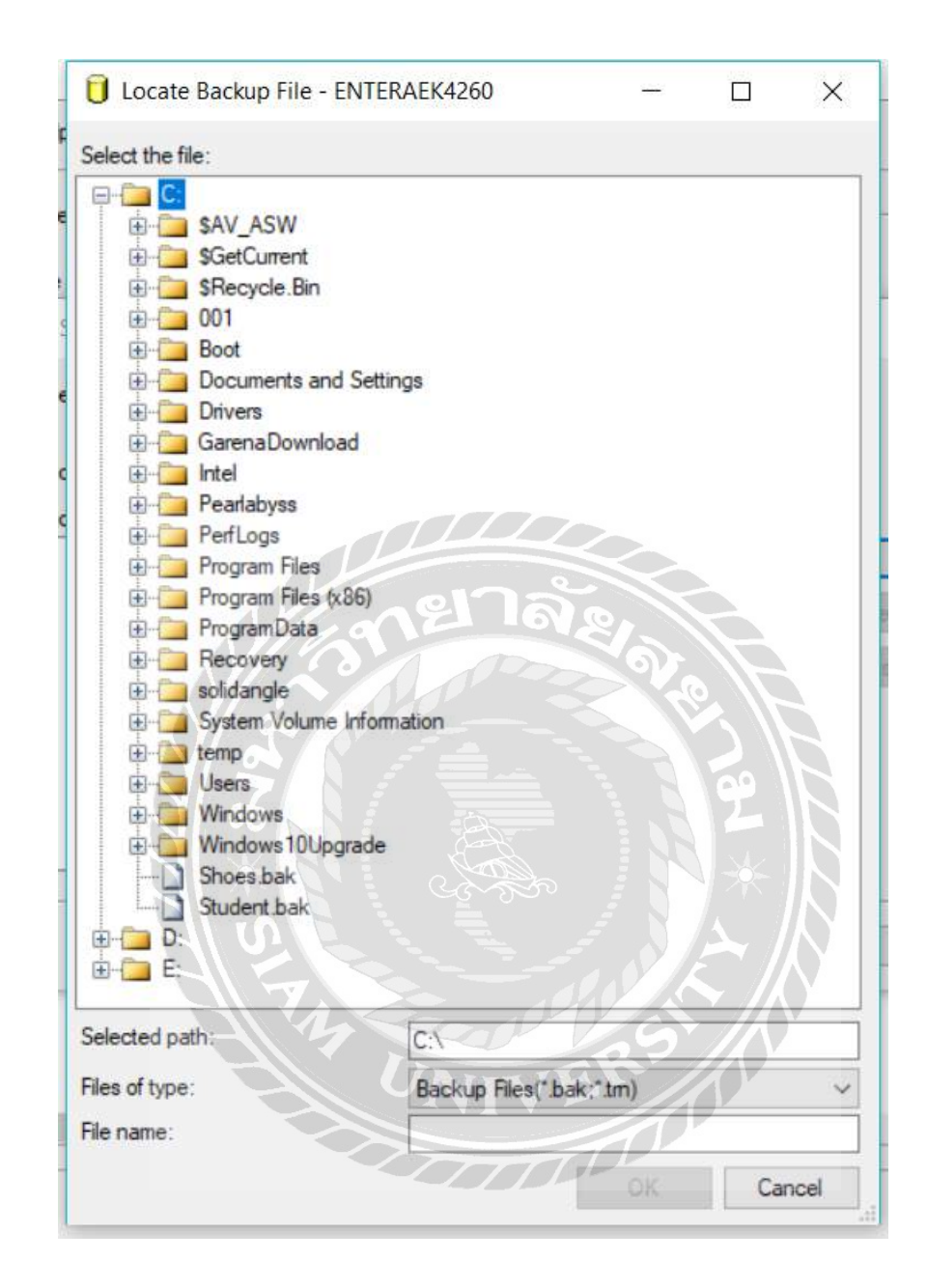

ภาพที่ ข.26 หน้าจอการเลือกไฟล์ฐานข้อมูล

คลิกเลือกไฟล์ฐานข้อมูลที่ผู้ใช้ต้องการ ในที่นี่คือไฟล์ "Shoes.bak"

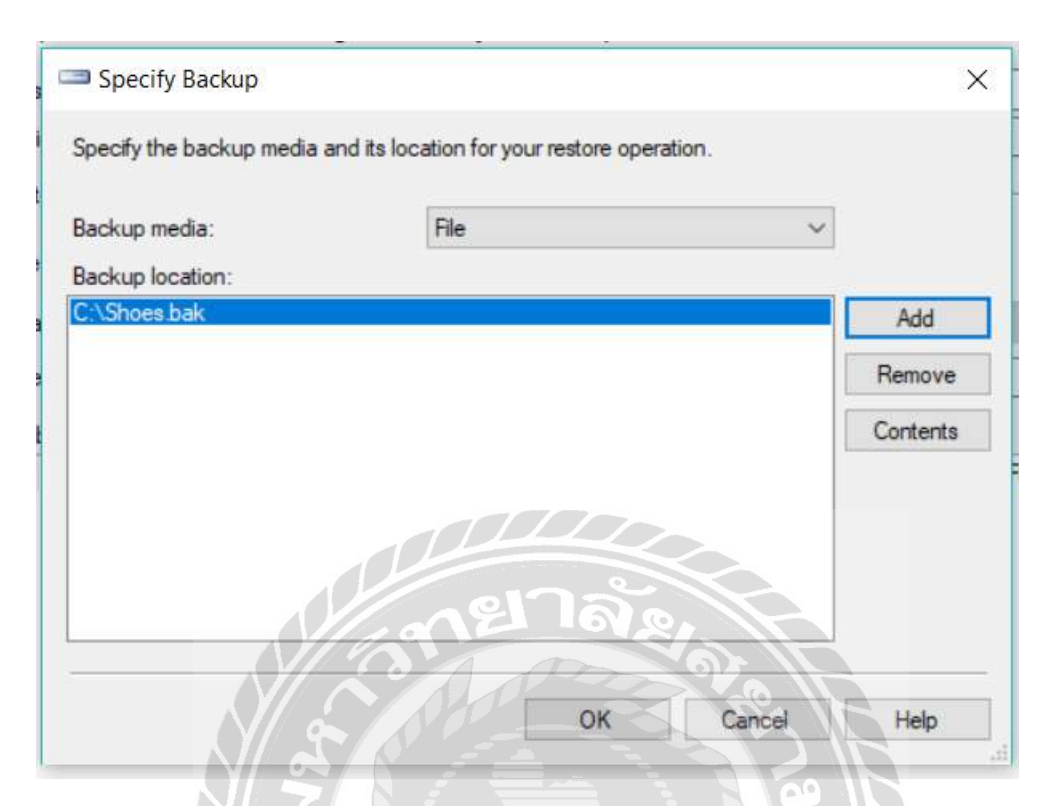

ภาพที่ ข.27 หน้าจอการยืนยันชื่อไฟล์ฐานข้อมูล

1000

เมื่อผู้ใช้ได้ไฟล์ "Shoes.bak" เรียบร้อยแล้ว ให้ทำการคลิกที่ปุ่ม OK

|                               |                                                         |                                                            | = <i>1</i> 2 |
|-------------------------------|---------------------------------------------------------|------------------------------------------------------------|--------------|
| Select a page                 | 🖾 Script 👻 🌄 Help                                       |                                                            |              |
|                               | Destination for restore<br>Select or type the name of a | new or existing database for your restore operation.       |              |
|                               | To database:                                            | Shoes                                                      | ~            |
|                               | To a point in time:                                     | Most recent possible                                       |              |
|                               | Source for restore                                      |                                                            |              |
|                               | Specify the source and locat                            | ion of backup sets to restore.                             |              |
|                               | O From database:                                        | Shoes                                                      |              |
|                               | From device:                                            |                                                            |              |
|                               | Select the backup sets to res                           | dore:                                                      |              |
|                               | Restore Name                                            | Component Type Server Database Position First LSN Last LSN | G            |
| Connection                    |                                                         |                                                            |              |
| Server:                       |                                                         |                                                            |              |
| Connection:                   |                                                         |                                                            |              |
| Sa View connection properties |                                                         |                                                            |              |
| Progress                      |                                                         | a el Jaco                                                  |              |
| Ready                         |                                                         |                                                            |              |
| ~                             | < C                                                     |                                                            | >            |
|                               |                                                         |                                                            | -            |

# ภาพที่ ข.28 หน้าจอการติดตั้งฐานข้อมูล

หลังจากที่ทำการ Add ไฟล์ "Shoes.bak" แล้ว จะปรากฏหน้าจอดังกล่าว ให้ทำเครื่องหมาย ถูก หน้าไฟล์ฐานข้อมูล เพื่อเลือกฐานข้อมูลที่ต้องการติดตั้ง แล้วทำการพิมพ์ชื่อไฟล์ฐานข้อมูล "Shoes" ที่ช่อง To database เสร็จแล้วกลิกปุ่ม OK

1000

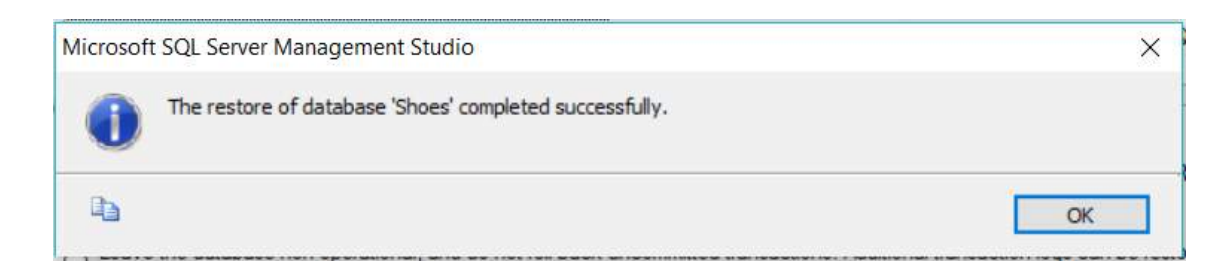

### ภาพที่ ข.29 หน้าจอการตรวจสอบการติดตั้งฐานข้อมูล

เมื่อติดตั้งฐานข้อมูลเสร็จสมบูรณ์ จะขึ้นข้อความดังภาพ จากนั้นคลิกที่ปุ่ม OK เป็นอัน เสร็จ

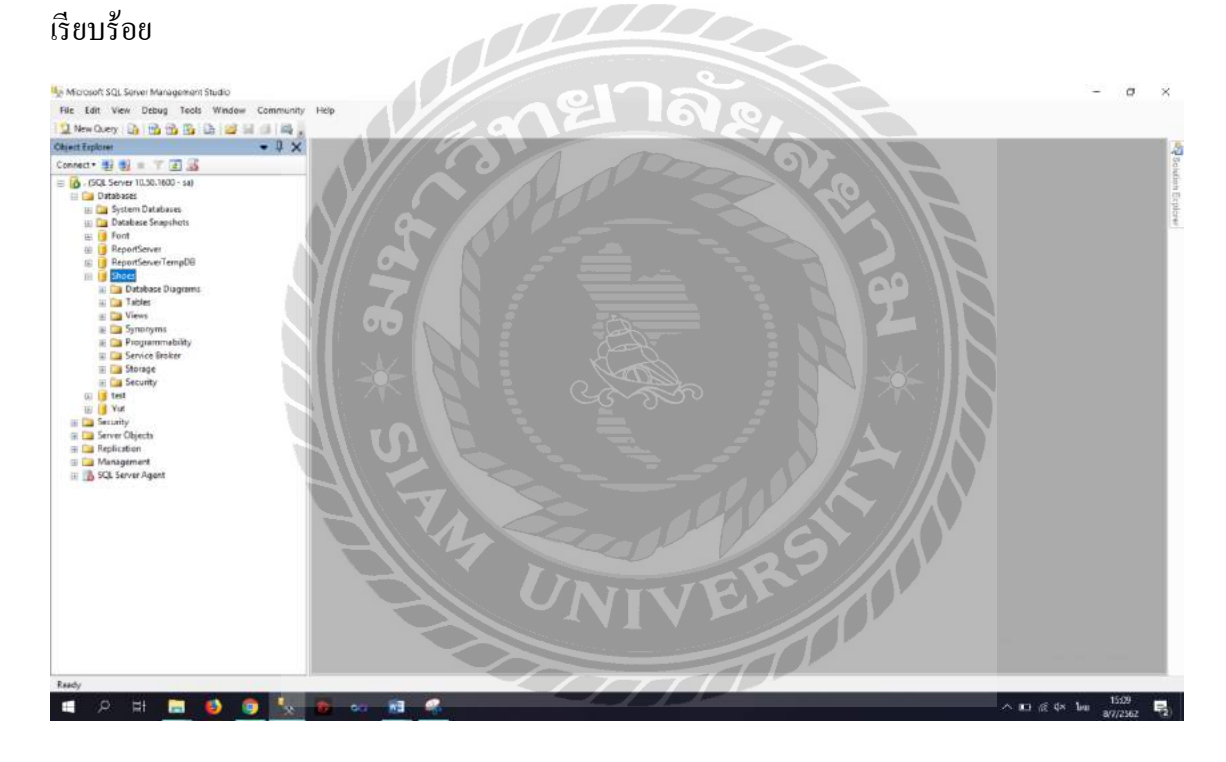

ภาพที่ ข.30 หน้าจอการติดตั้งฐานข้อมูลเสร็จสมบูรณ์

หลังจากติดตั้งฐานข้อมูลเสร็จสมบูรณ์แล้ว เมื่อคลิกที่ Database จะปรากฏชื่อฐานข้อมูลที่ติดตั้ง

"Shoes"

### ภาคผนวก ค

### ตัวอย่างรายงาน

### <u>รายงานระบบ</u>

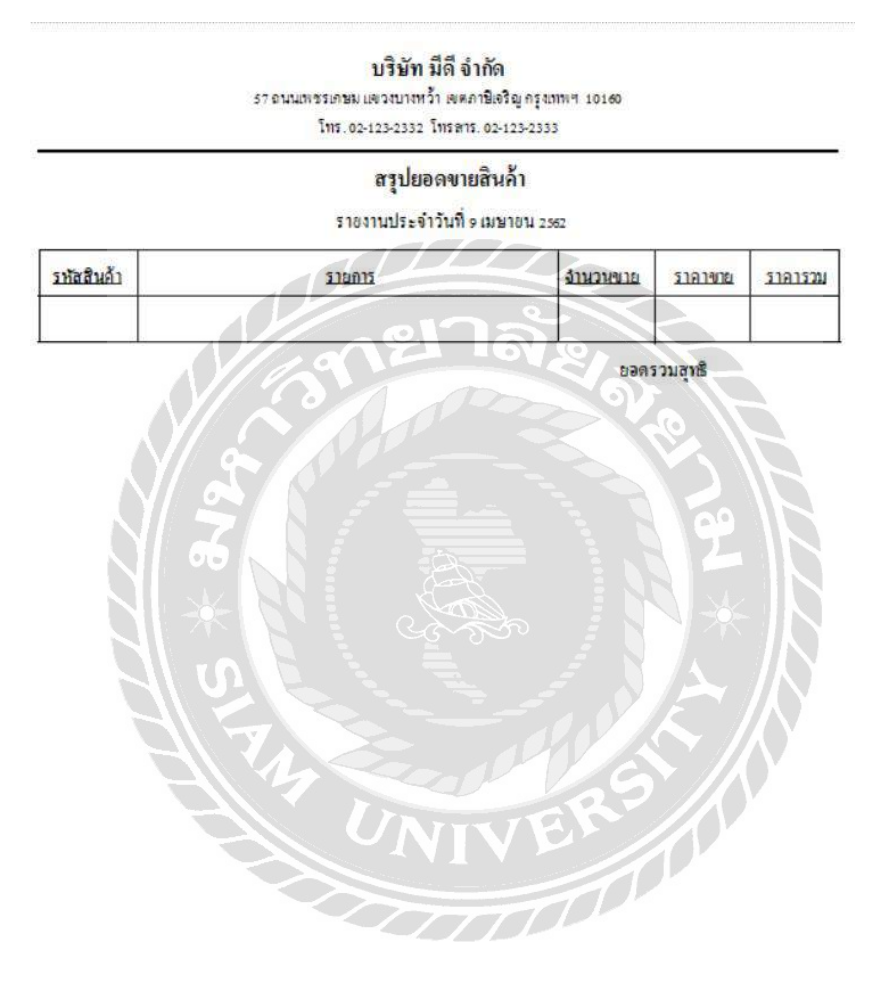

ภาพที่ ค.1 สรุปยอดขาย

### บริษัท มีดี จำกัด

รร ถนนเทชรเกษม แขวงบางหว้า เขตภาษิเจริญ กรุงเททเศ 10160

โทร.02-125-2332 โทรสาร.02-123-2333

### สรุปยอดเคลมสินค้า

รายงานประจำวันที่ 9 เมษายน 2562

#### บริษัท Super Toy จำกัด

| <u>รหัสสินค้า</u> | <u>รายการ</u> | <u>จำนวนเคลม</u> |
|-------------------|---------------|------------------|
| 1                 | รถบังคับวิทยุ | 5                |

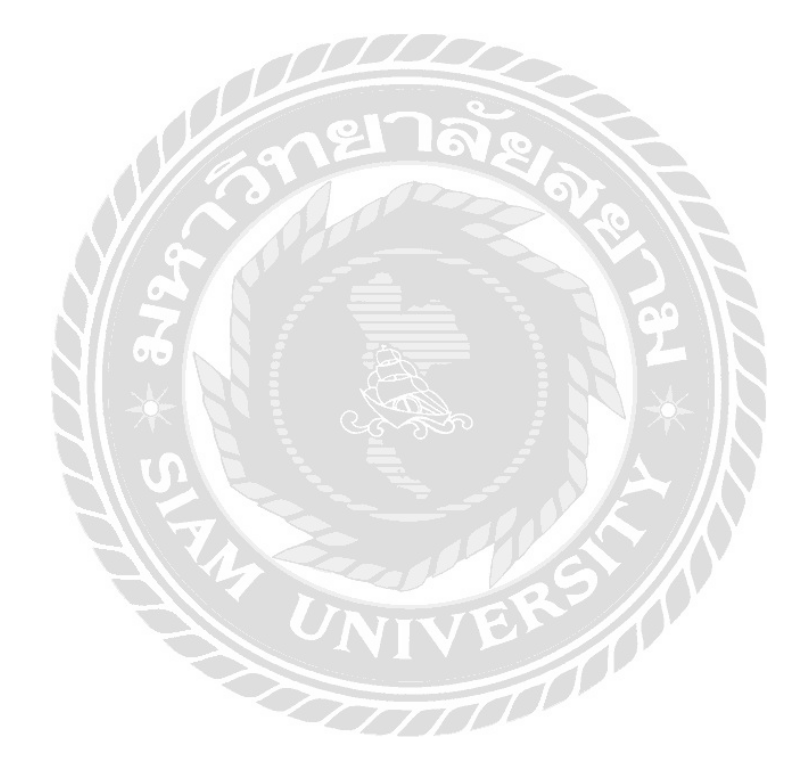

ภาพที่ ค.2 สรุปยอดเคลมสินค้า

### บริษัท มีดี จำกัด

57 ถนนเพชรเกษม แขวงบางหว้า เขตภาษิเจริญ กรุงเทพฯ 10160

โทร.02-123-2332 โทรตาร.02-123-2333

# สรุปยอดสั่งชื้อสินค้า

รายงานประจำวันที่ 9 เมษายน 2562

บริษัท SuperToy จำกัด

|                         | Contraction and Contraction of Contraction of Contr |                                                                |                                                                            |
|-------------------------|----------------------------------------------------------------------------------------------------|----------------------------------------------------------------|----------------------------------------------------------------------------|
| มังค <b>ับวิ</b> ทอุ    | 10                                                                                                    | 100                                                            | 1,000                                                                      |
| องบินบังคับ รุ่น Air303 | 5                                                                                                    | 500                                                            | 2,500                                                                      |
| <b>เอสาหรับเด็ก</b>     | 13                                                                                                    | 20                                                             | 260                                                                        |
|                         | มังคับวิทธุ<br>องบินบังคับ รุ่น Air303<br>ม่อสำหรับเด็ก                                                                                                    | มังคับวิทธุ 10<br>องบินบังคับ รุ่น Air303 5<br>เอสำหรับเด็ก 13 | มังคับวิทฮุ 10 100<br>องบินบังกับ รุ่น Air303 5 500<br>ม่อสำหรับเด็ก 13 20 |

ราคารวม

3,760

ยอดสังชื่อสุทธิ

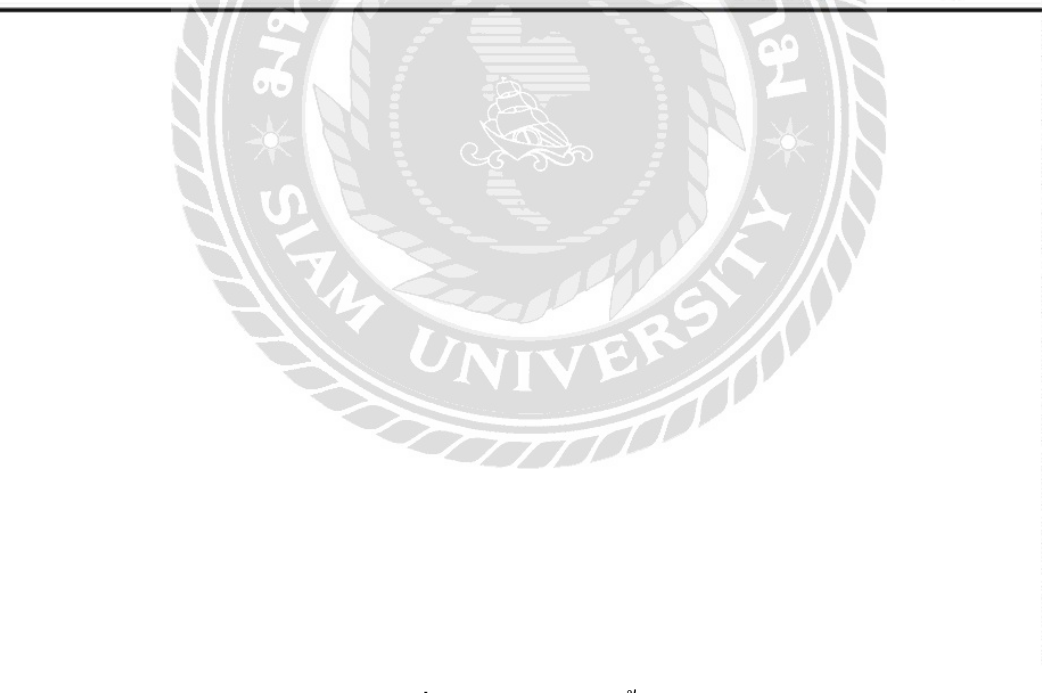

ภาพที่ ค.3 สรุปยอคสั่งซื้อ
#### บริษัท มีดี จำกัด

57 ถนนเพชรเกษม แขวงบางหว้า เขตภาษีเจริญ กรุงเทพฯ 10160

โทร. 02-123-2332 โทรตาร. 02-123-2333

## สรุปยอดสินค้าคงเหลือ

รายงานประจำวันที่ 9 เมษายน 2562

ปรียัท Super Toy จำกัด

| <u>รหัสสินค้า</u> | รายการ                       | <u>จำนวน</u><br>สินค้าคงเหลือ | <u>จำนวน</u><br>สินค้าชำรุด | <u>จำนวน</u><br><u>สินค้าส่งเคลม</u> |
|-------------------|------------------------------|-------------------------------|-----------------------------|--------------------------------------|
| 1                 | รถบังคับวิทอุ                | 40                            | 0                           | 5                                    |
| 2                 | เครื่องบินบังคับ รุ่น Air303 | 35                            | 0                           | 0                                    |
| 5                 | พัวต่อสำหรับเด็ก             | Q 49                          | 0                           | 0                                    |

### บริษัท นานาของเล่น จำกัด

| <u>รหัสสินค้า</u> | <u>516015</u>          | <u>จำนวน</u><br><u>สินค้าคงเหลือ</u> | <u>จำนวน</u><br><u>สินล้าชำรูด</u> | <mark>จำนวน</mark><br>สินค้าส่งเคลม |
|-------------------|------------------------|--------------------------------------|------------------------------------|-------------------------------------|
| 3                 | ชุดเครื่องกรัว Set A   | 50                                   | 20                                 | 0                                   |
| 4                 | yainsie Iron man Rilas | 58                                   | 0                                  | 0                                   |
| 7                 | คิวบิส                 | 40                                   | 0                                  | 0                                   |

#### บริษัท ลองทำดู จำกัด

| <u>รหัสสินค้า</u> | <u>310m75</u>   | <u>จำนวน</u><br>สินล้ำคงเหลือ | <u>จำนวน</u><br>สินล้าธำรุด | <u>จำนวน</u><br>สินค้าส่งเคลม |
|-------------------|-----------------|-------------------------------|-----------------------------|-------------------------------|
| 6                 | ค้อนของเล่นเด็ก | 80                            | 0                           | 0                             |
|                   |                 |                               |                             | 1                             |

ภาพที่ ค.4 สรุปสินค้าคงเหลือ

## บริษัท มีดี จำกัด

57 ถนนเทชรเกษม แขวงบางหว้า เขตภาษิเจริญ กรุงเทพฯ 10160 โทร.02-123-2332 โทรตาร.02-123-2333

# สรุปยอดสินค้าข่ารุด

### รายงานประจำวันที่ 9 เมษายน 2562

บริษัท SuperToy อำกัด

| ร <del>หัสสินค้า</del> | <u>รายการ</u> | <u>จำนวนสินค้าชำรุด</u> |
|------------------------|---------------|-------------------------|
| 1                      | รถบังคับวิทอุ | 5                       |
| 1                      | ระกางหนางหยั  | 5                       |
|                        | a el Ja       |                         |
|                        |               | 1 C                     |
|                        |               |                         |
|                        |               | <b>990</b>              |
|                        |               |                         |
|                        |               |                         |
|                        |               |                         |
|                        | 3 3 300       | 5                       |
|                        | NIVE          |                         |
|                        |               |                         |
|                        |               |                         |
|                        |               |                         |
|                        |               |                         |
|                        |               |                         |

ภาพที่ ค.5 สรุปสินค้าชำรุด

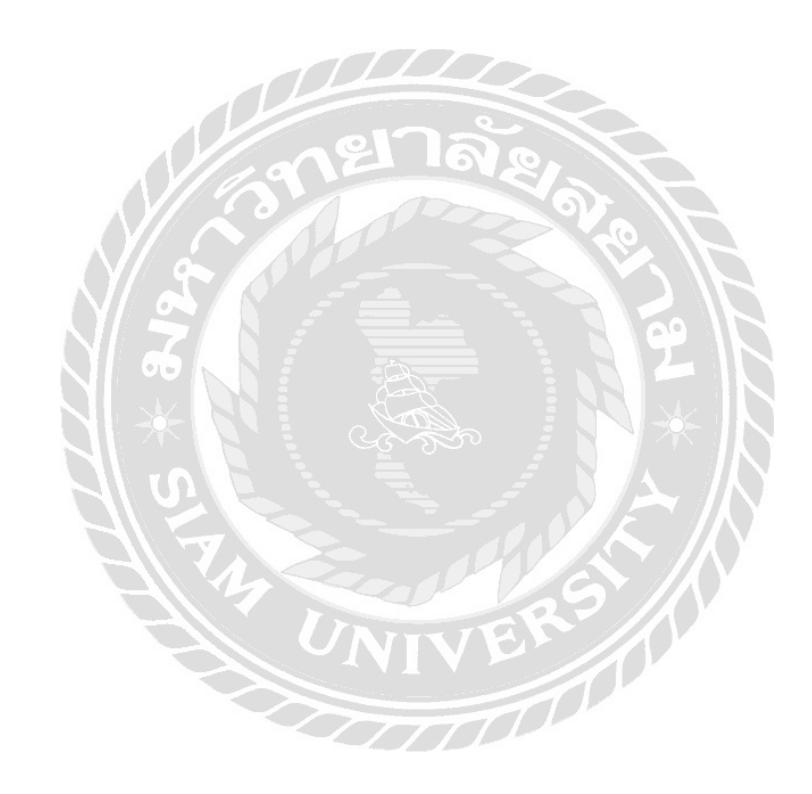

# ประวัติคณะผู้จัดทำ

| รหัสนักศึกษา           | 5705000019                                    |
|------------------------|-----------------------------------------------|
| ชื่อ-สกุล              | ยุทธพงษ์ มาไพศาลทรัพย์                        |
| ที่อยู่                | 254/111 คอนโค แบงคอกฮอไรซอน บางหว้า ภาษีเจริญ |
|                        | กรุงเทพมหานคร 10160                           |
| เบอร์โทรศัพท์          | 089-5084844                                   |
| E-Mail                 | yuttapong_map@siam.edu                        |
| ระดับมัธยมศึกษาตอนปลาย | โรงเรียนสารสิทธิ์พิทยาลัย                     |
| ระดับปริญญาตรี         | มหาวิทยาลัยสยาม                               |

รหัสนักศึกษา ชื่อ-สกุล ที่อยู่ 5705000031 วสุคล คงประเสริฐคุณ 189 ซ.เจริญรัถ 13 ถนนเจริญรัถ แขวงคลองสาน เขตคลอง สาน กรุงเทพมหานคร 10600

เบอร์ โทรศัพท์ E-Mail ระดับมัธยมศึกษาตอนปลาย ระดับปริญญาตรี 082-0823662

wasudon\_kon@phyathai.com โรงเรียนชิโนรสวิทยาลัย มหาวิทยาลัยสยาม